## Садржај

| Опште информације                                | 1  |
|--------------------------------------------------|----|
| Предузетник                                      | 2  |
| Оснивање предузетника                            | 3  |
| Привредно друштво                                | 28 |
| Оснивање привредног друштва                      | 28 |
| Друштво са ограниченом одговорношћу — ДОО        | 30 |
| Ортачко друштво - ОД                             | 81 |
| Командитно друштво - КД                          | 81 |
| Акционарско друштво - АД                         | 82 |
| Задруга - ЗД                                     | 82 |
| Јавно предузеће - ЈП                             | 86 |
| Представништво страног привредног друштва - ПСПД | 87 |
| Огранак страног привредног друштва - ОСПД        | 89 |
| Задружни савез - 3С                              | 89 |

## Опште информације

Циљ софтверског решења "АПР Портал" је омогућити лакши приступ крајњим корисницима са својим захтевима везаним за АПР.

Функционалности које решење покрива се могу поделити у две категорије, Предузетници и Привредна друштва

Документ "АПР Портал корисничко упутство" детаљно описује процесе које покрива решење, како би корисници система имали све потребне информације за самостално коришћење.

## Предузетник

На порталу предузетницима можемо приступити притиском на дугме "Предузетник" (слика 1)

са почетног екрана или на иконицу 🎽 из менија.

| Ð                                                                                             |                                                                                                    |                   | Unknown<br>APR                                  |
|-----------------------------------------------------------------------------------------------|----------------------------------------------------------------------------------------------------|-------------------|-------------------------------------------------|
|                                                                                               |                                                                                                    |                   |                                                 |
| Гредузетник                                                                                   | Привредно друштво                                                                                                    | Ине               | iobwarhile                                      |
| Агенција за приврадне регистро                                                                | Република Србија<br>Агеницја за привредне регистр<br>Инфо центвр                                                                | re<br>Сервис деск | Пратите нас                                     |
| <ul> <li>Pagwa apewe: 09 - 15</li> <li>Gaewacas 25</li> <li>11000 Ecorpar. Coferia</li> </ul> | Опште информације<br><b>011.20.23.350</b><br>Агенција за привредне регистре 6 2023   Матички број 1750175   ПИБ 103445385   JGK | Техничка подршка  | <ul> <li>€ Eacebook</li> <li>Youtube</li> </ul> |

Слика 1

Када корисник одабере да жели да настави као "Предузетник", систем му омогућује следеће радње:

- Оснивање предузетника
- Промена предузетника
- Брисање предузетника
- Остали захтеви
- Жалба

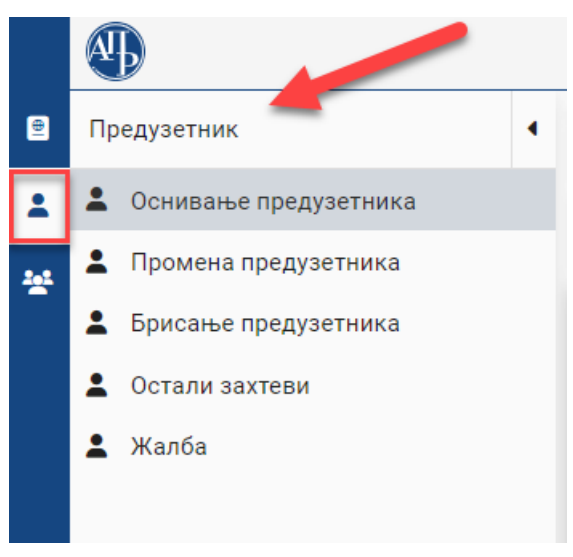

Слика 2

### Оснивање предузетника

Када корисник опредељен као предузетник изабере акцију "Оснивање предузетника", отвориће се форма која садржи претходно креиране захтеве које је корисник креирао или започео да креира, као и мени са могућим акцијама над тим захтевима.

|   | 4                     |                                    | Mayur ca ward                 |                         |                            |                                     | і Информације      | Unknown<br>APR |
|---|-----------------------|------------------------------------|-------------------------------|-------------------------|----------------------------|-------------------------------------|--------------------|----------------|
| 8 | Предузетник           | Q. Претрага                        | Menu ca mory                  | пим акцијама            |                            |                                     |                    | ~              |
| * | Оснивање предузетника | 🕂 Креирај нови захтев 🥒 Изме       | на пријаве 🔲 Допуна пријаве   | 🛇 Одустанак од пријаве  | 🚖 Захтев по праву п        | риоритета 📄 🖥 Брисање захте         | 3.0                |                |
| * |                       | Идентификациони број на<br>порталу | Пословно име                  | Креирано 🕹              | Број пријаве (АПР<br>број) | АПР број основног<br>захтева Статус | Екстерни<br>статус |                |
|   |                       | 8197                               |                               | 19.04.2023.<br>22:41:14 |                            | Спреман<br>подношен                 | 38<br>6 0          |                |
|   |                       | 8194                               |                               | 19.04.2023.<br>20:29:11 |                            | Спреман<br>подношен                 | за<br>Бе           |                |
|   |                       | 8186                               |                               | 19.04.2023.<br>08:50:22 |                            | У припре                            | ли                 |                |
|   |                       | 8180                               |                               | 18.04.2023.<br>11:35:08 |                            | У припре                            | ли                 |                |
|   |                       | 8179                               |                               | 18.04.2023.<br>11:16:41 |                            | Спреман<br>подношен                 | 38<br>6-0          |                |
|   |                       | 8168                               |                               | 12.04.2023.<br>09:26:15 |                            | Спреман<br>подношен                 | 38<br>60           |                |
|   |                       | 8158                               |                               | 10.04.2023.<br>09:15:00 |                            | Невалида                            | н                  |                |
|   |                       | 8145                               |                               | 05.04.2023.<br>16:21:11 |                            | Спреман<br>плаћање                  | 38                 |                |
|   |                       | 8125                               |                               | 05.04.2023.<br>12:51:03 |                            | У припре                            | ли                 |                |
|   |                       | 8123                               |                               | 05.04.2023.<br>10:45:27 | BD-97973/22                | Поднет                              |                    | ~              |
|   |                       |                                    |                               |                         |                            | Items per page: 10 👻 1 -            | 10 of 107  < <     | > >            |
|   |                       |                                    | Претходно креир               | ани                     |                            |                                     |                    |                |
|   |                       |                                    | захтеви од стран<br>корисника | le                      |                            |                                     |                    |                |
|   |                       |                                    |                               |                         |                            |                                     |                    |                |

Слика З

Одабиром акције "Креирај нови захтев" (Слика 4), кориснику се отвара форма за подношење новог захтева са пољима у које корисник уноси информације (Слика 5).

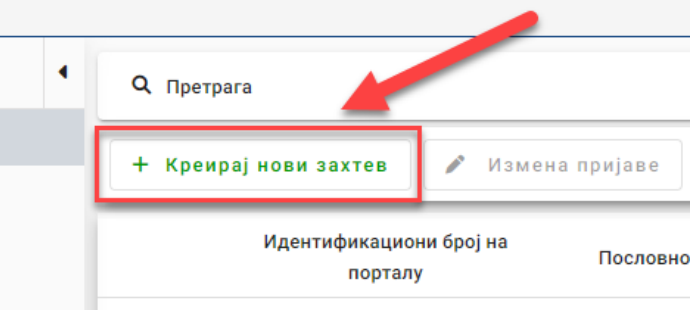

Слика 4

Обавезне групе података означене су иконицом са црвеним узвичником и те групе података корисник мора да попуни, преласком на сваку следећу предвиђеним редоследом.

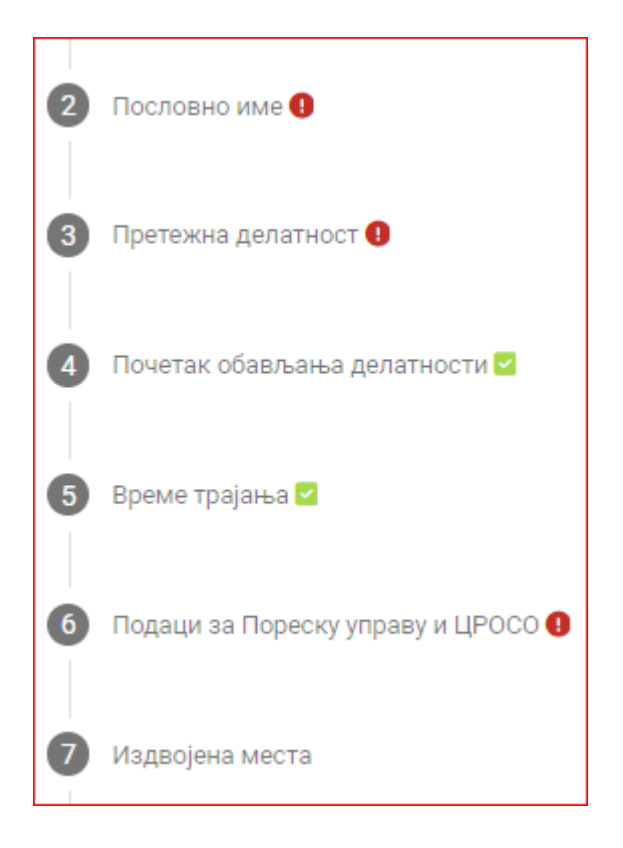

У оквиру сваке групе података постоје обавезна и опциона поља. Обавезна поља су означена црвеном бојом и симболом "\*" поред назива поља.

| Сачувај 🥐 Верификаци           | ја е-маил адр   | еса 🗸 Валидирај захтев 🛓 И: | зрачунај це | ну 💩 Плати 👼 Поднес                        | си     |                 |                   | ✓ Преглед потврда/рег |
|--------------------------------|-----------------|-----------------------------|-------------|--------------------------------------------|--------|-----------------|-------------------|-----------------------|
| Општи подаци                   |                 |                             |             |                                            |        |                 |                   |                       |
| даци о подносиоцу пријав       | зе              |                             |             |                                            |        |                 |                   |                       |
|                                |                 | – Домаће/страно лице* —     |             |                                            |        |                 |                   | ]                     |
| ип подносиоца*                 | •               | Домаће лице                 | • Им        | ie*                                        |        | Презиме*        | ЈМБГ/ЕБС*         |                       |
|                                | (               |                             |             |                                            |        |                 |                   |                       |
| ол*                            | •               | Телефон                     | e -         | пошта*                                     |        |                 |                   |                       |
|                                |                 |                             | Max         | ил адреса мора бити у форми<br>©domain.tld |        |                 | -                 |                       |
| лти подаци о предузетни        | ку за кога се і | врши промена                |             | -                                          |        | Прим            | ер обавезног поља |                       |
| омаће/страно лице* ———         |                 |                             |             |                                            |        |                 |                   |                       |
| омаће лице                     | *               | Име*                        | Пр          | езиме*                                     | - II - | ЈМБГ/ЕБС*       | Пол*              | *                     |
| Адресе <b>О</b><br>Седиште (1) |                 |                             |             |                                            | При    | імер опционог г | тоља              |                       |
| Општина*                       |                 | ✓ Место седишта*            | •           | Улица*                                     | Ŧ      | Број*           | ▼ Спрат           |                       |
| Број стана                     |                 | Број поште                  |             | Додатни опис                               | 1.     |                 |                   |                       |
|                                |                 |                             |             |                                            |        |                 |                   |                       |
|                                |                 |                             |             | Cauwa 5                                    |        |                 |                   |                       |

Прва ставка коју корисник попуњава на форми јесу "Подаци о подносиоцу пријаве". Корисник најпре бира из падајуће листе да ли је подносилац пуномоћник или предузетник лично, затим попуњава опште информације као што су име, презиме, јмбг, пол и е-пошта. Уколико је подносилац предузетник, испод лабеле "Лични подаци предузетника" корисник може проверити да ли је унео добре податке, јер форма копира и приказује му претходни унос. Уколико је подносилац пуномоћник, поред података о подносиоцу пријаве, корисник попуњава и податке у следећој лабели "Лични подаци предузетника"

| Подаци о подносиоцу прија            | Be                                 |                  |                 |               |   |
|--------------------------------------|------------------------------------|------------------|-----------------|---------------|---|
| Тип подносиоца*<br>Предузетник       | Домаће/страно лице*<br>Домаће лице | ✓ Име+Иван       | Презиме*        | О7            |   |
| Пол*<br>Мушки                        | ▼ Телефон                          | adresa@gmail.com |                 |               |   |
| Лични подаци предузетника            | 1                                  |                  |                 |               |   |
| — Домаће/страно лице*<br>Домаће лице | ▼ Иван                             | Презиме*         | ЈМБГ/ЕБС*<br>07 | Пол*<br>Мушки | * |
|                                      |                                    |                  |                 |               |   |

Слика 6

Следећа ставка јесу "Адресе" и обухватају три подгрупе: Седиште, адресу за пријем поште и адресу за пријем електронске поште.

| 5ΕΠΑ ΠΑΠΑΗΚΑ           | ВИТАНОВАЦ                          | Улица*       | 5poj*  | T Copar |  |
|------------------------|------------------------------------|--------------|--------|---------|--|
|                        | - DiffAllopad                      | - SALL MARK  |        | Cilpar  |  |
| Број стана             | Број поште                         | Додатни опис |        |         |  |
|                        |                                    |              | 4      |         |  |
| реса за пријем поште 🕕 |                                    |              |        |         |  |
|                        |                                    |              |        |         |  |
| Општина                | <ul> <li>Насељено место</li> </ul> | ▼ Улица      | ▼ Број | ▼ Спрат |  |
|                        |                                    |              |        |         |  |
| Број стана             | Број поште                         | Додатни опис | 4      |         |  |
|                        |                                    |              |        |         |  |
|                        |                                    |              |        |         |  |

Слика 7

Седиште представља скуп података који садрже информације о адреси седишта (општину, место, улицу, број и слово, као и број стана, број поште, назив поште и додатни опис) и мора бити наведена у складу са Адресним регистром.

Адреса за пријем поште представља посебну адресу која није обавезан податак, али ако постоји, не сме бити иста као и адреса седишта. Не садржи ниједно обавезно поље (слика 8). Општина, Место седишта и улица се бирају из падајуће листе, јер се подаци вуку из Адресног регистра.

| Appece Z                            |                                        |                      |       |       |            |
|-------------------------------------|----------------------------------------|----------------------|-------|-------|------------|
| Седиште 🚯                           |                                        |                      |       |       |            |
| Општина*<br>БЕЛА ПАЛАНКА -          | Место седишта*                         | улица*<br>ЗАДРУЖНА • | 4 ·   | Спрат | Број стана |
| Број поште                          | Назив поште                            | Додатни опис         |       |       |            |
| Адреса за пријем поште 🕚            |                                        |                      |       |       |            |
| Општина*<br>БЕЛА ПАЛАНКА -          | ВИТАНОВАЦ -                            | улица*<br>ЗАДРУЖНА — | 4 · · | Спрат | Број стана |
| Број поште                          | Назив поште                            | Додатни опис         |       |       |            |
| Адреса за пријем електронске поште  | 0                                      |                      |       |       |            |
| adresa@gmail.com                    | 🛎 Ископирај маил адресу                |                      |       |       |            |
| Апреса селицта и апреса за пријем ( | J                                      |                      |       |       |            |
| ждосса седныта и адреса за пријен е | лектронске поште мороју онти различите |                      |       |       |            |
|                                     |                                        |                      |       |       |            |
|                                     |                                        |                      |       |       |            |

Слика 8

Код поља "Број и слово" могуће је да тражени број не постоји. У том случају корисник у падајућем менију бира опцију "Не постоји вредност у листи"(слика 9). Тада се кориснику појављује ново поље у које мора ручно унети број и слово(слика 10).

| Број и слово*<br>4          |                              |   |               |
|-----------------------------|------------------------------|---|---------------|
| Q ×                         | Број и слово* —              |   |               |
| 2                           | Не постоји вредност у листи  | • | Број и слово* |
| 2A                          |                              |   |               |
| 3                           |                              |   |               |
| 6                           | -                            |   | Слика 10      |
| Не постоји вредност у листи |                              |   |               |
| ļI                          |                              |   |               |
| Слика 9                     |                              |   |               |
|                             |                              |   | Седиште 🕠     |
|                             |                              |   |               |
|                             |                              |   |               |
| сање одаоране вредно        | ти у пољу је могупе поновним |   | Q × *         |
| арањем падајупе листе       | и изоором опције "Поништи    |   | Поништи избор |
| ph.                         |                              |   | АЛЕКСАНДРОВАЦ |
|                             |                              |   | АЛЕКСИНАЦ     |
|                             |                              |   | АРАНЂЕЛОВАЦ   |
|                             |                              |   |               |

Слика 11

адресе на којој ће предузетник примати е-пошту. Постоји додатна функционалност која кориснику омогућује да копира претходно унесену е-маил адресу из основних података.

| ресу |
|------|
| p    |

Слика 12

### Наредни корак јесте "Пословно име".

| ословно име 🚺                       |                                         |   |                   |                      |    |
|-------------------------------------|-----------------------------------------|---|-------------------|----------------------|----|
| Број потврде о извршеној резер      | Назив                                   |   |                   |                      |    |
| Лично име и презиме<br>Иван Поповић | Ознака у пословном имену<br>Предузетник | • | Предмет пословања | Седиште*             | АЦ |
| Пословно име*                       |                                         |   |                   | Скраћено пословно им | ле |

Слика 13

#### Корисник може сам изабрати пословно име или га генерисати притиском на дугме

• Генериши пословно име . Уколико изабере генерисање пословног имена, систем ће на основу осталих унетих информација, као што су назив, ознака у пословном имену, предмет пословања и седиште, генерисати пословно име предузетнику. Назив може бити унет искључиво коришћењем великих слова и дозвољених карактера.

| Пословно име 🗹                           |                                                                  |                                                        |                            |
|------------------------------------------|------------------------------------------------------------------|--------------------------------------------------------|----------------------------|
| Пословно име 🚯                           |                                                                  |                                                        |                            |
| Број потврде о извршеној резер           | — назив<br>ИВАН СТУДИО                                           |                                                        |                            |
| Лично име и презиме<br>Иван              | — Ознака у пословном имену — — — — — — — — — — — — — — — — — — — | Предмет пословања*<br>Фотографске услуге               | — Седиште* —<br>ВИТАНОВАЦ  |
| Пословно име"<br>Иван Пр Фотографске ус. | луге ИВАН СТУДИО ВИТАНОВАЦ                                       | Скраћено пословно им                                   | e                          |
| О Генериши пословно име                  | Конверзија имена у ћирилицу 🛛 🗖                                  | Конверзија имена у латиницу Ге                         | нерисано пословно име      |
| Пословно име*<br>Иван Пр Фотографске ус. | луге ИВАН СТУДИО ВИТАНОВАЦ<br>Конверзија имена у ћирилицу        | Скраћено пословно им<br>Конверзија имена у латиницу Ге | е<br>нерисано пословно име |

Слика 14

Корисник такође има опцију конверзије имена у ћирилицу и латиницу и уписа скраћеног пословног имена.

3. корак је одабир претежне делатности, односно делатности којом ће се предузетник претежно бавити. Има само једно поље и оно је обавезно.

| 3 Претежна делатност () |          |
|-------------------------|----------|
| Претежна делатност 🚺    |          |
| Претежна делатност*     | •        |
|                         | Слика 15 |

Притиском на дугме \_\_\_\_\_ отвара се падајућа листа, која садржи списак делатности заједно са шифрама истих. Корисник бира једну делатност и наставља даље.

| ſ | Третежна делатност 🚯                                  |
|---|-------------------------------------------------------|
|   | — Претежна делатност* — .                             |
| ( | م ×                                                   |
| 4 | 0127 - Гајење биљака за припремање напитака           |
|   | 0128 - Гајење зачинског, ароматичног и лековитог биља |
| 5 | 0129 - Гајење осталих вишегодишњих биљака             |
| 6 | 0130 - Гајење садног материјала                       |
|   | 0141 - Узгој музних крава                             |

Слика 16

Под бројем 4 налази се форма која се односи на почетак обављања делатности.

| 4 | Почетак обављања делатности 🗹                                                                                        |  |
|---|----------------------------------------------------------------------------------------------------|--|
|   | Почетак обављања делатности 🚯                                                                                        |  |
|   | 💿 Почетак обављања делатности пријављујем са даном уписа у регистар 🚫 Почетак обављања делатности пријавићу накнадно |  |

Основна вредност је "Почетак обављања делатности пријављујем са даном уписа у регистар", што значи да ће дан доношења решења бити означен као почетак обављања делатности којом се предузетник бави.

Слика 17

Уколико предузетник не жели да почне са радом одмах, може изабрати опцију "Почетак обављања делатности пријавићу накнадно".

| 4 | Почетак обављања делатности 🗹                                                                                        |
|---|----------------------------------------------------------------------------------------------------|
|   | Почетак обављања делатности 🕕                                                                                        |
|   | 🔘 Почетак обављања делатности пријављујем са даном уписа у регистар 💿 Почетак обављања делатности пријавићу накнадно |

5. корак креирања захтева јесте одређивање времена трајања обављања предузетничке делатности. Основна вредност је "Региструје на неодређено време".

| 5 | Време трајања 🗹                |
|---|--------------------------------|
|   | Време трајања 🚯                |
|   | Региструје на неодређено време |
|   | Слика 19                       |

Уколико корисник жели да се региструје на одређено време, то може урадити избором друге опције "Региструје на одређено време до". Уколико се одлучи за ту опцију, добиће додатно поље у коме мора да унесе датум престанка обављања делатности.

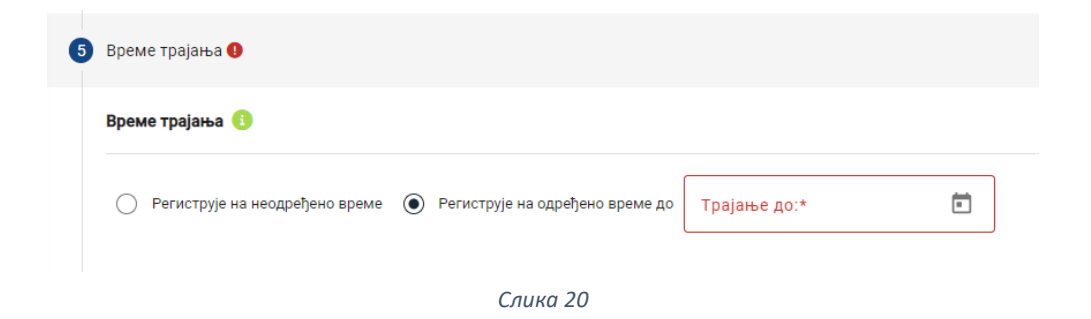

Кликом на дугме <sup>1</sup> отвара се прозор за избор датума(слика 21). Корисник не може изабрати датум који претходи данашњем дану. Корисник може променити месец притиском на дугмад "<" и ">" (слика 22) и променити годину (слика 23).

| īpaj | јање | до:* |     |    |    |    |
|------|------|------|-----|----|----|----|
| 202  | 3 -  |      |     |    | <  | >  |
| Su   | Mo   | Tu   | We  | Th | Fr | Sa |
| APR  |      |      |     |    |    | 1  |
| 2    | 3    | 4    | 5   | 6  | 7  | 8  |
| 9    | 10   | 11   | 12  | 13 | 14 | 15 |
| 16   | 17   | 18   | 19  | 20 | 21 | 22 |
| 23   | 24   | 25   | 26  | 27 | 28 | 29 |
| 30   |      |      |     |    |    |    |
|      |      | Сл   | ика | 22 |    |    |

Након избора датума корисник наставља са попуњавањем форме.

6. корак је унос података за Пореску управу и ЦРОСО.

| Контакт подаци за Пореску у   | праву 🚯                                  |                                                   |                        |
|-------------------------------|------------------------------------------|---------------------------------------------------|------------------------|
| Мобилни телефон               | Телефон                                  | е - пошта*                                        | 🐱 Ископирај маил адрес |
| Обавезан је унос бар једног т | елефона                                  | Маил адреса мора бити у формату<br>abc@domain.tld |                        |
| Таушално опорезивање 🚯        |                                          |                                                   |                        |
| Паушално опорезивање          |                                          |                                                   |                        |
| Опредељење за исплату личн    | их зарада 🚯                              |                                                   |                        |
| Опредељење за исплату л       | ичне зараде                              |                                                   |                        |
| <b>ТДВ евидентирање </b> []   |                                          |                                                   |                        |
| ПДВ евидентирање Пр           | оцена укупног промета                    |                                                   |                        |
| Број елемената у листи : 0    |                                          |                                                   |                        |
| + Додај делатност             |                                          |                                                   |                        |
| Подаци о предузетнику који н  | ису предмет регистрације, већ се уносе с | амо уз пријаву за ЦРОСО 🚯                         |                        |
|                               |                                          |                                                   |                        |
|                               |                                          |                                                   |                        |

Код дела "Контакт подаци за Пореску управу" корисник уноси своје контакт податке на које га пореска служба може контактирати. Обавезан је унос бар једног броја телефона (мобилног или фиксног) као и маил адресе за коју корисник има могућност да ископира, као на једној од форми изнад.

| е - пошта*                                        | 🐱 Ископирај маил адресу |
|---------------------------------------------------|-------------------------|
| Маил адреса мора бити у формату<br>abc@domain.tld |                         |

Предузетник бира један или више од три начина опорезивања.

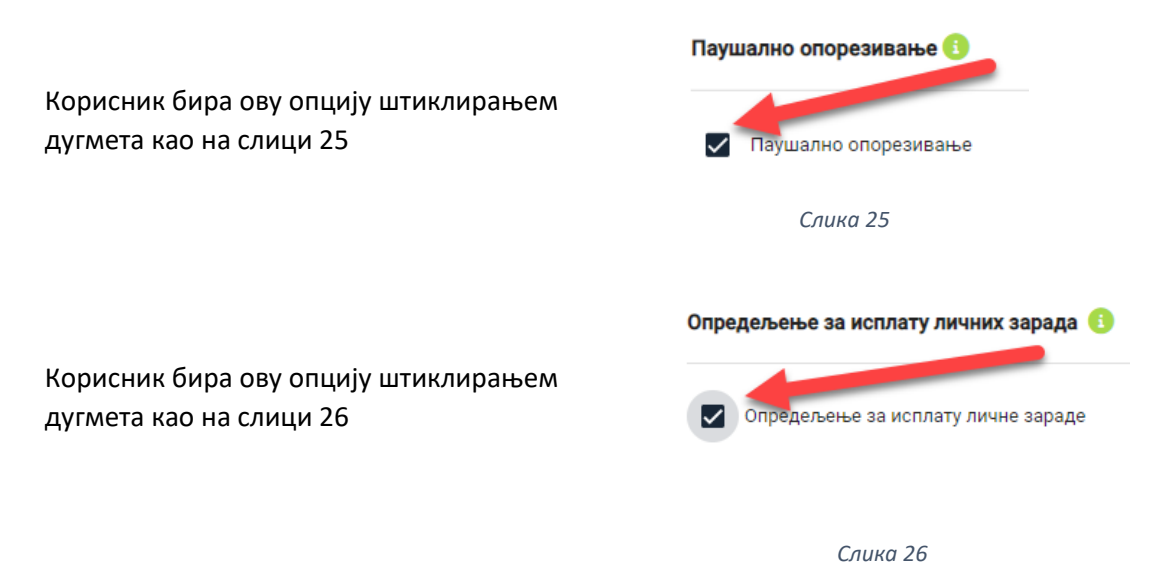

Уколико корисник одабере модел исплате личне зараде, губи право на паушално опорезивање.

Уколико се корисник определи за ПДВ евидентирање, мора унети процену укупног промета који мора бити већи од осам милиона РСД.

| ПДВ евидентирање Процена укупног промета*                                                                       |   |                                    |   |
|----------------------------------------------------------------------------------------------------|---|------------------------------------|---|
| <b>рој елемената у листи : 1</b><br>Делатност*<br>0113 - Гајење поврћа, бостана, коренастих и кртоластих биљака | • | — Проценат делатности* ————<br>100 | ; |
| 8                                                                                                    |   |                                    |   |
|                                                                                                    |   |                                    |   |

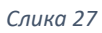

На дугме + додај делатност корисник може поред главне делатности додати још делатности које описују његов обим пословања.

| Број елемената у листи : 2                                                  |   |                             |   |
|-----------------------------------------------------------------------------|---|-----------------------------|---|
| Делатност*<br>0113 - Гајење поврћа, бостана, коренастих и кртоластих биљака | Ŧ | Проценат делатности*<br>100 | × |
| 8                                                                           |   |                             |   |
| Делатност*                                                                  | • | Проценат делатности*        | % |
| 0                                                                           |   |                             |   |
| + Додај делатност                                                           |   |                             |   |

Слика 28

Збир процента свих делатности мора бити једнак 100.

У случају да жели да обрише цео елемент у листи делатности, то може учинити притиском

| на дугме 😐                                                                  |                                                         |
|-----------------------------------------------------------------------------|---------------------------------------------------------|
| Број елемената у листи : 2                                                  |                                                         |
| Делатност*<br>0113 - Гајење поврћа, бостана, коренастих и кртоластих биљака | <ul> <li>Проценат делатности*</li> <li>50</li> </ul>    |
| Делатност*<br>0114 - Гајење шећерне трске                                   | Проценат делатности*<br>• 0114 - Гајење шећерне трске Х |
| Ф ф ратност                                                                 |                                                         |

Слика 29

Преостали подаци су Подаци о предузетнику који нису предмет регистрације, већ се уносе само уз пријаву за ЦРОСО, са два поља.

| одаци о предузетнику | који нису предмет регистрације, већ се уносе само уз г | іријаву за ЦРОСО 🧃 |
|----------------------|--------------------------------------------------------|--------------------|
| Категорија           | ▼ Степен стручне спреме ▼                              |                    |
|                      |                                                        | _                  |

Слика 30

Категорија, која означава тренутно пословно стање подносиоца, и степен стручне спреме, који означава највиши завршен степен стручне спреме подносиоца. На слици 1 можемо видети понуђене одговоре за поље "Категорија", на слици 2 одговоре за поље "Степен стручне спреме".

| Іезапослен                                                                                                    | НИВО 1 (основно образовање)<br>НИВО 2 (стручно                                                                                  |
|----------------------------------------------------------------------------------------------------|----------------------------------------------------------------------------------------------------|
| 13 радног односа                                                                                                    | оспособљавање или<br>неформално образовање)<br>НИВО 3 (средње стручно                                                           |
| Іензионер                                                                                                    | образовање, 3 године)<br>НИВО 4 (средње гимназијско<br>образовање, 4 године)                                                    |
| Слика 32                                                                                                    | НИВО 4 (средње стручно<br>образовање, 4 године)                                                                                 |
|                                                                                                    |                                                                                                    |
|                                                                                                    | Издвојена места                                                                                                    |
| 7. Корак су "Издвојена места".<br>Предузетник може обављати делатност и у<br>издвојеном месту пословања које може бити и                                | Издвојена места Издвојена места (3)                                                                                             |
| 7. Корак су "Издвојена места".<br>Предузетник може обављати делатност и у<br>издвојеном месту пословања које може бити и<br>изван седишта предузетника. | <ul> <li>Издвојена места</li> <li>Издвојена места (1)</li> <li>Број елемената у листи : 0</li> <li>+ Издвојено место</li> </ul> |

Уколико је то случај, на дугме + Издвојено место, кориснику ће се отворити форма за унос издвојеног места за обављање делатности.

| рој елемената у листи : 1 |     |                |   |            |   |             |
|---------------------------|-----|----------------|---|------------|---|-------------|
| Претежна делатност*       |     |                | • |            |   |             |
| Општина*                  | • H | асељено место* | • | Улица*     | • | Број* -     |
| Спрат                     | Б   | рој стана      |   | Број поште |   | Назив поште |
| Додатни опис              |     |                |   |            |   |             |

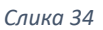

"Претежна делатност", "Општина", "Насељено место", "Улица" и "Број и слово" су обавезна поља. Притиском на дугме \_\_\_\_\_ отвориће се падајућа листа за свако обавезно поље, из које корисник бира одговарајућу понуђену вредност.

Корисник може додати више издвојених места. У случају да жели да обрише цео елемент у листи издвојених места, то може учинити притиском на дугме **9** отвореног елемента.

| Издвојена места 🚯                                                                        |                                |                                |
|------------------------------------------------------------------------------------------|--------------------------------|--------------------------------|
| Број елемената у листи : 1                                                               |                                |                                |
| — Претежна делагност" —<br>0113 - Гајење поврћа, бостана, коренастих и кртоластих биљака | •                              |                                |
| Општина така така така така така така така та                                            | Улица*           КРЋЕВАЧКИ ПУТ | Броји слово*<br>125 т<br>Спрат |
| Број стана Број поште                                                                    | Додатни опис                   |                                |
| + Издвојено место                                                                        |                                | U                              |

Слика 35

8. Корак јесу прокуристи. Прокура је пословно пуномоћје којим предузетник овлашћује једно или више физичких лица да у његово име и за његов рачун закључују правне послове и предузимају друге правне радње.

Корисник може додати појединачну прокуру и/или заједничку прокуру.

| 8 | Прокуристи              |
|---|-------------------------|
|   | Прокуристи 🚯            |
|   | Појединачна прокура (0) |
|   | Заједничка прокура (0)  |

Притиском на дугме "Појединачна прокура" кориснику се отвара листа са појединачним прокурама(слика 37). У случају притиска на дугме "Заједничка прокура" отвориће се листа заједничких прокура(слика 38).

| , , , , , , , , , , , , , , , , , , , | Прокуристи 🚯               |
|---------------------------------------|----------------------------|
| юјединачна прокура (0)                | Појединачна прокура (0)    |
| Број елемената у листи : 0            | <b>F</b>                   |
| + Појединачна прокура                 | Заједничка прокура (0)     |
|                                       | Број елемената у листи : 0 |
| аједничка прокура (0)                 | +Заједничка прокура        |
| Слика 38                              | Сацка 37                   |

Корисник додаје појединачну прокуру притиском на дугме <u>+ Појединачна прокура</u>. Тада се отвара форма за унос. Приказ форме зависи од вредности у пољу "Домаће/страно лице".

| Домаће/страно лице*<br>Домаће лице 🗸 |  |
|--------------------------------------|--|
| Домаће лице                          |  |
| Страно лице                          |  |
| 2 22                                 |  |

Слика 39

Основна вредност је домаће лице и у случају да та вредност остане као изабрана приказ форме би изгледао:

| n | јединачна прокура (1)              |                                          |          |           | ^ |
|---|------------------------------------|------------------------------------------|----------|-----------|---|
|   | Број елемената у листи : 1         |                                          |          |           |   |
|   | Домаће/страно лице*<br>Домаће лице | Име*                                     | Презиме* | JMEF/EEC* |   |
|   | Пол*                               | <ul> <li>Ограничење овлашћења</li> </ul> |          |           | 0 |
|   | + Појединачна прокура              |                                          |          |           |   |

Слика 40

У случају да је корисник одабрао вредност "Страно лице" форма ће изгледати:

| Домаће/страно лице*<br>Страно лице | Име*                                             | Me* JM5F/E6C*          |                        |
|------------------------------------|--------------------------------------------------|------------------------|------------------------|
| Пол* -                             | Тип идентификационог документа<br>Страни пасош т | граног пасоша* Држава* | • Ограничење овлашћења |
| + Појединачна прокура              |                                                  |                        | -                      |

Слика 41

Примећујемо да су додата нова поља. У случају уноса страног лица неопходно је унети ЕБС или број идентификационог документа(страни пасош или лична карта).

Притиском на дугме \_\_\_\_\_ у пољу "Тип идентификационог документа" кориснику се приказује падајућа листа за избор идентификационог документа.

| Тип идентификационог документа — |   |
|----------------------------------|---|
| Страни пасош                     | - |
|                                  |   |
| Страни пасош                     |   |
|                                  |   |
| Страна лична карта               |   |
|                                  |   |
| Cauna 12                         |   |
| CJIUKU 42                        |   |

Корисник додаје заједничку прокуру притиском на дугме (+Заједничка прокура). Тада се отвара форма за унос. Корисник је у обавези да дода најмање два лица по прокури.

Приказ форме зависи од вредности у пољу "Домаће/страно лице".

| Заједничка прокура (1)             |                                                    |                      |           |                             |
|------------------------------------|----------------------------------------------------|----------------------|-----------|-----------------------------|
| Број елемената у листи : 1         |                                                    |                      |           |                             |
| Број елемената у листи : 2         |                                                    |                      |           |                             |
| Домаће/страно лице*<br>Домаће лице | Име*                                               | Презиме*             | ЈМБГ/ЕБС* |                             |
| □on* •                             |                                                    |                      |           |                             |
| Домаће/страно лице*<br>Страно лице | Име*                                               | Презиме*             | JM6F/E6C* |                             |
| Пол* •                             | — Тип идентификационог документа<br>Страни пасош - | Број страног пасоша* | Држава* 🔹 | (8)                         |
| + Додај прокуристу                 |                                                    |                      |           | 🛢 Обриши заједничку прокуру |

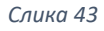

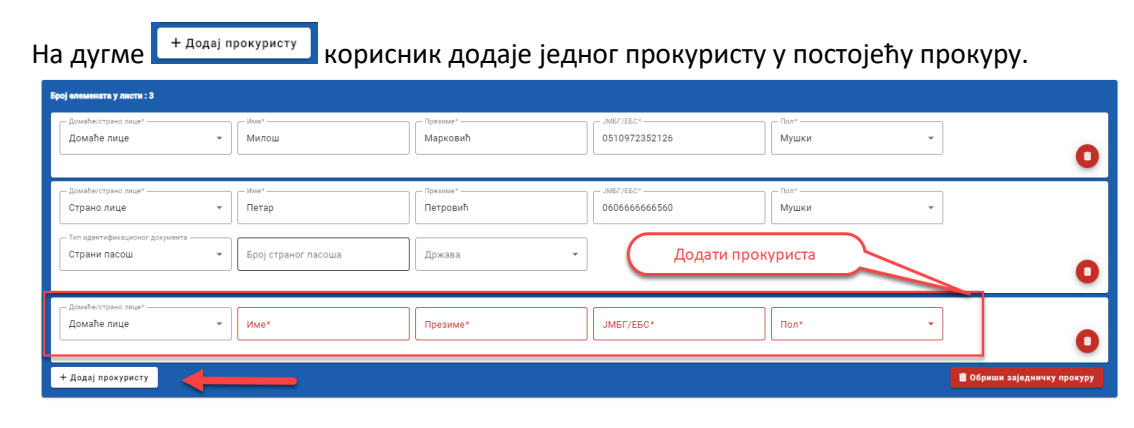

Слика 44

На дугме на корисник додаје нову заједничку прокуру са минимум два нова лица.

| вједничка прокура (2)<br>рој елемената у листи : 2                 |                     |                        |                              |                   |                             |
|--------------------------------------------------------------------|---------------------|------------------------|------------------------------|-------------------|-----------------------------|
| Број елемената у листи : 2                                         |                     |                        |                              |                   |                             |
| Домаће/страно лице*<br>Домаће лице —                               | Име*Милош           | Презиме* —<br>Марковић | - JM6F/E6C*<br>0510972352126 | Пол* —            | 8                           |
| — Домаће/страно лице*<br>Страно лице —                             | Петар               | Петровић               | - JMEF/EEC*                  | Пол* —<br>Мушки — |                             |
| Тип идентификационог документа<br>Страни пасош                     | Број страног пасоша | Држава 👻               |                              |                   | 8                           |
| + Додај прокуристу                                                 |                     |                        |                              |                   | 🗃 Обриши заједничку прокуру |
| Број елемената у листи : 2                                         |                     |                        |                              |                   |                             |
| ·                                                                  |                     |                        |                              |                   |                             |
| Домаће/страно лице*<br>Домаће лице 👻                               | Име*                | Презиме*               | ЈМБГ/ЕБС*                    | Пол* <b>т</b>     |                             |
| Домаће/страно лице*<br>Домаће лице<br>- Домаће лице<br>Домаће лице | Име*                | Презиме*               | JM6F/E6C*                    | □ □on*            |                             |

Слика 45

У случају да корисник жели да обрише прокуристу из прокуре, урадиће то притиском на дугме

🧿 у пољу прокуристе ког жели да обрише.

Уколико жели да обрише целу прокуру, урадиће то притиском на дугме **Сориши заједничку прокуру** у жељеној прокури.

| Број елемената у листи : З                                                         |                  |                      |                            |                             |
|------------------------------------------------------------------------------------|------------------|----------------------|----------------------------|-----------------------------|
| Домаће/страно лице*<br>Домаће лице 👻                                               | - име»           | Презиме*<br>Марковић | JMGF/EBC*<br>0510972352126 | Мушки                       |
| Спрано лице •<br>Страно лице •<br>Гип идентификацисног документа<br>Страни пасош • | Петар            | Петровић<br>Држава • | - JMEF/EEC*                | Брисање прокуристе          |
| _Домаће/страно лице*<br>Домаће лице —                                              | име» —<br>Милица | Презиме*             |                            | ање прокуре                 |
| + Додај прокуристу                                                                 |                  |                      |                            | 🗂 Обриши заједничку прокуру |

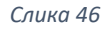

9. Корак јесу преводи пословног имена. Предузетник може у пословању користити превод пословног имена или превод скраћеног пословног имена на језику националне мањине или страном језику. Уколико предузетник одлучи да има превод пословног имена, он мора садржати све елементе пословног имена, при чему се назив не преводи.

| Пр | Преводи пословног имена 🚯  |  |  |
|----|----------------------------|--|--|
| E  | 5рој елемената у листи : 0 |  |  |
|    | + Превод пословног имена   |  |  |
|    |                            |  |  |

Слика 47

Ореводи пословног имена

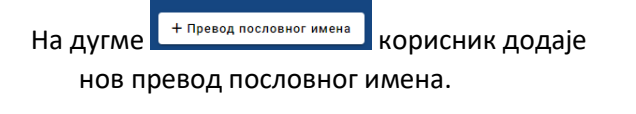

| Врста превода | <ul> <li>Превод пословног имена - j</li> <li>Превод пословног имена</li> </ul>      |    |
|---------------|-------------------------------------------------------------------------------------|----|
| Врста превода | <ul> <li>Превод скраћеног имена - је</li> <li>Превод скраћеног пословног</li> </ul> | им |

|--|

Поље "Врсте превода" има две опције, којима се може приступити у падајуће менију(Слика 49).

Поље "Превод пословног имена - језик" даје кориснику избор језика на коме ће бити превод пословног имена у падајућем менију (Слика 50).

| Врста превода           | ] | Превод пословног имена - језик* ——— | •   |
|-------------------------|---|-------------------------------------|-----|
| ·                       | , | Q ;                                 | ×   |
| Поништи избор           |   | Босански                            |     |
| Језик националне мањине |   | Бошњачки                            |     |
| Други страни језик      |   | Бугарски                            | - İ |
|                         |   | Буњевачки                           |     |
| Слика 49                |   | Europour                            | _   |

Слика 50

Обавезно је унети барем једну врсту превода и превод на одговарајућем језику.

| Број елемената у лист | พ:1 |   |                                            |        |                              |
|-----------------------|-----|---|--------------------------------------------|--------|------------------------------|
| Други страни јез      | ик  | • | тревод пословног имена - језик<br>Енглески | -      | Ivan Ent photography s       |
| Врста превода         |     | • | Превод скраћеног имен                      | a-je 🔻 | Превод скраћеног пословног и |

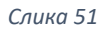

10. Корак су контакт подаци. Контакт подаци нису обавезан предмет регистрације. Уколико се корисник одлучи да их региструје подаци бити јавно објављени на интернет страни Агенције за привредне регистре.

| 10 | ) Контакт подаци |           |      |                 |  |  |
|----|------------------|-----------|------|-----------------|--|--|
|    | Контакт подаци 🚯 |           |      |                 |  |  |
|    | Телефон 1        | Телефон 2 | Факс | Интернет адреса |  |  |

Слика 52

11. Корак су забележбе.

| Врста забележбе            | v               |   |
|----------------------------|-----------------|---|
| Уписује се текст забележбе | Текст забележбе | Ľ |

| Слика | 53 |
|-------|----|
|-------|----|

Притиском на дугме \_\_\_\_\_ у пољу "Врста забележбе" кориснику се приказује падајућа листа врста забележбе.

| — Врста забележбе* —          |
|-------------------------------|
| Распоред рада и радно време 🕶 |
|                               |
| Распоред рада и радно време   |
| приватне праксе               |
|                               |

Слика 54

У случају да је корисник одабрао опцију "Уписује се текст забележбе", поље текст забележбе постаје обавезно поље.

| – Врста забележбе*<br>Распоред рада и радно врем | ле ▼                 |
|--------------------------------------------------|----------------------|
| Уписује се текст забележбе                       | Текст забележбе* 🖉 🖉 |

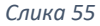

12. и последња ставка јесу Приложена документа.

Документа могу бити Доказ о идентитету предузетника (за домаће физичко лице – фотокопија личне карте, а за странца - фотокопија пасоша или фотокопија стране личне карте или фотокопија личне карте за странца, издате од стране Републике Србије).

Уколико се предузетник региструје за обављање делатности за коју се тражи претходна дозвола,

доставити и одговарајућу дозволу, сагласност или други акт надлежног органа.

Овлашћење којим предузетник издаје прокуру, уколико је издата прокура.

Уколико је случај да захтев подноси пуномоћник, обавезно је приложити документ пуномоћја.

Корисник може приложити документа на два начина, на дугме <sup>В Приложите документе</sup> или превлачењем документа у означено поље(слика 56)

| 😰 Приложена документа 🛛 |                             |
|-------------------------|-----------------------------|
| Приложена документа 🚯   |                             |
| -В Приложите документе  | t t                         |
|                         | 6                           |
|                         | или их превуците у ово поље |

Слика 56

Уколико се корисник одлучи за прву опцију, приказаће му се прозор где може да да пронађе документа на свом рачунару и приложи их у апликацију АПР Портал.

| C Open                                                                               |                   |                  |                | ×                                            |
|--------------------------------------------------------------------------------------|-------------------|------------------|----------------|----------------------------------------------|
| $\leftrightarrow$ $\rightarrow$ $\checkmark$ $\uparrow$ $\blacksquare$ $\rightarrow$ |                   |                  | کې تې م        |                                              |
| Organize 🔻 New folde                                                                 | r                 |                  |                | III 🔹 🔟 😲                                    |
| OneDrive - Pers                                                                      | Name              | Date modified    | Type S         | lize                                         |
|                                                                                      | 🧰 Пуномоћје.pdf   | 24.1.2023. 09:23 | Microsoft Edge | 35 KB                                        |
| 3D Objects                                                                           |                   |                  |                |                                              |
| 🔲 Desktop                                                                            |                   |                  |                |                                              |
| Documents                                                                            |                   |                  |                |                                              |
| 🕹 Downloads                                                                          |                   |                  |                |                                              |
| h Music Y                                                                            |                   |                  |                |                                              |
| File na                                                                              | me: Пуномоћје.pdf |                  | ~ Adol         | be Acrobat Document (*.pc $ \smallsetminus $ |
|                                                                                      |                   |                  |                | Open Cancel                                  |

Слика 57

Након што одабере документ, потребно је да кликне дугме "Open", како би документ био приложен на апликацији (слика 58). Документа која се додају морају бити у ПДФ формату.

| → · ↑ 📕 ›           |                    |                  | Q 5 √          | Search                     |
|---------------------|--------------------|------------------|----------------|----------------------------|
| rganize 👻 New folde | er                 |                  |                | i≡ ▼ 🔟 🌔                   |
| OneDrive - Pers     | Name               | Date modified    | Туре           | Size                       |
| This PC             | 🧰 Пуномоћје.pdf    | 24.1.2023. 09:23 | Microsoft Edge | 35 KB                      |
| 3D Objects          |                    |                  |                |                            |
| E Desktop           |                    |                  |                |                            |
| Documents           |                    |                  | •              |                            |
| 🕹 Downloads         |                    |                  |                |                            |
| h Music Y           |                    |                  |                |                            |
| File n              | ame: Пуномоћје.pdf |                  | Ad             | bbe Acrobat Document (*.pc |
|                     |                    |                  |                |                            |

Слика 58

Након додавања документа, корисник треба да одреди тип документа.

у пољу "Тип документа" кориснику се приказује падајућа листа са Притиском на дугме типовима документа.

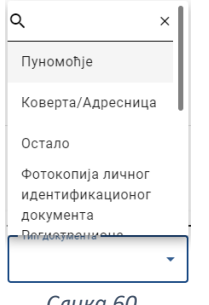

Слика 60

Након што су успешно унете све претходне ставке, корисник се враћа на почетни мени са акцијама.

|                             |                                 | Мени са акцијама захтева |           |            |   |
|-----------------------------|---------------------------------|--------------------------|-----------|------------|---|
| Подаци о подносиоцу пријаве |                                 |                          |           |            |   |
| - Тип подносиоца*           | Домаће/страно лице*             | Име*                     |           | JMEP ICEAN |   |
| Предузетник                 | <ul> <li>Домаће лице</li> </ul> | • Иван                   |           | 07         |   |
| - Non*                      |                                 | e · nowra*               |           |            |   |
| Мушки                       | • Телефон                       | adresa@gmail.com         |           |            |   |
| Домаће/страно лице*         | Nue*                            |                          | JM57/E5C* |            |   |
| Домаће лице                 | • Иван                          |                          |           | Мушки      | * |

Неопходно је да сачува претходно унете податке на дугме из 🔒 Сачувај менија. Уколико чување није било успешно, корисник ће добити негативну повратну поруку са информацијом због чега чување није успешно. Корисник ће морати да исправи грешку у подацима које је унео пре него што настави даље.

Уколико је чување било успешно корисник ће добити позитивну повратну поруку.

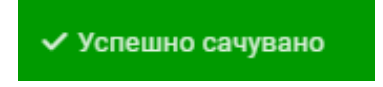

Како би портал био сигуран у идентитет подносиоца пријаве, неопходно је да корисник верификује е-маил адресу. То може учинити избором акције "Верификација е-маил адреса".

| 🖬 Сачувај 🎓 Верификација е-маил адреса | 🗸 Валидирај захтев | 🍰 Израчунај цену | 🙆 Плати | 🚰 Поднеси |
|----------------------------------------|--------------------|------------------|---------|-----------|
| 🖽 Општи подаци                         |                    |                  |         |           |

Кориснику ће се након тога приказати прозор адресом(или више њих), коју је унео током попуњавања пријаве. Избором опције Пошаљи.... кориснику на наведену е-адресу стиже порука са инструкцијама за верификацију е-маил адресе.

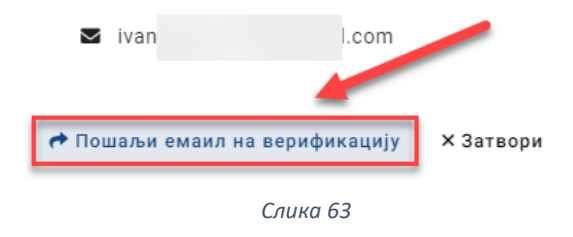

Након успешне верификације, корисник ће добити потврду у виду поруке на екрану и појавиће се до сада недоступно дугме "Валидирај захтев".

# Ваш Email је успешно верификован!

|  | 🕹 Израчунај цену | 🗸 Валидирај захтев | 📌 Верификација е-маил адреса | 🖬 Сачувај |
|--|------------------|--------------------|------------------------------|-----------|
|  |                  |                    |                              |           |

Уколико валидација није била успешна, корисник ће добити негативну повратну поруку са информацијом због чега чување није успешно.

Уколико је валидација била успешна корисник ће добити позитивну повратну поруку.

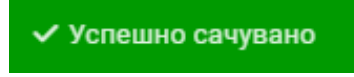

Након успешне верификације е-маил адресе, следећи корак јесте валидација захтева.

| 🖬 Сачувај 🛛 🏕 Верификација е-маил ад | gpeca 🗸 | Валидирај захтев | 🝰 Израчунај цену | 💩 Плати | 唇 Поднеси |  |
|--------------------------------------|---------|------------------|------------------|---------|-----------|--|
|                                      | Cr      | 1ика 65          |                  |         |           |  |

Кориснику ће избором ове акције бити проверена валидност унетих података.

Уколико су сви унети подаци исправни, корисник ће добити позитивну повратну поруку. У случају да нису, корисник ће добити негативну повратну поруку са образложењем због чега се проузроковао проблем. Након успешне валидације захтева, корисник ће позвати систем да израчуна цену за подношење захтева, избором акције "Израчунај цену".

| 🔒 Сачувај 🕐 Верификација е-маил адреса 🗸 Валидирај захтев | 差 Израчунај цену | 💩 Плати 👼 Поднеси |
|-----------------------------------------------------------|------------------|-------------------|
| 🖽 Општи подаци                                            |                  |                   |

Слика 66

Систем ће на основу информација о захтеву израчунати цену и обавестити корисника кроз нови прозор(слика 67).

| 🗸 Цена: 1500rsd |           |
|-----------------|-----------|
|                 | × Затвори |
| Слика 67        |           |

Да би поднео захтев, корисник прво мора да плати израчунату суму за свој захтев. Корисник има могућност да плаћање изврши електронски, избором акције "Плати".

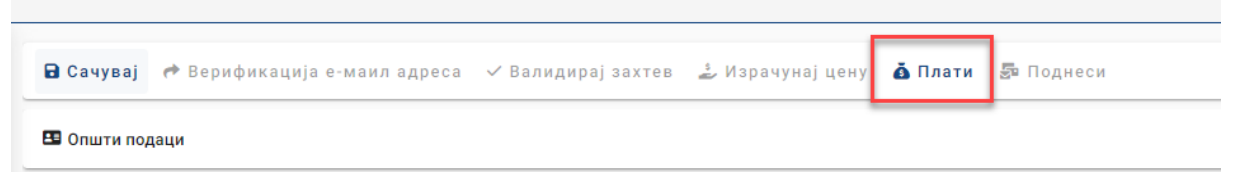

Слика 68

Након избора акције "Плати", корисник ће бити преусмерен на страницу за плаћање где може одабрати начин електронског плаћања.

| Verzija: TEST [data2]                                                                                                    |                                                                                                    |                                                                                                    |                                                |                                                       |
|----------------------------------------------------------------------------------------------------|----------------------------------------------------------------------------------------------------|----------------------------------------------------------------------------------------------------|------------------------------------------------|-------------------------------------------------------|
| Status napla                                                                                                    | te zahteva / Ins                                                                                                    | trukcije za plać                                                                                                    | anje                                           |                                                       |
|                                                                                                    |                                                                                                    |                                                                                                    |                                                |                                                       |
| Status napla                                                                                                    | te zahteva                                                                                                    |                                                                                                    |                                                |                                                       |
| Naziv registra<br>Broj zahteva<br>Broj predmeta                                                                                                    | REPSIS<br>9342                                                                                                    |                                                                                                    |                                                |                                                       |
| znos propisane naknade<br>Dugovanje po zahtevu<br>Status naplate                                                                                                    | 1500.00 din<br>1500.00 din<br>Nije placen zahtev                                                                                                    |                                                                                                    |                                                |                                                       |
| Datum kreiranja<br>Datum prijema<br>Jatum konačnog statusa                                                                                                    | 5/12/2023 4:03:23 PM                                                                                                    |                                                                                                    |                                                |                                                       |
|                                                                                                    |                                                                                                    |                                                                                                    |                                                |                                                       |
| Plaćanje zah<br>naCard, Visa ili MasterCar                                                                                                    | teva možete izv                                                                                                    | / <b>rŠiti:</b><br>eta, izborom komande <b>Elektrons</b>                                                                        | <b>ti plati zahtev</b> , koja će pokrenuti prv | oces naplate preostalog dugovanja po zahtevu. Ukoliko |
| Plaćanje zah<br>naCard, Visa ili MasterCar<br>anje izvršite na ovaj način<br>Elektronsko placanje                                                                                                    | teva možete izv<br>d platnom karticom preko interne<br>uplata će biti automatski evident                                                                                                    | // TŠITI:<br>eta, izborom komande Elektrons<br>tirana i vaš zahtev plaćen.                                                      | ti <b>plati zahtev</b> , koja će pokrenuti pr  | oces naplate preostalog dugovanja po zahtevu. Ukoliko |
| Plaćanje zah<br>naCard, Visa ili MasterCa<br>anje izvršite na ovaj način<br>Elektronsko placanje<br>Iznos propisane naknad<br>Evidentirane uplate                                                                  | teva možete izv<br>d platnom karticom preko interne<br>uplata će biti automatski eviden<br>a 1                                                                                                    | /ršiti:<br>eta izborom komande Elektrons<br>tirana i veš zahtev plačen.<br>500.00 din<br>- 0 din                                | t <b>i plati zahtev</b> , koja će pokrenuti pr | oces naplate preostalog dugovanja po zahtevu. Ukoliko |
| Plaćanje zah<br>inačard, Visa ili MasterCa<br>anje izvršite na ovej način<br>Elektronsko placanje<br>Iznos propisane naknad<br>Evidentirane uplat<br>Dug po zahtevu                                                | teva možete izv<br>d platnom karticom preko interne<br>uplata će biti automatski eviden<br>1                                                                                                    | /rŠiti:<br>eta, izborom komande Elektrons<br>tirana i vaš zahtev plaćen.<br>500.00 din<br>- 0 din<br>500.00 din                 | ú <b>plati zahtev</b> , koja će pokrenuti pr   | oces naplate preostalog dugovanja po zahtevu. Ukoliko |
| Plaćanje zah<br>inačard, Visa ili MasterCar<br>anje izvršite na ovaj način<br>Elektronsko placanje<br>iznos propisane naknad<br>Evidentirane uplat<br>Dug po zahtevu<br>z                                          | teva možete izv<br>d platnom karticom preko intern<br>uplata će biti automatski eviden<br>1<br>2<br>1<br>2<br>2<br>1<br>2<br>2<br>2<br>1<br>2<br>2<br>2<br>1<br>2<br>2<br>2<br>1<br>2<br>2<br>2<br>2<br>2<br>2<br>2<br>2<br>2<br>2<br>2<br>2<br>2<br>2<br>2<br>2<br>2<br>2<br>2<br>2 | /ršiti:<br>eta, izborom komande Elektrons<br>tirana i vaš zahtev plaćen.<br>500.00 din<br>- 0 din<br>500.00 din<br>teem koraku  | ti plati zahtev, koja će pokrenuti pr          | oces naplate preostalog dugovanja po zahtevu. Ukoliko |
| Plaćanje zah<br>inačard, Visa ili MasterCar<br>anje izvršite na ovej način<br>Elektronsko placanje<br>Iznos propisane naknad<br>Evidentirane uplat<br>Dug po zahtevu<br>                                           | teva možete izv<br>d platnom karticom preko interne<br>uplata će biti automatski eviden<br>a<br>trons providje ce biti obracunat u slede<br>tronski plati zahtev<br>MasterCard. Verifieday                                                                                           | /ršiti:<br>eta izborom komande Elektrons<br>tirana i vaš zahtev plačen.<br>500.00 din<br>- 0 din<br>500.00 din<br>ecem koraku.  | ú plati zahtev, koja će pokrenuti pr           | oces naplate preostalog dugovanja po zahtevu. Ukoliko |
| Plaćanje zah<br>inačard, Visa ili MasterCan<br>anje izvršite na ovej način<br>Elektronsko placanje<br>iznos propisane naknad<br>Evidentirane uplat<br>Dug po zahtevu<br>u<br>Elek<br>Elek<br>Elek<br>Pregled evide | teva možete izv<br>d planom karticom preko intern<br>uplata će biti automatski eviden<br>a 1<br>tros provičje ce biti obracunat u slede<br>tronski plati zahtev<br>MasterCard, Verificdar<br>SecureCook Verificdar<br>entiranih uplata                                               | /ršiti:<br>eta, izborom komande Elektrons<br>tirana i vaš zahtev plaćen.<br>500.00 din<br>- 0 din<br>500.00 din<br>ecem koraku. | ti plati zahtev, koja će pokrenuti pr          | oces naplate preostalog dugovanja po zahtevu. Ukoliko |

#### Слика 69

Након успешно извршених претходних корака, корисник ће добити могућност подношења захтева, избором акције "Поднеси захтев".

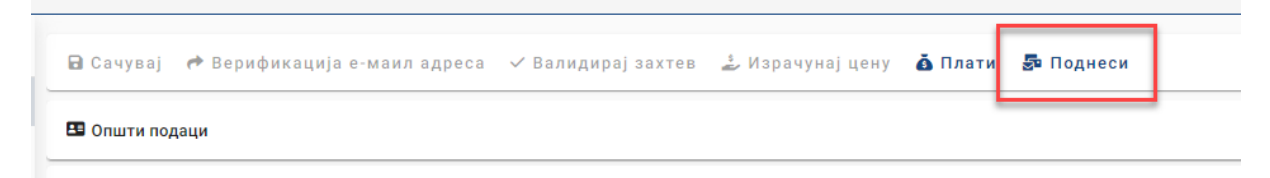

Слика 70

Корисник ће затим бити преусмерен на електронско потписивање документа, које може извршити уколико има одговарајући електронски сертификат издат у Републци Србији.

| Proces potpisivanja dokumenta                                     | —           |        | $\times$ |
|-------------------------------------------------------------------|-------------|--------|----------|
| Metod pristupa tokenu                                             |             |        |          |
| Pročitaj karticu koristeći klijentsku aplikaciju izdavača sert    | ifikata     |        |          |
| Lista Sertifikacionih tela Srbije:<br>Sertifikaciono telo MUP R 🔻 |             |        |          |
| Metode pristupa tokenu:                                           |             |        |          |
| Direktan pristup smart kartici (PKCS #11)                         |             |        |          |
|                                                                   | Detaljna Po | dešava | nja      |
| Mikrosoft skladište ključeva                                      |             |        |          |
|                                                                   |             |        |          |
|                                                                   |             |        |          |
|                                                                   |             |        |          |
|                                                                   |             | Nas    | tavi     |

Слика 71

Притиском на дугме Nastavi корисник иде корак даље и систем му тражи четвороцифрени ПИН смарт картице.

| Password/PIN Input           | ×             |
|------------------------------|---------------|
| Smartcard Token password inp | ut dialog ( ? |
| PIN: ••••                    | OK Cancel     |

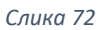

Корисник уноси ПИН и наставља избором акције ок. Систем проверава смарт картицу, и ако је исправна омогућиће кориснику избор сертификата за потпис. Корисник бира сертификат и наставља.

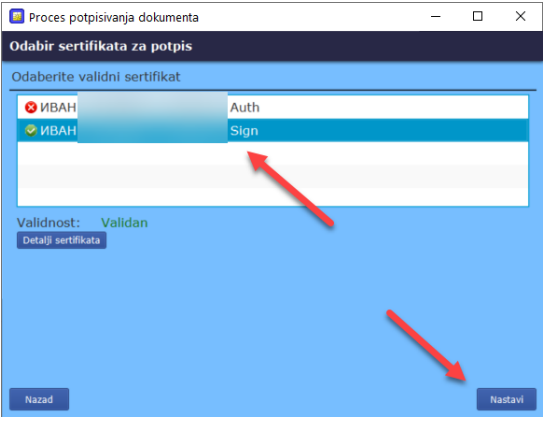

Слика 73

Систем прима поднет захтев, подноси га и у случају да је систем успешно поднет корисник

ће бити обавештен позитивном повратном поруком Захтев успешно прослеђен

Корисник ће сада бити у могућности да свој захтев пронађе у листи захтева за оснивање предузетника.

|   |                       |   |         |                 |            |                   |                                     |         |                         |                   |                   | i                                 | Информације  | ИВАН   |   |
|---|-----------------------|---|---------|-----------------|------------|-------------------|-------------------------------------|---------|-------------------------|-------------------|-------------------|-----------------------------------|--------------|--------|---|
| 8 | Предузетник           | 4 | Q Претр | sara            |            |                   |                                     |         |                         |                   |                   |                                   |              |        | ~ |
| * | Оснивање предузетника |   | + Креи  | рај нови захтев | Измен      | на пријаве        | 🔲 Допуна пријаве                    | © Одуст | анак од пријаве         | 🗙 Захтев по       | праву приоритета  | 🗑 Брисање захтева                 |              |        |   |
| 썦 | Поомена прелузетника  |   |         | Идентификацион  | ки број на | Пословно и        | IMP                                 |         | Креирано 🗸              | Број пријаве (АПР | АПР број основног | Статус                            | Ex           | стерни |   |
|   |                       |   |         | 3346            |            | Иван<br>СТУДИО ВИ | Предузетник Фотографија<br>11АНОВАЦ | а ИВАН  | 20.04.2023.<br>12:39:12 | 60011             | 34XTEB4           | Додељивање заводн<br>броја у току | or           | ranye  |   |
|   |                       |   |         | 3043            |            |                   |                                     |         | 24.03.2023.<br>10:09:52 |                   |                   | У припреми                        |              |        |   |
|   |                       |   |         | 2979            |            | Ivan              | Preduzetnik predmet ime BOV         | /AN     | 21.03.2023.<br>12:15:09 | БП 200334/2023    |                   | Поднет                            |              |        | ~ |
|   |                       |   |         | 2978            |            |                   |                                     |         | 21.03.2023.<br>12:12:02 |                   |                   | Спреман за подноше                | ње           |        |   |
|   |                       |   |         | 2866            |            | Иван<br>БАНОВОТК  | Предузетник Продукција I<br>ОТБЕ    | Назив   | 15.03.2023.<br>09:34:58 | БП 200299/2023    |                   | Коначно обрађен                   | Кона<br>одба | чно    |   |
|   |                       |   |         |                 |            |                   |                                     |         |                         |                   |                   |                                   |              |        |   |
|   |                       |   |         |                 |            |                   |                                     |         |                         |                   |                   |                                   |              |        |   |
|   |                       |   |         |                 |            |                   |                                     |         |                         |                   |                   |                                   |              |        |   |
|   |                       |   |         |                 |            |                   |                                     |         |                         |                   |                   |                                   |              |        |   |
|   |                       |   |         |                 |            |                   |                                     |         |                         |                   | items per         | page: 10 💌 1 - 5                  | of 5   <     | < >    | × |

Избором свог захтева, штиклирањем дугмета окриснику се омогућују следеће опције над поднетим захтевом:

Слика 73

- Преглед захтева
- Допуна пријаве
- Одустанак од пријаве

| <b>Q</b> Претра | ara                                |                                                                     |                         |                            |                              |                                     | ~                  |
|-----------------|------------------------------------|---------------------------------------------------------------------|-------------------------|----------------------------|------------------------------|-------------------------------------|--------------------|
| + Креир         | рајнови захтев 🛛 🥥 Прегле          | ед захтева 📔 🖪 Допуна пријаве 📄 🛇 Оду                               | станак од прија         | зе 🛉 Захтев по             | праву приоритета             | Брисање захтева                     |                    |
|                 | Идентификациони број на<br>порталу | Пословно име                                                        | Креирано 🗸              | Број пријаве (АПР<br>број) | АПР број основног<br>захтева | Статус                              | Екстерни<br>статус |
|                 | 3346                               | Иван <b>Парада</b> Предузетник Фотографија ИВАН<br>СТУДИО ВИТАНОВАЦ | 20.04.2023.<br>12:39:12 |                            |                              | Додељивање заводног<br>броја у току |                    |
|                 | 3043                               |                                                                     | 24.03.2023.<br>10:09:52 |                            |                              | У припреми                          |                    |

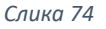

Избором акције <sup>О Преглед захтева</sup> систем отвара форму сличну форми за креирање новог захтева, где корисник може проверити податке које је унео током креирања захтева.

|   | 2D                    |                                    |                 |                                        |                            |    | і Информације           |                 |
|---|-----------------------|------------------------------------|-----------------|----------------------------------------|----------------------------|----|-------------------------|-----------------|
| 8 | Предузетник           | • 🔒 Сачувај 🕐 Верификац            | ија е-маил адре | са 🗸 Валидирај захтев 🔔 Израчу         | унајцену 💩 Плати 🍃 Поднеси |    | ✓ Преглед потврда/решењ | a Q previewForm |
| 1 | Оснивање предузетника | Општи подаци                       |                 |                                        |                            |    |                         | ~ <b>]</b>      |
| ¥ | 1                     | Подаци о подносноцу прија          | 18e             |                                        |                            |    |                         |                 |
|   |                       | Тип подносиоца*<br>Предузетник     | -               | Домаће/страно лице*<br>Домаће лице 🗸 👻 | Име*<br>Иван               |    | JM67/66C*<br>07         |                 |
|   |                       | Пол*<br>Мушки                      | *               | Телефон                                | e-nouta*<br>Ivan .com      |    |                         |                 |
|   |                       | Лични подаци предузетник           | ca              |                                        |                            |    |                         |                 |
|   |                       | Домаће/страно лице*<br>Домаће лице | *               | лие*<br>Иван                           | Презиме*                   | 07 | Пол*<br>Мушки —         |                 |
|   |                       | • Адресе                           |                 |                                        |                            |    |                         |                 |
|   |                       | 2 Пословно име                     |                 |                                        |                            |    |                         |                 |
|   |                       | Пословно име ()                    |                 | Назив                                  |                            |    |                         |                 |
|   |                       | Број потврде о изг                 | вршеној резер   | ИВАН СТУДИО                            |                            |    |                         |                 |

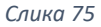

Поља су закључана и корисник не може мењати податке у њима.

Уколико жели да промени неке податке или да допуни непостојеће, корисник то може учинити избором акције *Допуна пријаве*.

| -                     |   |                                                                                                    |              |                                                    |                                                                    |                                                | і Информације           | ИВАН ПОПОВИЋ    |
|-----------------------|---|----------------------------------------------------------------------------------------------------|--------------|----------------------------------------------------|--------------------------------------------------------------------|------------------------------------------------|-------------------------|-----------------|
| Предузетник           | • | 🖻 Сачувај 🥐 Верификаци                                                                                       | ја е-маил ад | реса 🗸 Валидирај захтев 🛓 Израч                    | унајцену 🍐 Плати 👼 Поднеси                                         |                                                | ✓ Преглед потврда/решењ | a Q previewForm |
| Оснивање предузетника |   | Општи подаци                                                                                                 |              |                                                    |                                                                    |                                                |                         | ~               |
|                       |   | Подаци о подносиоцу пријаз                                                                                   | зе           |                                                    |                                                                    |                                                |                         |                 |
|                       |   | — Тип подносиоца*—                                                                                           |              | Домаће/страно лице*                                | - Mue*                                                             | Презиме*                                       | JMBF/EBC*               |                 |
|                       |   | Предузетник                                                                                                  | *            | Домаће лице 👻                                      | Иван                                                               |                                                | 07                      |                 |
|                       |   | - Dot*                                                                                                    |              |                                                    | e - nowta*                                                         |                                                |                         |                 |
|                       |   | Мушки                                                                                                    | *            | Телефон                                            | ivan .com                                                          |                                                |                         |                 |
|                       |   | Лични подаци предузетника<br>                                                                                |              | - itse*                                            | Презиме*                                                           | JMBT/EEC*                                      |                         |                 |
|                       |   | Ломаће лице                                                                                                  |              |                                                    |                                                                    |                                                |                         |                 |
|                       |   |                                                                                                    | Ŷ            | Иван                                               |                                                                    |                                                | Мушки                   |                 |
|                       |   | Адресе 2           Седиште         •                                                                         | v            | Иван                                               |                                                                    |                                                | Myason •                |                 |
|                       |   | Адресе В           Седиште         Опатина*           БЕЛА ПАЛАНКА         ВЕЛА ПАЛАНКА                      | v            | BUTAHOBALL                                         | <ul> <li>удружна</li> </ul>                                        | • [ <sup>5</sup> poj # croso <sup>*</sup>      | Myssor •                |                 |
|                       |   | <ul> <li>Адресе Б</li> <li>Седните С</li> <li>Социтонат</li> <li>БЕЛА ПАЛАНКА</li> <li>Број стана</li> </ul> | •            | V83H<br>• Послано истя*<br>ВИТАНОВАЦ<br>Број поште | <ul> <li>Узаца*</li> <li>ЗАДРУЖНА</li> <li>Додатни опис</li> </ul> | <ul> <li>C 2001 # C2000*</li> <li>3</li> </ul> | Myason •                |                 |
|                       |   | Адресе Б     Седиште      Социнана     Социнана     Брла паланка     Број стана     Адреса за пријем пошт    | TO ()        | Иван<br>• ВИТАНОВАЦ<br>Број поште                  | <ul> <li>Узица</li> <li>ЗАДРУЖНА</li> <li>Додатни опис</li> </ul>  | *<br>. [3<br>. [60] a 15095.                   | Myson      Copat        |                 |

Кориснику се отвара форма са откључаним пољима, што значи да може правити измене.

Слика 76

Када заврши са изменом података, корисник мора понови све кораке пре подношења захтева, као и током креирања самог захтева.

Корисник поново мора да:

- Верификује е-маил адресу
- Валидира захтев
- Израчуна цену
- Плати
- Поднесе захтев

Након успешног подношења, корисник може пронаћи свој захтев и проверити да ли је допуњен. Уколико на крају реда информација о предмету стоји дугме , то значи да предмет има допуну.

| Q Tiper      | rpara                              |                                                       |                         |                            |                              |            |                   | v |
|--------------|------------------------------------|-------------------------------------------------------|-------------------------|----------------------------|------------------------------|------------|-------------------|---|
| + Kpe        | ирај нови захтев 🛛 🗿 Прегле        | д захтева 🛛 🖪 Допуна пријаве 🗍 🛇 Одустанак од 1       | пријаве 🗍 🚖 За          | ахтев по праву приоритет   | а 📔 Брисање захтее           | 88         |                   |   |
|              | Идентификациони број на<br>порталу | Пословно име                                          | Креирано 🕹              | Број пријаве (АПР<br>број) | АПР број основног<br>захтева | Статус     | Екстерни<br>стан, | _ |
| $\checkmark$ | 3346                               | Иван Предузетник Фотографија ИВАН СТУДИО<br>ВИТАНОВАЦ | 20.04.2023.<br>12:39:12 | БП 200536/2023             |                              | Поднет     | -                 | ~ |
|              | 3043                               |                                                       | 24.03.2023.<br>10:09:52 |                            |                              | У припреми |                   |   |

Слика 77

Притиском на дугме 🗡 добијамо информације о допуни као и могућност одређених акција над њом.

| $\checkmark$ | 3346                      | Иван Предузетник Фотографија И<br>СТУДИО ВИТАНОВАЦ | BAH 2<br>1 | 20.04.2023.<br>2:39:12 | БП 200536/2023               | Поднет         |       | ^ |
|--------------|---------------------------|----------------------------------------------------|------------|------------------------|------------------------------|----------------|-------|---|
| Идентиф      | фикациони број на порталу | Креирано                                           | (АПР број) | Стату                  | c                            | Тип захтева Ак | сције |   |
| 3445         |                           | 24.04.2023. 10:42:05                               |            | Доде.                  | ъивање заводног броја у току | Допуна захтева | 0 🗎   |   |

Слика 78

Акција <sup>O</sup> представља преглед допуне где корисник може прегледати нове податке које је додао или изменио.

Акција представља брисање допуне и могућа је само ако постоји више допуна на захтеву.

Уколико корисник жели да одустане од пријаве, корисник то може чинити избором акције

|                       |   |                                                                                                    | і Информације            | APR           |
|-----------------------|---|----------------------------------------------------------------------------------------------------|--------------------------|---------------|
| Предузетник           | ٠ | 👼 Сачувај 🕐 Верификација е-маил адреса 🗸 Валидирајзахтев 🍰 Израчунајцену 🍐 Плати 🎄 Поднеси                                                                                                    | ✓ Преглед потврда/решења | Q previewForm |
| Оснивање предузетника |   | ED Општи подеци                                                                                                    |                          |               |
|                       |   | Подаци о подносиоцу пријаве                                                                                                    |                          |               |
|                       |   | Гип подносиоца*   Слочавектрано лице  Пип подносиоца*  Пип подносиоца*  П | JMBF/EBC*                |               |
|                       |   | Г <sup>лов*</sup> Мушки • Телефон Галоцта*                                                                                                    |                          |               |
|                       |   |                                                                                                    |                          |               |
|                       |   | Приложена документа                                                                                                    |                          |               |
|                       |   | <b>В</b> Приложите документе                                                                                                    |                          |               |
|                       |   | 4                                                                                                    |                          |               |

Слика 79

Потребно је да попуни податке о подносиоцу. Подносилац може бити оснивач лично или пуномоћник предузетника.

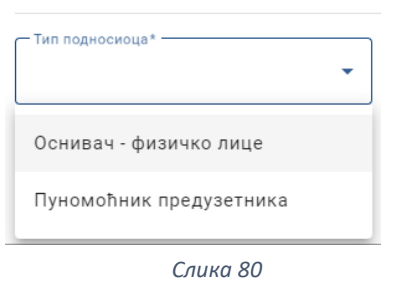

У случају да пријаву попуњава пуномоћник, неопходно је да приложи документ пуномоћја.

| бавезно прилагање документа: Пуномоћје |   |
|----------------------------------------|---|
| Приложите документе                    |   |
|                                        | ~ |
|                                        |   |

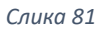

Када заврши са уносом података, корисник мора понови све кораке пре подношења

захтева за одустанак, као и током креирања самог захтева.

Корисник поново мора да:

- Верификује е-маил адресу
- Валидира захтев

- Израчуна цену
- Плати
- Поднесе захтев

Након подношења захтева, корисник може на Порталу пратити статус свог захтева. Након доношења одлуке по поднетом захтеву, примерак решења регистратора у електронској форми биће достављен у електронско сандуче подносиоца, а корисник може преузети примерак решења и преко Портала избором опције као на слици:

| 🔂 Сачувај 🏕 Верификација е-маил адреса 🗸 Валидирај захтев 🍰 Израчунај цену 🧴 Плати 👼 Поднеси | ✓ Преглед потврда/решења |
|----------------------------------------------------------------------------------------------|--------------------------|
| II Општи подаци                                                                              | 🛓 Преглед захтева        |
|                                                                                              | 🛓 Потврда                |
| Подаци о подносиоцу пријаве                                                                  | 🛓 Решење                 |
|                                                                                              |                          |

## Привредно друштво

Привредним друштвима (и осталим правним формама привредних субејаката) можемо приступити притиском на дугме "Привредно друштво" са почетног екрана или на иконицу из

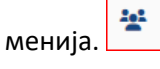

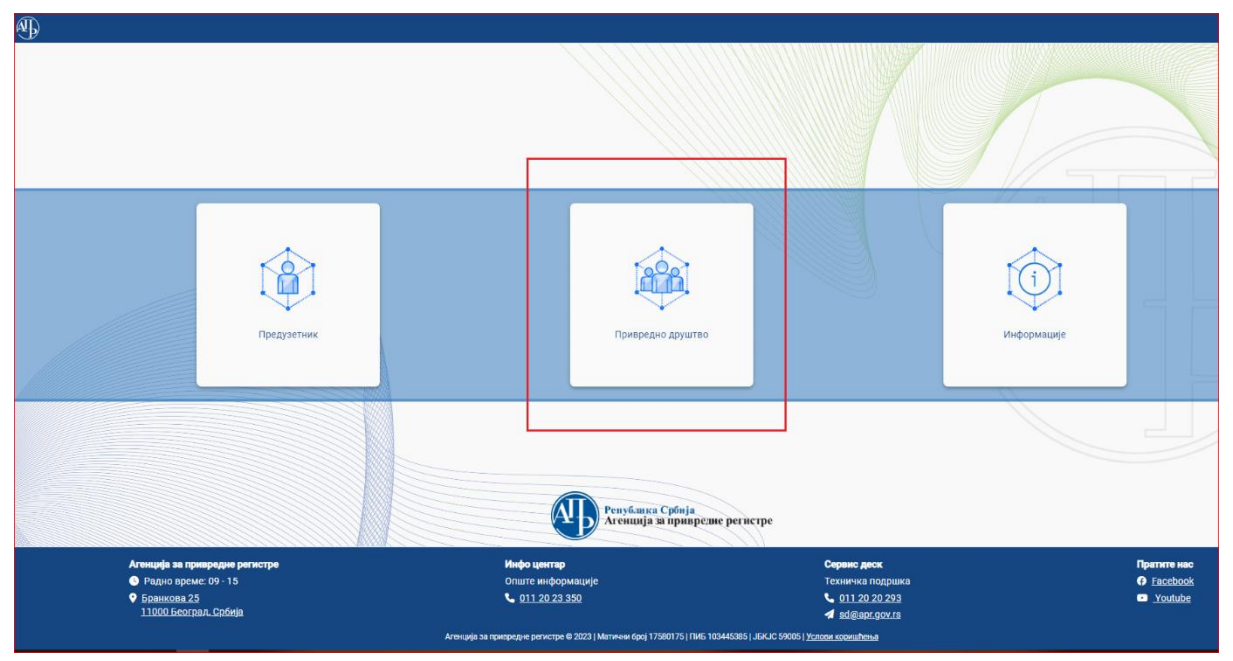

## Оснивање привредног друштва

Када корисник изабере акцију "Оснивање привредног друштва", отвориће се форма за унос података:

| <b>Q</b> , Претрага                    |                  |                              |                           |                           |        | ~               |
|----------------------------------------|------------------|------------------------------|---------------------------|---------------------------|--------|-----------------|
| 🕂 Креирај нови захтев 🖉 Измена пријаве | е 🛛 Допуна прија | аве 🛛 🛇 Одустанак од пријаве | 🖈 Захтев по праву приорит | ета 📋 Брисање захтева     |        |                 |
|                                        |                  |                              |                           |                           |        | 🖨 Освежи статус |
| Идентификациони број на порталу        | Пословно име     | Датум и време подношења      | Број пријаве (АПР број)   | АПР број основног захтева | Статус | Екстерни статус |
|                                        |                  |                              |                           |                           |        |                 |
|                                        |                  |                              |                           |                           |        |                 |

Ако је корисник раније већ креирао захтеве, отвара се приказ који садржи претходне захтеве које је корисник креирао или започео да креира, као и мени са могућим акцијама над тим захтевима (слика 83).

|     | 4                                       |    |                         | Me                   | ни са могућим акција     | Ma      |                                        |                   |                    | і Инфор            | мације И  | ВАН ПОПО | APR D |
|-----|-----------------------------------------|----|-------------------------|----------------------|--------------------------|---------|----------------------------------------|-------------------|--------------------|--------------------|-----------|----------|-------|
|     | Привредно друштво 4                     | ٩  | Претрага                |                      | in ca mory nom andora    |         |                                        |                   |                    |                    |           |          | ×     |
| 2   | Оснивање привредног друштва             |    | Креирај нови захтев 🔻 , | 🖉 Измена пријаве 🛛 🤒 | 5 Промена типа пријаве • | 🛛 Допун | a npujase 🛇                            | Одустанак од при  | јаве 🔺 Захтев г    | о праву приоритета | 🗑 Бри     | сање зах | тева  |
| 202 | 1 Про                                   |    | Илентификациони боо     | i na                 |                          | Правна  |                                        | 500i noviase (ΔΠΡ | ΑΠΡ δοοί οсновн    | ~                  | Екстерни  | _        | -     |
|     | • Пран                                  |    | порталу                 | Пословно име         |                          | форма   | Креирано 🕹                             | број)             | захтева            | Статус             | статус    |          |       |
|     | <ul> <li>Преі</li> <li>Оста</li> </ul>  |    | 3245                    |                      |                          | AD      | 07.04.2023.<br>12:36:39                |                   |                    | у<br>припреми      |           |          |       |
|     | 🛓 Жал                                   |    | 3222                    |                      |                          | 000     | 07.04.2023.<br>08:51:16                |                   |                    | у<br>припреми      |           |          |       |
|     |                                         | 10 | 3196                    |                      |                          | 000     | 06.04.2023.<br>09:21:56                | БД 200374/2023    |                    | У обради           | Предобрад | ,a       | ~     |
|     |                                         | 1  | 3082                    |                      |                          | PSPD    | 29.03.2023.<br>08:29:53                | БД 200325/2023    |                    | Поднет             |           |          | ~     |
|     | (                                       | C  | 3080                    |                      |                          | AD      | 29.03.2023.<br>08:27:26                | БД 200324/2023    |                    | Поднет             |           |          | ×     |
|     | Претходно креирани<br>захтеви корисника | C  | ] 3077                  |                      |                          | DOO     | 29.03.2023.<br>08:19:09                | БД 200323/2023    |                    | Поднет             |           |          | ~     |
|     |                                         | C  | 3041                    |                      |                          | 000     | 24.03.2023.<br>09:14:36                | БД 200307/2023    |                    | Поднет             |           |          |       |
|     |                                         | 0  | ] 3032                  |                      |                          | 000     | 23.03. <mark>2</mark> 023.<br>10:39:34 | БД 200300/2023    |                    | Поднет             |           |          | ~     |
|     |                                         | 0  | 2987                    |                      |                          | DOO     | 21.03.2023<br>13:31:52                 | БД 200287/2023    |                    | Поднет             |           |          | ~     |
|     |                                         | C  | 2880                    |                      |                          | OSPD    | 15.03.2023.<br>15:20:40                |                   |                    | у<br>припреми      |           |          |       |
|     |                                         | L  |                         |                      |                          |         |                                        |                   | Items per page: 10 | r 1 - 10 of 14     |           | >        | >1    |
|     |                                         | -  |                         |                      |                          |         |                                        |                   |                    |                    |           |          |       |
|     |                                         |    |                         |                      |                          |         |                                        |                   |                    |                    |           |          |       |
|     |                                         |    |                         |                      |                          |         |                                        |                   |                    |                    |           |          |       |
|     |                                         |    |                         |                      |                          |         |                                        |                   |                    |                    |           |          |       |

#### Слика 82

Одабиром акције "Креирај нови захтев" (Слика 84), кориснику се приказује падајући мени са типовима привредних друштава (Слика 85).

|   |                                        | + Креирајнови | захтев 🕶 |
|---|----------------------------------------|---------------|----------|
|   |                                        | + доо         | ациони ( |
|   |                                        | + од          | рталу    |
| • |                                        | + кд          |          |
|   | Q Претрага                             | + АД          |          |
|   | 🕂 Креирај нови захтев 📝 Измена пријаве | + зд          |          |
|   |                                        | - + JN        |          |
|   | Идентификациони број на<br>Пословно    | + пспд        |          |
|   |                                        | + оспд        |          |
|   | Слика 83                               | + 30          |          |
|   |                                        | L             | _        |

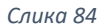

Корисник може да бира између Друштва са ограниченом одговорношћу, Ортачког друштва Командитног друштва, Акционарског друштва, Задруге, Јавног предузећа, Представништва страног привредног друштва, Огранка страног привредног друштва и Задружног савеза.

Након одабира жељеног типа привредног друштва, кориснику се приказује форма за подношење новог захтева са пољима у које корисник уноси информације (Слика 86).

|                             |                                   |                                                     |                           |                 |           | 1 Nindobwarfuje       |  |  |  |  |  |  |  |
|-----------------------------|-----------------------------------|-----------------------------------------------------|---------------------------|-----------------|-----------|-----------------------|--|--|--|--|--|--|--|
| Тривредно друштво 4         | 🔒 Сачувај 📌 Верификација е-мрил г | адреса 🥪 Валидирајзактев 上 Изр                      | рчунајцену 🛆 Плати 🗊 Подн | ec M            |           | ∽ Преглед потврда/реш |  |  |  |  |  |  |  |
| Оснивање привредног друштва | 🖪 Општи подаци                    |                                                     |                           |                 |           |                       |  |  |  |  |  |  |  |
|                             | Подаци о подносиоцу пријаве       | Подаци о подносноцу пријаве                         |                           |                 |           |                       |  |  |  |  |  |  |  |
|                             | Тип подносиоца* •                 | Домаће/страно лице*<br>Домаће лице                  | Име*                      | Презиме*        | JM6F/EEC* | Ποπ*                  |  |  |  |  |  |  |  |
|                             | Телефон                           | е - пошта*                                          | ]                         |                 |           |                       |  |  |  |  |  |  |  |
|                             | Облик управљања 🌔                 | Maxin agpeca wopa fume y dopwany<br>aboghdomain tid |                           |                 |           |                       |  |  |  |  |  |  |  |
|                             | - Облик управљања<br>Једнодомно • |                                                     |                           |                 |           |                       |  |  |  |  |  |  |  |
|                             | Адресе • Седиште •                |                                                     |                           |                 |           |                       |  |  |  |  |  |  |  |
|                             | Општина*                          | <ul> <li>Насељено место*</li> </ul>                 | • Улица*                  | • Број и слово* | Спрат     | Број стана            |  |  |  |  |  |  |  |
|                             | Број поште                        | Додатни опис                                        |                           |                 |           |                       |  |  |  |  |  |  |  |
|                             | Адреса за пријем поште 🕚          |                                                     |                           |                 |           |                       |  |  |  |  |  |  |  |
|                             | Општина                           | • Насељено место                                    | - Улица                   | • Број и слово  | • Спрат   | Број стана            |  |  |  |  |  |  |  |
|                             |                                   |                                                     |                           |                 |           |                       |  |  |  |  |  |  |  |

Слика 85

Број и врста поља на форми варира зависно од изабраног типа привредног друштва.

### Друштво са ограниченом одговорношћу – ДОО

Уколико корисник одабере креирање новог захтева за тип друштва ДОО, имаће следеће групе података на форми:

- Подаци о подносиоцу пријаве
- Облик управљања
- Адресе
- Пословно име
- Време трајања друштва
- Обавеза овере измене оснивачког акта
- Претежна делатност
- Чланови/Удели
- Основни (регистровани) капитал
- Подаци за пореску управу
- Законски заступници
- Остали заступници
- Прокуристи
- Одбори
- Огранак
- Контакт подаци привредног друштва
- Преводи пословног имена
- Приложена документа

Обавезне групе података означене су иконицом са црвеним узвичником и те групе података корисник мора да попуни, преласком на сваку следећу предвиђеним редоследом.

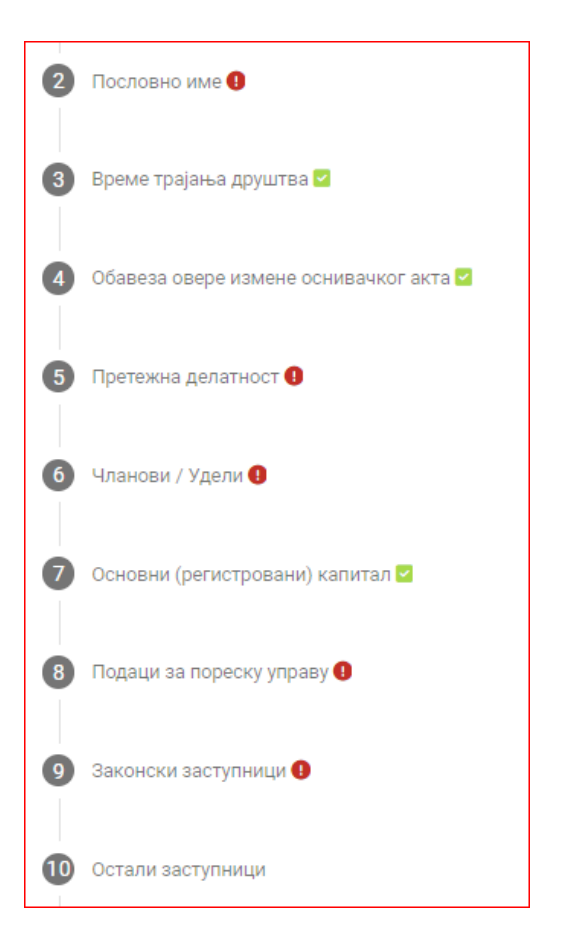

У окивиру сваке групе података постоје обавезна и опциона поља. Обавезна поља су означена црвеном бојом и симболом "\*" поред назива поља.

і Информације

| 🔒 Сачувај               | 📌 Верификација е-маил : | адреса | 🗸 Валидирај захтев 🛛 🛔 Израчуј    | нај це | ну 👗 Плати 🌆 Поднеси |     |                    |     |         |     | ✓ Преглед потврда/решења |
|-------------------------|-------------------------|--------|-----------------------------------|--------|----------------------|-----|--------------------|-----|---------|-----|--------------------------|
| 🖪 Општи пој             | даци                    |        |                                   |        |                      |     |                    |     |         |     |                          |
| Подаци о по             | односиоцу пријаве       |        |                                   |        |                      |     |                    |     |         |     |                          |
| Тип подн                | осиоца* 👻               | Дог    | ыће/страно лице" —<br>маће лице 🔹 | Им     | e*                   | Пре | зиме*              | JN  | БГ/ЕБС* | Пол | )* <b>*</b>              |
| Телефон                 |                         | e -    |                                   |        |                      |     |                    |     |         |     |                          |
| Облик упра              | вљања 🚯                 | abo    | @domain.tld                       |        | Пр                   | име | ер обавезног поља  |     | )       |     |                          |
| Облик управ<br>Једнодон | вљања<br>МНО 👻          | ]      |                                   |        |                      |     |                    |     |         |     |                          |
| П Алрес                 | 20 <b>0</b>             |        |                                   |        |                      |     |                    |     |         |     |                          |
| Седи                    | ите 🚯                   |        |                                   |        |                      |     |                    |     |         |     |                          |
| Onu                     | штина*                  | •      | Насељено место*                   | •      | Улица*               | •   | Број и слово*      | •   | Спрат   |     | Број стана               |
| Бро                     | рј поште                |        | Додатни опис                      | ,      |                      |     |                    |     |         |     |                          |
| Адрес                   | са за пријем поште 🚯    |        |                                   |        |                      |     | Пример опционог по | оља |         |     |                          |
| Onu                     | штина                   | ¥      | Насељено место                    | ¥      | Улица                | •   | Број и слово       | •   | Спрат   |     | Број стана               |
| Бро                     | ој поште                |        | Додатни опис                      |        |                      |     |                    |     |         |     |                          |

Слика 86

Прва ставка коју корисник попуњава на форми јесу "Подаци о подносиоцу пријаве". Корисник попуњава опште информације као што су име, презиме, јмбг/ебс, пол и е-пошта.

Корисник затим бира "Облик управљања" (слика 88), које садржи две могуће опције (слика 89).

| Облик управљања 🕕 | Облик управљања<br>Једнодомно 🗸 |
|-------------------|---------------------------------|
| Облик управљања   | _ Једнодомно                    |
| Једнодомно 🗸      | Дводомно                        |
| Слика 88          |                                 |
|                   | Слика 87                        |

Корисник треба да изабере дводомно управљање изабрати ако се у друштву формира надзорни одбор или изузетно извршни и/или управни у складу са посебним законом.

Следећа ставка јесу "Адресе" и обухватају три подгрупе: Седиште, адресу за пријем поште и адресу за пријем електронске поште.

| <sup>Општина*</sup><br>БЕЛА ПАЛАНКА        | <ul> <li>Место седишта*</li> <li>ВИТАНОВАЦ</li> </ul> | ▼ ЗАДРУЖНА   | ✓ 5poj+<br>4 | - Спрат |  |
|--------------------------------------------|-------------------------------------------------------|--------------|--------------|---------|--|
| Број стана                                 | Број поште                                            | Додатни олис |              |         |  |
| <b>дреса за пријем поште ()</b><br>Општина | • Насељено место                                      | • Улица      | т Број       | • Спрат |  |
| Број стана                                 | Број поште                                            | Додатни олис | 4            |         |  |
| aneca sa anview enerthous                  | же поште 🚯                                            |              |              |         |  |

Слика 89

Седиште представља скуп података који садрже информације о адреси седишта (општину, место, улицу, број и слово, као и број стана, број поште, назив поште и додатни опис) и мора бити наведена у складу са Адресним регистром.

Адреса за пријем поште представља посебну адресу која није обавезан податак, али ако постоји, не сме бити иста као и адреса седишта(слика 91). Не садржи ниједно обавезно поље.

| Седиште 🕕                             |                                      |                      |            | -     |  |
|---------------------------------------|--------------------------------------|----------------------|------------|-------|--|
| БЕЛА ПАЛАНКА -                        | Место седишта*<br>ВИТАНОВАЦ т        | Улица»<br>ЗАДРУЖНА — | 4 <b>*</b> | Спрат |  |
| Број стана                            | Број поште                           | Додатни опис<br>&    |            |       |  |
| Адреса за пријем поште 🕕              |                                      |                      |            |       |  |
| Општинз*<br>БЕЛА ПАЛАНКА •            | Насељено место*<br>ВИТАНОВАЦ Ф       | Улица*<br>ЗАДРУЖНА • | 4 v        | Спрат |  |
| Број стана                            | Број поште                           | Додатни опис         |            |       |  |
| Адреса седишта и адреса за пријем еле | ктронске поште морају бити различите |                      |            |       |  |
|                                       |                                      | Слика 90             |            |       |  |

Код поља "Број и слово" могуће је да тражен број не постоји. У том случају корисник у падајућем менију бира опцију "Не постоји вредност у листи" (слика 92). Тада се кориснику појављује ново поље у које мора ручно унети број и слово(слика 93).

| Број и слово*<br>4               | Општина*                                                     |
|----------------------------------|--------------------------------------------------------------|
|                                  | Број и слово*<br>Не постоји вредност у листи ▼ Број и слово* |
| 3                                | Слика 92                                                     |
| 6<br>Не постоји вредност у листи | АРАНЂЕЛОВАЦ<br>АРИЉЕ                                         |
| Слика 91                         | Слика 93                                                     |

Брисање одабране вредности у пољу је могуће поновним отварањем падајуће листе и избором опције "Поништи избор".

Адреса за пријем електронске поште има само једно поље, предвиђено за унос емаил адресе на којој ће субјект примати е-пошту. Постоји додатна функционалност која кориснику омогућује да копира претходно унесену емаил адресу из основних података.

| Адреса за пријем електронске поште ( | 3                       |
|--------------------------------------|-------------------------|
| е - nowтa*<br>adresa@gmail.com       | 🐱 Ископирај маил адресу |

| Пословно име 🕕       |            |                    |                       |
|----------------------|------------|--------------------|-----------------------|
| Број потврде о изврш | еној резер | Назив*             |                       |
| Правна форма*        | •          | Опис предмета посл | повања у пос          |
| Пословно име*        |            |                    | Скраћено пословно име |

Слика 95

Корисник може сам изабрати пословно име или га генерисати притиском на дугме

• Генериши пословно име, након што попуни обавезна поља.

Поље назив је обавезно и корисник мора користити искључиво велика слова и дозвољене карактере.

Кликом на тастер 👗 код поља "Правна форма" кориснику се приказује падајући мени са изборима правне форме одабраног типа привредног друштва.

| ДОО<br>Д.О.О.<br>Друштво са ограниченом<br>одговорношћу | — Правна форма* —                                | • |
|---------------------------------------------------------|--------------------------------------------------|---|
| Д.О.О.<br>Друштво са ограниченом<br>одговорношћу        | доо                                              |   |
| ,                                                       | Д.О.О.<br>Друштво са ограниченом<br>одговорношћу |   |

Слика 96

Уколико изабере генерисање пословног имена, систем ће на основу осталих унетих информација генерисати име привредном друштву.

| Э Генериши пословно име                    | 💵 Конверзија имена у ћирилицу   | 💶 Конверзија имена у латиницу |
|--------------------------------------------|---------------------------------|-------------------------------|
|                                            |                                 | Генерисано име                |
| Пословно име*<br>СТЕФАН СТУЛИО Л О О ВИТАН |                                 |                               |
| Правна форма* —<br>Д.О.О.                  | • Опис предмета пословања у пос | с Седиште* —                  |
| Број потврде о извршеној резер             | стефан студио                   |                               |

Слика 97

Корисник такође има опцију конверзије имена у ћирилицу и латиницу и креирања скраћеног пословног имена.

Корак под бројем 3. јесте "Време трајања друштва". Корисник у овом делу форме одређује да ли је пословање привредног друштва временски ограничено, и ако јесте до када.

| 3 | Време трајања друштва 🗹                                                      |
|---|------------------------------------------------------------------------------|
|   | Време трајања друштва 🕕                                                      |
|   | Друштво се оснива на неодређено време<br>Друштво се оснива на одређено време |
|   | Слика 98                                                                     |

Основна опција је "Друштво се оснива на неодређено време". Уколико се корисник одлучи за опцију "Друштво се оснива на одређено време", систем ће му приказати додатно обавезно поље за унос датума престајања пословања привредног друштва.

| Време трајања друштва 🚯                 |                                     |              |  |
|-----------------------------------------|-------------------------------------|--------------|--|
| О Друштво се оснива на неодређено време | Друштво се оснива на одређено време | Трајање до:* |  |
|                                         |                                     |              |  |

#### Слика 99

Кликом на дугме <sup>•</sup> отвара се прозор за избор датума (слика 101). Корисник не може изабрати датум који претходи данашњем дану. Корисник може променити месец притиском на дугмад "<" и ">"(слика 102) и променити годину (слика 103).

| baj | јање | до:* |     |     |    |    |
|-----|------|------|-----|-----|----|----|
| )2  | 3 -  |      |     |     | <  | >  |
| Su  | Mo   | Tu   | We  | Th  | Fr | Sa |
| APR | 2    |      |     |     |    | 1  |
|     |      |      |     |     | _  |    |
| 2   | 3    | 4    | 5   | 6   | 7  | 8  |
|     | 10   | 11   | 12  | 13  | 14 | 15 |
|     | 17   | 18   | 19  | 20  | 21 | 22 |
|     | 24   | 25   | 26  | 27  | 20 | 20 |
| 5   | 24   | 20   | 20  | 27  | 20 | 29 |
| 0   |      |      |     |     |    |    |
| Ī   |      | Сли  | ка. | 100 |    |    |

Након избора датума корисник наставља са попуњавањем форме.

4. корак јесте избор да ли постоји обавеза овере измене оснивачког акта.

| 4 | Обавеза овере измене оснивачког акта 🗹         |                                                   |
|---|------------------------------------------------|---------------------------------------------------|
|   | Обавеза овере измене оснивачког акта 🕕         |                                                   |
|   | О Постоји обавеза овере измене оснивачког акта | • Не постоји обавеза овере измене оснивачког акта |
|   | Слика 103                                      |                                                   |

Основна изабрана опција је "Не постоји обавеза овере измене оснивачког акта". Корисник може променити одабрану опцију у "Постоји обавеза овере измене оснивачког акта", без попуњавања додатних поља на форми.

5. Корак је одабир претежне делатности, односно делатности којом ће се привредно друштво већински бавити. Има само једно поље и оно је обавезно.

| 5 П       | ретежна делатност 🕕                                                          |            |        |
|-----------|------------------------------------------------------------------------------|------------|--------|
| п         | ретежна делатност 🕕                                                          |            |        |
|           | Претежна делатност*                                                          | •          |        |
|           | Слика 104                                                                    |            |        |
| Притиском | на дугме 📕 отвара се падајућа листа, која садржи списак делат                | ности заје | едно с |
|           | Претежна делатност 🚯                                                         |            |        |
|           | Q × •                                                                        |            |        |
|           | 0127 - Гајење биљака за припремање напитака                                  |            |        |
|           | 0128 - Гајење зачинског, ароматичног и лековитог биља                        |            |        |
|           | 0129 - Гајење осталих вишегодишњих биљака<br>0130 - Гајење садног материјала |            |        |
|           | 0141 - Узгој музних крава                                                    |            |        |

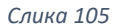

шифрама у складу са Уредбом о класификацији делатности. Корисник бира једну делатност и наставља даље.
#### 6. корак јесте унос чланова друштва и њихових удела. Ова форма садржи два основна услова

| Статус члана* 🔹                                |                                                                                                    |                                            |                     |                                                                                                    |
|------------------------------------------------|----------------------------------------------------------------------------------------------------|--------------------------------------------|---------------------|----------------------------------------------------------------------------------------------------|
| Име*                                           | Презиме*                                                                                                    | JMEF/EEC*                                  | Пол* •              |                                                                                                    |
|                                                |                                                                                                    |                                            |                     |                                                                                                    |
| Новчани улог - Уплаћен                         | Неновчани улог - Уписан*                                                                                        | Неновчани улог - Унет                      | Укупан уписани улог |                                                                                                    |
| Удео члана* Х                                  |                                                                                                    |                                            |                     |                                                                                                    |
|                                                |                                                                                                    |                                            |                     |                                                                                                    |
| м субјекту уз обавезу да у року од осам дана о | д регистрације извршим пријаву на осигурањи                                                                     | е ЦРОСО                                    |                     |                                                                                                    |
| ном субјекту и овлашћујем агенцију да изврши   | и пријаву на осигурање ЦРОСО у случају да је                                                                    | исто лице члан и заступник привредног друш | rea                 |                                                                                                    |
|                                                |                                                                                                    |                                            |                     |                                                                                                    |
|                                                | Статус члана* •<br>Име*<br>Новчани улог - Уплаћен<br>Удео члана* ×<br>и субјекту и овлашћујем агенцију да изврш | Статус члана*                              | Статус члана*       | Статус члана*  Презиме*  Презиме*  Лол*  Пол*  Мме*  Пол*  Пол*  Колон  Пол*  Колон  Колон  Пол*  Колон  Пол*  Колон  Колон  Пол*  Колон  Колон Колон Колон  Колон Колон Колон Колон Колон Колон Колон Колон Колон Колон Колон Колон Колон Колон Колон Колон Колон Колон Колон Колон Колон Ко |

Слика 106

Овај корак се састоји од три подгрупе.

- Чланови
- Подаци о улогу
- Подаци за ЦРОСО

Привредно друштво може имати једног или више чланова. За сваког је неопходно унети податке са слике 107.

Члан може бити физичко или правно лице. Такође, члан може бити домаће или страно лице.

Укупно имамо 4 комбинације:

- Домаће физичко лице
- Домаће правно лице
- Страно физичко лице
- Страно правно лице

Чланови / Удели

На слици 108 приказана је комбинација домаћег физичког лица.

|--|--|

| CJIUKU 107 | Слика | 107 |
|------------|-------|-----|
|------------|-------|-----|

Статус члана може бити једна од две опција, "Члан" или "Заједнички пуномоћник". Заједнички пуномоћник бира се само уколико у друштву постоји сувласништво на уделу, иначе се бира опција "Члан":

Притиском на дугме 📕 на пољу "Статус члана" отвара се падајућа листа, која садржи

наведене две опције.

| — Статус члана* —     | • |
|-----------------------|---|
| Члан                  |   |
| Заједнички пуномоћник |   |
|                       | _ |

Слика 108

Уколико корисник изабере опцију "Заједнички пуномоћник" биће у обавези да дода још најмање два сувласника.

| Чланови / Удели                                                                                                    | Чланови / Удели         |                          |                       |                     |  |  |
|----------------------------------------------------------------------------------------------------|-------------------------|--------------------------|-----------------------|---------------------|--|--|
| Врста члана*                                                                                                    | Статус члана*           |                          |                       |                     |  |  |
| Физичко лице 👻                                                                                                    | Заједнички пуномоћник 🔹 |                          |                       |                     |  |  |
| — Домаће/страно лице*                                                                                                    |                         |                          |                       |                     |  |  |
| Домаће лице 👻 👻                                                                                                    | Име*                    | Презиме*                 | JMBF/EBC*             | Пол* 👻              |  |  |
|                                                                                                    |                         |                          |                       |                     |  |  |
| Подаци о улогу 🚯                                                                                                    |                         |                          |                       |                     |  |  |
|                                                                                                    |                         |                          |                       |                     |  |  |
| Новчани улог - Уписан*                                                                                                    | Новчани улог - Уплаћен  | Неновчани улог - Уписан* | Неновчани улог - Унет | Укупан уписани улог |  |  |
|                                                                                                    |                         |                          |                       |                     |  |  |
| Укупан уписани + Уплаћени улог Удео члана* *                                                                                                    |                         |                          |                       |                     |  |  |
|                                                                                                    |                         |                          |                       |                     |  |  |
| Подаци за ЦРОСО                                                                                                    |                         |                          |                       |                     |  |  |
| <ul> <li>Заснивам радни однос у привредном</li> </ul>                                                                                                    |                         |                          |                       |                     |  |  |
|                                                                                                    |                         |                          |                       |                     |  |  |
| 🔗 Не заснивам радни однос у привредном субјекту и овлашћујем агенцију да изврши пријаву на осигурање ЦРОСО у случају да је исто лице члан и заступник привредног друштва |                         |                          |                       |                     |  |  |
|                                                                                                    |                         |                          |                       |                     |  |  |
| 52. Cyanoonuga (0)                                                                                                    |                         |                          |                       |                     |  |  |
| Уз заједничког пуномоћника обавезан је унос најмање два сувласника                                                                                                    |                         |                          |                       |                     |  |  |
| 🗒 Обрисати члана                                                                                                    |                         |                          |                       |                     |  |  |
|                                                                                                    |                         |                          |                       |                     |  |  |

Слика 109

Корисник може изабрати да се изјашњава као Страно лице, клином на дугме 👗 у пољу "Домаће/страно лице" које му отвара падајућу листи са опцијама.

| — Домаће/страно лице* ————— |   |
|-----------------------------|---|
| Домаће лице                 | - |
| Домаће лице                 |   |
| Страно лице                 |   |
| Слика 110                   |   |

Уколико корисник изабере комбинацију страног физичког лица, форма ће изгледати овако:

| Врста члана»<br>Физичко лице                   | Статус члана*        |           |           |      |   |
|------------------------------------------------|----------------------|-----------|-----------|------|---|
| Домаће/страно лице*<br>Страно лице             | Име*                 | Презиме*  | JMEL/ERC* | Пол* | • |
| Тип идентификационог документа<br>Страни пасош | Број страног пасоша* | Држава* 🔹 | ←────     |      |   |
|                                                |                      |           | -         |      |   |

| -     |   |   |   |
|-------|---|---|---|
| Слика | 1 | 1 | 1 |

Примећујемо да су додата нова обавезна поља "Број страног пасоша" и "Држава", како би Портал верификовао идентитет страног лица. У случају да страно лице унесе свој ЕБС, није неопходно да прилаже податке о осталим страним документима.

Уколико корисник жели да региструје правно лице као члана, може променити избор врсте члана у пољу "Врста члана" на дугме 🔨 које му отвара падајућу листи са опцијама.

| Врста члана*<br>Физичко лице | • |
|------------------------------|---|
| Физичко лице                 |   |
| Правно лице                  |   |
|                              |   |

Слика 112

## На слици 114 приказана је комбинација домаћег правног лица.

| Врста члана*<br>Правно лице       | • | Статус члана* 👻           | ]                 |        |  |
|-----------------------------------|---|---------------------------|-------------------|--------|--|
| Домаће/страно лице<br>Домаће лице | • | Регистарски/матични број* | 🛓 Преузми податке | Назив* |  |
| Улица*                            |   | Број и слово*             |                   |        |  |

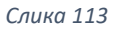

На форми са овом комбинацијом корисник у поље "Регистарски/матични број" може унети регистарски или матични број правног лица. Након тога систем ће му омогућити приступ акцији "Преузми податке".

| Регистарски/матични број*<br>08137668 | 🛓 Преузми податке |
|---------------------------------------|-------------------|
|                                       | Слика 114         |

Након што корисник изабере акцију "Преузми податке", систем проверава да ли постоји правно лице са датим бројем. Уколико постоји, систем га проналази и на форми приказује кориснику податке регистрованог правног лица.

| Врста члана*<br>Правно лице       | Статус члана"<br>Заједнички пуномоћник 👻 |                   |                              |                 |                    |
|-----------------------------------|------------------------------------------|-------------------|------------------------------|-----------------|--------------------|
| Домаће/страно лице<br>Домаће лице | Регистарски/матични број*<br>08137668    | 🖉 ресетуј податке | - Haske*<br>ZANATSKA ZADRUGA | Насељено место* | Улица* –<br>Јосипа |
| 5рој и слово*<br>10               |                                          |                   |                              |                 |                    |

Слика 115

Уколико корисник жели да поништи унос изабраног правног лица, то може учинити избором

акције 🗧 ресетуј податке , након чега форма добија почетни изглед.

|   | Чланови / Удели                     |                                            |                   |        |                 |        |
|---|-------------------------------------|--------------------------------------------|-------------------|--------|-----------------|--------|
|   | Врста члана*<br>Правно лице •       | Статус члана» —<br>Заједнички пуномоћник 🔹 |                   |        |                 |        |
|   | Домаће/страно лице<br>Домаће лице 🗸 | Регистарски/матични број*                  | 🛓 Преузми податке | Назив* | Насељено место* | Улица* |
|   | Број и слово*                       |                                            |                   |        |                 |        |
| Ì |                                     |                                            | 6                 | 446    |                 |        |

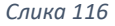

Уколико корисник жели да унесе као члана домаће правно лице које није регистровано у регистрима које води Агенција, потребно је да након уноса матичног броја, ручно унесе податке у поља која се односе на послово име и адресу тог правног лица.

| Чланови / Удели                       |                                                                             |
|---------------------------------------|-----------------------------------------------------------------------------|
| — Врста члана* —<br>Правно лице       | Статус члана*                                                               |
| — Домаће/страно лице —<br>Домаће лице | Регистарски/матични број*<br>07014556 Сресетуј податке РКАVNO LICE НОВИ САД |
| — Улица* —<br>Прерадовићева           | 2                                                                           |

Слика 117а

Уколико корисник одабере комбинацију Правно страно лице, форма ће изгледати овако

| Чланови / Удели               |                                          |        |           |                 |
|-------------------------------|------------------------------------------|--------|-----------|-----------------|
| Врста члана*<br>Правно лице т | Статус члана*<br>Заједнички пуномоћник т |        |           |                 |
| Страно лице                   | Регистарски/матични број*                | Назив* | Држава* • | Насељено место* |
| Улица*                        | Број и слово*                            |        |           |                 |

Слика 117

Портал нема могућност да на основу регистарског броја кориснику врати податке о правном страном лицу, али је корисник и даље у обавези да унесе неопходне податке.

Притиском на дугме — на пољу "Држава" отвара се падајућа листа, која садржи списак држава, које корисник може да наведе као матичне.

| Држава* —          | + |
|--------------------|---|
| م                  | × |
| Поништи избор      |   |
| Србија             |   |
| Црна Гора          |   |
| Србија и Црна Гора |   |
| Андора             |   |
| Слика 118          |   |

Опцијом "Обриши избор" може поништити одабрану државу и изабрати нову.

Након унетих информација о члану, корисник уноси податке у улогу унетог члана. Члан мора имати уписан улог, новчани и/или неновчани и минимални укупан уписани улог износи 100 динара. Уплаћен улог није обавезан у тренутку подношења пријаве. Збир удела свих чланова мора бити једнак 100%.

| Подаци о улогу 🚯               |                        |                          |                       |                     |
|--------------------------------|------------------------|--------------------------|-----------------------|---------------------|
| Новчани улог - Уписан*         | Новчани улог - Уплаћен | Неновчани улог - Уписан* | Неновчани улог - Унет | Укупан уписани улог |
| Укупан уписани + Уплаћени улог | Удео члана* Х          |                          |                       |                     |
|                                |                        |                          |                       |                     |

| Слика 1 | 19 |
|---------|----|
|---------|----|

Када корисник унесе уписан и/или уплаћен улог, систем ће му приказати улоге у два поља, како би могао да провери.

Следећа ставка су "подаци за ЦРОСО".

| Пода | аци за ЦРОСО                                                                                                    |
|------|----------------------------------------------------------------------------------------------------|
| ۲    | Заснивам радни однос у привредном субјекту уз обавезу да у року од осам дана од регистрације извршим пријаву на осигурање ЦРОСО                                        |
| 0    | Не заснивам радни однос у привредном субјекту и овлашћујем агенцију да изврши пријаву на осигурање ЦРОСО у случају да је исто лице члан и заступник привредног друштва |

| Слика | 120 |
|-------|-----|
|-------|-----|

Основна изабрана вредност је "Заснивам радни однос у привредном субјекту уз обавезу да у року од осам дана од регистрације извршим пријаву на осигурање ЦРОСО". Уколико то није случај корисник може изабрати другу опцију. Уколико је корисник регистровао члана као "Заједничког пуномоћника" у обавези је да унесе

| број елемената у листи : ( | ) |
|----------------------------|---|
| + Додај сувласника         |   |
|                            |   |

Притиском на дугме + Додај сувласника систем кориснику приказује форму за додавање сувласника, која је скоро идентична форми за додавање чланова.

Једина разлика јесте, да је избор статуса члана замрзнут и корисник га не може променити.

| 🛎 Сувласници (1)                     |                                |                         |                       |                     |  |
|--------------------------------------|--------------------------------|-------------------------|-----------------------|---------------------|--|
| Број елемената у листи : 1           |                                |                         |                       |                     |  |
| Чланови / Удели                      |                                |                         |                       |                     |  |
| Врста члана*<br>Физичко лице →       | — Статус члана*<br>Сувласник 👻 |                         |                       |                     |  |
| Домаће/страно лице*<br>Домаће лице 👻 | Име*                           | Презиме*                | JM6F/E6C*             | Пол* •              |  |
| Подаци о улогу ()                    |                                |                         |                       |                     |  |
| Новчани улог - Уписан                | Новчани улог - Уплаћен         | Неновчани улог - Уписан | Неновчани улог - Унет | Укупан уписани улог |  |
| Укупан уписани + Уплаћени улог       | Удео члана* 🛛 🗙                |                         |                       |                     |  |
| 0                                    |                                |                         |                       |                     |  |
| + Додај сувласника                   |                                |                         |                       |                     |  |

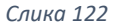

Овде такође имам 4 комбинације лица које је сувласник:

- Домаће физичко лице
- Домаће правно лице
- Страно физичко лице
- Страно правно лице

Форма варира зависно од избора врсте лица идентично као током додавања члана.

7. корак омогућује кориснику да провери податке о улогу које је унео за чланове кроз основни регистровани капитал, с тим што овде нема могућност измене података већ се може вратити на претходни корак.

| )сновни (регистровани) капитал 🗹     |                                    |                            |                                   |                                  |                                          |
|--------------------------------------|------------------------------------|----------------------------|-----------------------------------|----------------------------------|------------------------------------------|
| Эсновни регистровани капитал ③       |                                    |                            |                                   |                                  |                                          |
| – Новчани капитал - уписан<br>200000 | Новчани капитал - Уплаћен<br>10000 | Немовчани капитал - уписан | Неновчани капитал - унет<br>56000 | Укупан уписани капитал<br>500000 | Укупан уплаћени + унети капитал<br>66000 |

8. корак је унос података за пореску управу.

| Мобилни телефон                  | Телефон            | е - пошта*                                        | 🛛 Ископирај маил адрес |
|----------------------------------|--------------------|---------------------------------------------------|------------------------|
| Обавезан је унос бар једног теле | фона               | Маил адреса мора бити у формату<br>abc@domain.tld |                        |
| ПДВ евидентирање 🕕               |                    |                                                   |                        |
|                                  | ]                  |                                                   |                        |
| ПДВ евидентирање Проце           | на укупног промета |                                                   |                        |
|                                  |                    |                                                   |                        |

Слика 124

Код дела "Контакт подаци за Пореску управу" корисник уноси своје контакт податке на којега пореска служба може контактирати.

Обавезан је унос барем једног телефона, као и е – поште која мора бити валидна и која

може бити копирана из раније попуњених података избором акције 🎽 Ископирај маил адресу .

У следећем делу корисник може одабрати опцију ПДВ евидентирања и уколико то учини, Пореска управа спроводи поступак евидентирања обвезника пореза на додату вредност, сходно одредбама чл. 33. и 38. Закона о порезу на додату вредност. Пореска управа у ПДВ регистар евидентира првобитно отворен рачун пореског обвезника у пословној банци који се преузима из Регистра ималаца рачуна НБС, а који се користи у сврху извршења повраћаја вишеплаћеног ПДВ.

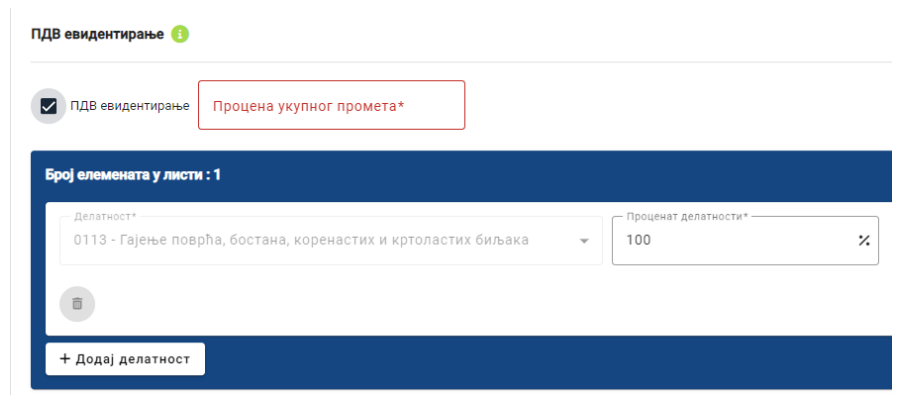

Слика 125

Корисник мора унети процену укупног промета који мора бити већи од осам милиона РСД.

На дугме + додај делатност корисник може поред главне делатности додати још делатности које описују његов обим пословања.

| • | Проценат делатности* | %                                                                                   |
|---|----------------------|-------------------------------------------------------------------------------------|
|   |                      |                                                                                     |
| • | Проценат делатности* | %                                                                                   |
|   |                      |                                                                                     |
|   | •                    | <ul> <li>Проценат делатности*</li> <li>100</li> <li>Проценат делатности*</li> </ul> |

Слика 126

Збир процента свих делатности мора бити једнак 100. У случају да жели да обрише цео елемент

у листи делатности, то може учинити притиском на дугме 💶 (слика 128)

| Број елемената у листи : 2                  |                                                                     |
|---------------------------------------------|---------------------------------------------------------------------|
|                                             | <ul> <li>▼</li> <li>□ □ □ □ □ □ □ □ □ □ □ □ □ □ □ □ □ □ □</li></ul> |
| 0                                           |                                                                     |
| Делатност» —<br>0114 - Гајење шећерне трске | Проценат делатности                                                 |
| 0                                           |                                                                     |
| + Додај делатност                           |                                                                     |

Слика 127

9. корак јесте унос законских заступника. Обавезан је унос барем једног заступника.

| 9 | Законски заступници 0                     |
|---|-------------------------------------------|
|   | Законски заступници - Напомене 🚯          |
|   | Број елемената у листи : 0                |
|   | + Законски заступници / Физичко лице      |
|   | Број елемената у листи : 0                |
|   | + Законски заступници / Привредно друштво |
|   | Обавезан је унос бар једног заступника    |

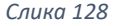

На форми се налазе две листе, заступници у виду физичких лица и заступници у виду привредних друштва.

Корисник избором акције + Законски заступници / Физичко лице може додати заступника као физичко лице или избором акције + Законски заступници / Привредно друштво привредно друштво.

Уколико се одлучи за опцију физичког лица, добиће форму за унос која изгледа овако:

| Зако | Законски заступници - Напомене 🚯                                             |                                    |      |          |  |  |  |  |  |
|------|------------------------------------------------------------------------------|------------------------------------|------|----------|--|--|--|--|--|
| Бр   | Број елемената у листи : 1                                                   |                                    |      |          |  |  |  |  |  |
|      | Функција* 🔹                                                                  | Домаће/страно лице*<br>Домаће лице | Име* | Презиме* |  |  |  |  |  |
|      | JM6F/E6C*                                                                    | Пол*                               | r    |          |  |  |  |  |  |
|      | <ul> <li>Самостално</li> <li>Ограничење супот</li> <li>Заједнички</li> </ul> | гписом                             |      |          |  |  |  |  |  |
|      | 0                                                                            |                                    |      |          |  |  |  |  |  |
| Ľ    | + Законски заступници / Физичко лице                                         | 2                                  |      |          |  |  |  |  |  |

Слика 129

Притиском на дугме — на пољу "Функција" отвара се падајућа листа, која садржи списак функција у складу са правном формом.

| Функција* —                    | Домаће |
|--------------------------------|--------|
|                                | Домат  |
| Директор                       |        |
| в.д. директора                 |        |
| председник извршног одбора     | тписом |
| <ul> <li>Заједнички</li> </ul> |        |

Након тога корисник треба да попуни остала обавезна поља. Законски заступник може управљати заједнички (слика 132) или самостално (слика 133).

|              | Caura 120                            |
|--------------|--------------------------------------|
| Самостално   | 💿 Самостално 🗌 Ограничење супотписом |
| 🔘 Заједнички | 🔘 Заједнички                         |
|              | Слика 132                            |
| Слика 131    |                                      |

Уколико је изабран самосталан начин управљања корисник има опцију додавања

ограничења супотписом, штиклирањем дугмета  $\Box$  поред опције "ограничења супотписом". Систем додаје поље за унос ограничења.

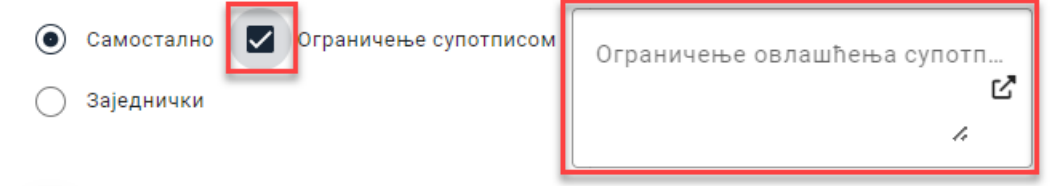

Корисник може додати и заступника који је страно физичко лице, клином на дугме 👗 у пољу "Домаће/страно лице" које му отвара падајућу листи са опцијама.

| Домаће/страно лице*<br>Домаће лице | • |
|------------------------------------|---|
| Домаће лице                        |   |
| Страно лице                        |   |
| Слика 134                          |   |

Уколико корисник одабере опцију страно лице, форма ће добити поља за податке специфично за страна лица и изгледати овако:

| oj enemenara y nucru . I       |   |                                      |   |                                                    |                      |
|--------------------------------|---|--------------------------------------|---|----------------------------------------------------|----------------------|
| — Функција*<br>Директор        | • | _ Домаће/страно лице*<br>Страно лице | • | Име*                                               | Презиме*             |
| ЈМБГ/ЕБС*                      |   | Пол*                                 | • | — Тип идентификационог документа<br>Страни пасош — | Број страног пасоша* |
| Држава*                        | • |                                      |   |                                                    |                      |
| Самостално                     |   | 1                                    |   |                                                    |                      |
| <ul> <li>Заједнички</li> </ul> |   |                                      |   |                                                    |                      |

Притиском на дугме \_\_\_\_\_ у пољу "Тип идентификационог документа" кориснику се приказује падајућа листа за избор идентификационог документа.

| Тип идентификационог документа | _ |
|--------------------------------|---|
| страни пасош 👻                 |   |
| Страни пасош                   |   |
|                                |   |
| Страна лична карта             |   |
|                                |   |
| Слика 136                      |   |

У случају да страно лице унесе свој ЕБС, није неопходно да прилаже податке о осталим страним документима.

Притиском на дугме — на пољу "Држава" отвара се падајућа листа, која садржи списак држава, које корисник може да наведе као матичне.

| — Држава* ————     | - |
|--------------------|---|
| Q                  | × |
| Поништи избор      |   |
| Србија             |   |
| Црна Гора          |   |
| Србија и Црна Гора |   |
| Андора             |   |
| Слика 137          |   |

Опцијом "Обриши избор" може поништити одабрану државу и изабрати нову.

Уколико се корисник одлучи за додавање заступника у виду привредног друштва то може

учинити избором акције + Законски заступници / Привредно друштво и почетна форма ће му изгледати овако:

| Број елемената у листи : 1                               |                                         |                           |                   |        |  |  |  |
|----------------------------------------------------------|-----------------------------------------|---------------------------|-------------------|--------|--|--|--|
| Функција* 👻                                              | Врста заступања *<br>Преко заступника 👻 | Регистарски/матични број* | 🛓 Преузми податке | Назив* |  |  |  |
| 🖲 Самостално 🗌 Ограничење супот                          | писом                                   |                           |                   |        |  |  |  |
| 🔘 Заједнички                                             |                                         |                           |                   |        |  |  |  |
|                                                          |                                         |                           |                   |        |  |  |  |
| Физичко лице                                             |                                         |                           |                   |        |  |  |  |
| Домаће/страно лице*<br>Домаће лице                       | ▼ Име*                                  | Презиме*                  | JM6F/E6C*         |        |  |  |  |
|                                                          |                                         |                           |                   |        |  |  |  |
| Пол*                                                     | Ŧ                                       |                           |                   |        |  |  |  |
|                                                          |                                         |                           |                   |        |  |  |  |
| 0                                                        |                                         |                           |                   |        |  |  |  |
| + 20100111 00000111 / Double of                          |                                         |                           |                   |        |  |  |  |
| <ul> <li>+ законски заступници / Привредно др</li> </ul> | уштво                                   |                           |                   |        |  |  |  |

Слика 138

Притиском на дугме — на пољу "Функција" отвара се падајућа листа, која садржи списак функција. Функција законског заступника мора бити изабрана у складу са правном формом.

| Функција* —                |
|----------------------------|
| Директор                   |
| в.д. директора             |
| председник извршног одбора |
| Заједнички                 |

Уколико је изабран самосталан начин управљања корисник има опцију додавања ограничења супотписом, штиклирањем дугмета  $\Box$  поред опције "ограничења супотписом". Систем додаје поље за унос ограничења.

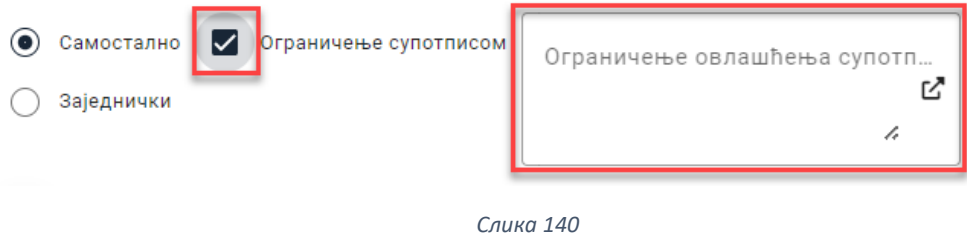

Поље врста заступања има две опције. Основна изабрана јесте "Преко заступника". Корисник може изабрати њу или "Преко пуномоћника".

| -Врста заступања *<br>Преко заступника | •                                                                              |
|----------------------------------------|--------------------------------------------------------------------------------|
| Преко заступника                       |                                                                                |
| Преко пуномоћника                      |                                                                                |
|                                        | Врста заступања *<br>Преко заступника<br>Преко заступника<br>Преко пуномоћника |

Слика 141

Уколико корисник изабере опцију "Преко пуномоћника", форма ће му тражити унос податак о физичком лицу изабраног за пуномоћника.

| Функција*<br>Директор              | <ul> <li>Врста заступања *</li> <li>Преко пуномоћника</li> </ul> | Регистарски/матични број* | 🛓 Преузми податке Назив* |  |
|------------------------------------|------------------------------------------------------------------|---------------------------|--------------------------|--|
| 🖲 Самостално 🗌 Огранич             | ење супотписом                                                   |                           |                          |  |
| 🔵 Заједнички                       |                                                                  |                           |                          |  |
| Физичко лице                       |                                                                  |                           |                          |  |
| Домаће/страно лице*<br>Домаће лице | ✓ Име*                                                           | Презиме*                  | ЈМБГ/ЕБС*                |  |
| Пол*                               | •                                                                |                           |                          |  |
|                                    |                                                                  |                           |                          |  |
| 0                                  |                                                                  |                           |                          |  |

Слика 142

Пуномоћник може бити домаће или страно лице. Корисник може одабрати тип лица, клином на дугме 🎽 у пољу "Домаће/страно лице" које му отвара падајућу листи са опцијама.

| — Домаће/страно лице* — | ٢ |
|-------------------------|---|
| Домаће лице 🔻 🔻         |   |
|                         | L |
| Домаће лице             |   |
| Страно лице             |   |
| a                       | 1 |
| Слика 143               |   |

Уколико корисник одабере опцију страно лице, форма ће добити поља за податке специфично за страна лица и изгледати овако:

| Физичко лице                       |   |                                                |                      |           |  |  |
|------------------------------------|---|------------------------------------------------|----------------------|-----------|--|--|
| Домаће/страно лице*<br>Страно лице | • | Име*                                           | Презиме*             | ЈМБГ/ЕБС* |  |  |
| Пол*                               | • | Тип идентификационог документа<br>Страни пасош | Број страног пасоша* | Држава* 🔹 |  |  |
|                                    |   |                                                |                      |           |  |  |

Слика 144

Притиском на дугме \_\_\_\_\_ у пољу "Тип идентификационог документа" кориснику се приказује падајућа листа за избор идентификационог документа.

| Тип идентификационог документа<br>Страни пасош 🗸 |
|--------------------------------------------------|
| Страни пасош                                     |
| Страна лична карта                               |
|                                                  |

Слика 145

У случају да страно лице унесе свој ЕБС, није неопходно да прилаже податке о осталим страним документима.

Притиском на дугме — на пољу "Држава" отвара се падајућа листа, која садржи списак држава, које корисник може да наведе као матичне.

| Држава*            | • |
|--------------------|---|
| م                  | × |
| Поништи избор      |   |
| Србија             |   |
| Црна Гора          |   |
| Србија и Црна Гора |   |
| Андора             |   |

Слика 146

Опцијом "Обриши избор" може поништити одабрану државу и изабрати нову. Уколико корисник жели да обрише унетог заступника, може то учинити на дугме 🧰

| Број елемената у листи : 1          |                                          |                                       |                   |                                       |  |  |
|-------------------------------------|------------------------------------------|---------------------------------------|-------------------|---------------------------------------|--|--|
| Функција*<br>Директор 👻             | Врста заступања *<br>Преко пуномоћника 🔹 | Регистарски/матични број*<br>08137668 | 🕄 ресетуј податке | Hashd*<br>ZANATSKA ZADRUGA ZANAT SUBO |  |  |
| 🔘 Самостално 🗌 Ограничење супо      | тписом                                   |                                       |                   |                                       |  |  |
| 🔿 Заједнички                        |                                          |                                       |                   |                                       |  |  |
|                                     |                                          |                                       |                   |                                       |  |  |
| Физичко лице                        |                                          |                                       |                   |                                       |  |  |
| Домаће/страно лице*<br>Домаће лице  | ✓ Име* Марко                             | Презиме*<br>Бабић                     |                   | 3                                     |  |  |
| Пол*<br>Мушки                       | •                                        |                                       |                   |                                       |  |  |
|                                     |                                          |                                       |                   |                                       |  |  |
|                                     |                                          |                                       |                   |                                       |  |  |
|                                     |                                          |                                       |                   |                                       |  |  |
| + Законски заступници / Привредно д | руштво                                   |                                       |                   |                                       |  |  |

#### 10. корак јесу остали заступници.

| Остали заступници         |                     |  |  |
|---------------------------|---------------------|--|--|
| Остали заступници - Напом | ене 🚯               |  |  |
| Број елемената у листи :  | 0                   |  |  |
| + Остали заступници ,     | / Физичко лице      |  |  |
| Број елемената у листи :  | 0                   |  |  |
| + Остали заступници ,     | / Привредно друштво |  |  |

Слика 148

Као и законски, остали заступници могу бити физичко лице или привредно друштво. Додавање осталих заступника у листу заступника се врши избором акције

+ Остали заступници / Физичко лице за физичка лица и избором + Остали заступници / Привредно друштво

за привредна друштва.

У случају да корисник изабере заступника као физичко лице, систем ће му приказати форму која изгледа овако:

| Број елемената у листи : 1           |      |          |           |
|--------------------------------------|------|----------|-----------|
| Домаће/страно лице*<br>Домаће лице — | Име* | Презиме* | ЈМБГ/ЕБС* |
| Пол* -                               |      |          |           |
| Ограничење супотписом                |      |          |           |
| -                                    |      |          |           |
| 0                                    |      |          |           |
| + Остали заступници / Физичко лице   |      |          |           |

Слика 149

Форма је слична форми за додавање законских заступника.

Заступник може бити домаће или страно лице. Корисник може одабрати тип лица,

клином на дугме 👗 у пољу "Домаће/страно лице" које му отвара падајућу листи са опцијама.

| _ Домаће/страно лице* ( |
|-------------------------|
| Домаће лице 🗸 🗸         |
|                         |
| Домаће лице             |
|                         |
| странолице              |
| Слика 150               |

Уколико корисник одабере опцију страно лице, форма ће добити поља за податке специфично за страна лица и изгледати овако:

| Број елемената у листи : 1          |                                                |                      |           |   |
|-------------------------------------|------------------------------------------------|----------------------|-----------|---|
| _Домаће/страно лице*<br>Страно лице | Име*                                           | Презиме*             | ЈМБГ/ЕБС* |   |
| Пол* -                              | Тип идектификационог документа<br>Страни пасош | Број страног пасоша* | Држава* - |   |
| Ограничење супотписом               |                                                |                      |           | - |
| 0                                   |                                                |                      |           |   |
| + Остали заступници / Физичко лице  |                                                |                      |           |   |

Слика 151

Притиском на дугме \_\_\_\_\_ у пољу "Тип идентификационог документа" кориснику се приказује падајућа листа за избор идентификационог документа.

| Тип идентификационог документа<br>Страни пасош | • |
|------------------------------------------------|---|
| Страни пасош                                   |   |
| Страна лична карта                             |   |
|                                                | _ |

Слика 152

У случају да страно лице унесе свој ЕБС, није неопходно да прилаже податке о осталим страним документима.

Притиском на дугме на пољу "Држава" отвара се падајућа листа, која садржи списак држава, које корисник може да наведе као матичне.

| Држава-            | • |
|--------------------|---|
| ۹                  | × |
| Поништи избор      |   |
| Србија             |   |
| Црна Гора          |   |
| Србија и Црна Гора |   |
| Андора             |   |

Опцијом "Обриши избор" може поништити одабрану државу и изабрати нову. У случају да корисник изабере заступника као привредно друштво, систем ће му приказати форму која изгледа овако:

| Број елемената у листи : 1                    |                          |  |  |  |  |
|-----------------------------------------------|--------------------------|--|--|--|--|
| Врста заступања * 🔹 Регистарски/матични број* | 🛓 Преузми податке Назив* |  |  |  |  |
| Ограничење супотписом                         |                          |  |  |  |  |
|                                               |                          |  |  |  |  |
| 0                                             |                          |  |  |  |  |
| + Остали заступници / Привредно друштво       |                          |  |  |  |  |

Слика 154

Корисник у поље "Регистарски/матични број" може унети регистарски или матични број правног лица. Након тога систем ће му омогућити приступ акцији "Преузми податке".

| Регистарски/матични број*<br>08137668 | 🛓 Преузми податке |
|---------------------------------------|-------------------|
|                                       |                   |

| Слика 1 | 55 |
|---------|----|
|---------|----|

Након што корисник изабере акцију "Преузми податке", систем проверава да ли постоји правно лице са датим бројем. Уколико постоји, систем га проналази и на форми приказује кориснику податке регистрованог правног лица.

| Број елемената у листи : 1              |                                       |                   |                                       |  |  |
|-----------------------------------------|---------------------------------------|-------------------|---------------------------------------|--|--|
| Врста заступања *<br>Преко заступника 🔻 | Регистарски/матични број*<br>08137668 | 🞜 ресетуј податке | назив*<br>ZANATSKA ZADRUGA ZANAT SUBO |  |  |
| Ограничење супотписом                   |                                       |                   |                                       |  |  |
| 0                                       |                                       |                   |                                       |  |  |
| + Остали заступници / Привредно друш    | тво                                   |                   |                                       |  |  |

Слика 156

Уколико корисник жели да поништи унос изабраног правног лица, то може учинити избором

акције 🗧 ресетуј податке , након чега форма добија почетни изглед.

Корисник мора попунити поље врста заступања. Основна изабрана јесте "Преко заступника". Корисник може изабрати њу или "Преко пуномоћника".

| Врста заступања *<br>Преко заступника | • |
|---------------------------------------|---|
| Преко заступника                      |   |
| Преко пуномоћника                     |   |
| Слика 157                             |   |

Уколико корисник изабере опцију "Преко пуномоћника", форма ће му тражити унос податак о физичком лицу изабраног за пуномоћника.

| Број елемената у листи : 1<br>Врста заступања *<br>Преко пуномоћника | <ul> <li>Регистарски/матични број*</li> <li>08137668</li> <li>₽ ресетуј податке</li> <li>ZANATSKA ZADRUGA ZANAT SUBO</li> </ul> |
|----------------------------------------------------------------------|----------------------------------------------------------------------------------------------------|
| Ограничење сулотписом                                                | Физикко лице                                                                                                    |
| <ul> <li>+ Остали заступници / Прив</li> </ul>                       | вредно друштво                                                                                                    |

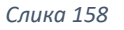

Пуномоћник може бити домаће или страно лице. У случају да корисник одабере опцију страног лица, мораће да попуни додатне информације које ће му систем тражити (слика 162)

| Број елемената у листи : 1             |                                      |                   |                                      |  |
|----------------------------------------|--------------------------------------|-------------------|--------------------------------------|--|
| Врста заступања *<br>Преко пуномоћника | <ul> <li></li></ul>                  | 🕄 ресетуј податке | Hame*<br>ZANATSKA ZADRUGA ZANAT SUBO |  |
| Ограничење супотписом                  | Физичко лице                         |                   |                                      |  |
|                                        | Домаће/страно лице*<br>Домаће лице - | ne*               | Презиме*                             |  |
|                                        | ЈМБГ/ЕБС*                            | יח*               | •                                    |  |
|                                        |                                      |                   |                                      |  |
| + Остали заступници / Прив             | аредно друштво                       |                   |                                      |  |

Уколико корисник жели да обрише унетог заступника, може то учинити на дугме 🛅

11. Корак јесу прокуристи. Прокура је пословно пуномоћје којим корисник овлашћује једно или више физичких лица да у његово име и за његов рачун закључују правне послове и предузимају друге правне радње.

Корисник може додати појединачну прокуру и/или заједничку прокуру.

| 0 | Прокуристи              |
|---|-------------------------|
|   | Прокуристи 🚯            |
|   | Појединачна прокура (0) |
|   | Заједничка прокура (0)  |
|   |                         |

Слика 160

Притиском на дугме "Појединачна прокура" кориснику се отвара листа са појединачним прокурама(слика 1). У случају притиска на дугме "Заједничка прокура" отвориће се листа заједничких прокура(слика 2).

| куристи 🐧                  | Прокуристи 🕕               |
|----------------------------|----------------------------|
| Тојединачна прокура (0)    | Појединачна прокура (0)    |
| Број елемената у листи : 0 | Заједничка прокура (0)     |
| + Појединачна прокура      | Број елемената у листи : 0 |
| Заједничка прокура (0)     | +Заједничка прокура        |
| Слика 161                  | Cauva 162                  |

Корисник додаје појединачну прокуру притиском на дугме **н**ојединачна прокура. Тада се отвара форма за унос. Приказ форме зависи од вредности у пољу "Домаће/страно лице".

| — Домаће/страно лице*<br>Домаће лице | • |
|--------------------------------------|---|
| Домаће лице                          |   |
| Страно лице                          |   |

| Слика | 163 |
|-------|-----|
|-------|-----|

Основна вредност је домаће лице и у случају да та вредност остане као изабрана приказ форме би изгледао:

| п | Појединачна прокура (1)                   |           |           | ^ |
|---|-------------------------------------------|-----------|-----------|---|
|   | Број елемената у листи : 1                |           |           |   |
|   | Домаће/страно лице*<br>Домаће лице 🗸 Име* | Презиме*  | JM5F/E5C* |   |
|   | Пол* • Ограничење                         | овлашћења |           | 0 |
|   | + Појединачна прокура                     |           |           |   |

Слика 164

У случају да је корисник одабрао вредност "Страно лице" форма ће изгледати:

| 6 | оој елемената у листи : 1            |                                                  |                      |           |                      |   |
|---|--------------------------------------|--------------------------------------------------|----------------------|-----------|----------------------|---|
|   | Домаће/страно лице*<br>Страно лице 🔹 | Име*                                             | Презиме*             | ЈМБГ/ЕБС* |                      |   |
|   | Пол* •                               | — Тил идентификационог документа<br>Страни пасош | Број страног пасоша* | Држава* 🔹 | Ограничење овлашћења | • |
| ł | + Појединачна прокура                |                                                  |                      |           | ,<br>                |   |

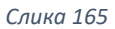

Примећујемо да су додата нова поља. У случају уноса страног лица неопходно је унети ЕБС или број идентификационог документа(страни пасош или лична карта).

Притиском на дугме \_\_\_\_\_ у пољу "Тип идентификационог документа" кориснику се приказује падајућа листа за избор идентификационог документа.

| Тип идентификационог документа<br>Страни пасош - | ] |
|--------------------------------------------------|---|
| Страни пасош                                     |   |
| Страна лична карта                               |   |
|                                                  | 1 |

Слика 166

Корисник додаје појединачну прокуру притиском на дугме

+Заједничка прокура

. Тада

се отвара форма за унос. Корисник је у обавези да дода најмање два лица по прокури. Приказ форме зависи од вредности у пољу "Домаће/страно лице".

| Заједничка прокура (1)               |                                                |                      |           | ^                           |
|--------------------------------------|------------------------------------------------|----------------------|-----------|-----------------------------|
| Број елемената у листи : 1           |                                                |                      |           |                             |
| Број елемената у листи : 2           |                                                |                      |           |                             |
| Домаће/страно лице*<br>Домаће лице — | Име*                                           | Презиме*             | JMFF/EFC* |                             |
| <b>▼</b>                             |                                                |                      |           |                             |
| Домаће/страно лице*<br>Страно лице   | Име*                                           | Презиме*             | JMBF/EBC* |                             |
| Пол* 👻                               | Тип идентификационог документа<br>Страни пасош | Број страног пасоша* | Држава* 🔹 |                             |
| + Додај прокуристу                   |                                                |                      |           | 🖥 Обриши заједничку прокуру |
| +Заједничка прокура                  |                                                |                      |           |                             |

Слика 167

На дугме + додај прокуристу корисник додаје једног прокуристу у постојећу прокуру.

| Број елемената у листи : 3           |                             |                      |                            |              |               |                        |
|--------------------------------------|-----------------------------|----------------------|----------------------------|--------------|---------------|------------------------|
| Домаће/страно лице*<br>Домаће лице 🔹 | _ <sup>Эме</sup> *<br>Милош | Презиме*<br>Марковић | - JMBF/EBC*                | Пол*         | •             | 0                      |
| Домаће/страно лице*<br>Страно лице • | Име* — Петар                | Презиме"<br>Петровић | JM6F/EBC*<br>0606666666560 | Пол* — Мушки | •             |                        |
| Страни пасош 👻                       | Број страног пасоша         | Држава 👻             | Додати про                 | куриста      |               | 0                      |
| Домаће/страно лице*<br>Домаће лице 🔹 | Име*                        | Презиме*             | JMEF/EEC*                  | Пол*         | •             | 0                      |
| + Додај прокуристу                   |                             |                      |                            |              | <b>Ö</b> 06pt | иши заједничку прокуру |

Слика 168

На дугме корисник додаје нову заједничку прокуру са минимум два нова лица.

| едничка прокура (2)                                                                                               |                                        |          |               |       |                                                                                                    |                                                                    |
|----------------------------------------------------------------------------------------------------|----------------------------------------|----------|---------------|-------|----------------------------------------------------------------------------------------------------|--------------------------------------------------------------------|
| рј елемената у листи : 2                                                                                          |                                        |          |               |       |                                                                                                    |                                                                    |
| 5рој елемената у листи : 2                                                                                        |                                        |          |               |       |                                                                                                    |                                                                    |
| _ Домаће/страно лице*<br>Домаће лице                                                                              | ▼ Име*<br>Милош                        | Презиме* | 0510972352126 | Пол*  | -                                                                                                    |                                                                    |
|                                                                                                    |                                        |          |               |       |                                                                                                    |                                                                    |
| Домаће/страно лице*<br>Страно лице                                                                                | ▼ Петар                                | Петровић | 060666666560  | Мушки | •                                                                                                    |                                                                    |
| Тип идентификационог документа —<br>Страни пасош                                                                  | • Број страног пасоша                  | Држава   | ¥             |       |                                                                                                    |                                                                    |
| L                                                                                                    |                                        |          |               |       |                                                                                                    | 8                                                                  |
| + Додај прокуристу                                                                                                |                                        |          |               |       | 🗑 Обриши                                                                                                    | заједничку прокуру                                                 |
| + Додај прокуристу<br>50ј <del>олемената у листи : 2</del>                                                        |                                        |          |               |       | С Обриши                                                                                                    | заједничку прокуру                                                 |
| + Додај прокуристу<br>90 елемните у листи : 2<br>Домаће глице<br>Домаће лице                                      | v Име*                                 | Презиме* | JM6F/E6C*     | Non*  | Сорния Сорния Сорни | заједничку прокуру                                                 |
| + Додај прокуристу<br>рој елемената у листи : 2<br>- Домаће тице                                                  | • <i>Име*</i>                          | Презиме* | JM5F/E6C*     | Non*  | C Odgewww<br>w                                                                                                    | заједничку прокур                                                  |
| + Додај прокуристу<br>рој елемената у листи : 2<br>Донаћи страно лице<br>Донаћи страно лице<br>Донаћи страно лице | <ul> <li>Wwe*</li> <li>Wwe*</li> </ul> | Презиме* | JM6F/E6C*     | Non*  | С Обриши<br>•                                                                                                    | аједничку прокур                                                   |
| + Додај прокуристу ој елемнита у листи : 2 Домаћа лице Домаћа лице Аломћа пице + Додај прокуристу                 | <ul> <li>Mue*</li> <li>Mue*</li> </ul> | Презиме* | JMEF/EEC*     | Non*  | C Odpress                                                                                                    | ајадинчку прохур<br>с<br>ајадинчку прохур<br>с<br>ајадинчку прохур |

Слика 169

У случају да корисник жели да обрише прокуристу из прокуре, урадиће то притиском на

угме 😶 у форми прокуристе ког жели да обрише.

Уколико жели да обрише целу прокуру, урадиће то притиском на дугме обриши заједничку прокуру у жељеној прокури.

| Број елемената у листи : З           |                           |                      |               |                  |                             |
|--------------------------------------|---------------------------|----------------------|---------------|------------------|-----------------------------|
| Домаће лице*<br>Домаће лице •        | <sub>Име</sub><br>Милош   | Презиме*<br>Марковић | 0510972352126 | Мушки •          |                             |
| Домаће/страно лице*<br>Страно лице • | - нме"                    | Петровић             |               | Брисање прокурис | те                          |
| Страни пасош 👻                       | Број страног пасоша       | Држава 👻             | Бри           | исање прокуре    | 0                           |
| Домаће/страно лице*<br>Домаће лице • | <sup>име*</sup><br>Милица | Презиме*             | 2506975314985 | - Пол*           | <b>`</b>                    |
| + Додај прокуристу                   |                           |                      |               |                  | 🗃 Обриши заједничку прокуру |

Слика 170

12. Уколико је корисник одабрао дводомни облик управљања 12. корак ће му бити унос одбора и њихових чланова.

| 12 | Одбори                                                |
|----|-------------------------------------------------------|
|    | Надзорни одбор 🚯                                      |
|    | Број елемената у листи : 0<br>+ Члан надзорног одбора |
|    | Извршни одбор 🕕                                       |
|    | Број елемената у листи : 0<br>+ Члан извршног одбора  |
|    | Управни одбор 🚯                                       |
|    | Број елемената у листи : 0<br>+ Члан управног одбора  |
|    |                                                       |

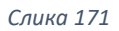

Као што видимо са слике, постоје 3 врсте одбора.

- Надзорни одбор
- Извршни одбор
- Управни одбор

Надзорни одбор је обавезан код друштава са дводомним управљањем. Током попуњавања форме, обавезан је унос минимум два члана.

Избором акције + Члан надзорног одбора корисник додаје једног члана надзорног одбора.

| Број елемената у листи : 0 |  |
|----------------------------|--|
|                            |  |
| + Члан надзорног одбора    |  |

Слика 172

Систем ће кориснику отворити форму за унос члана(слика 176)

| Број елемената у листи : 1           |           |          |           |      |   |
|--------------------------------------|-----------|----------|-----------|------|---|
| Председник одбора                    |           |          |           |      |   |
| Физичко лице 👻                       |           |          |           |      |   |
| Домаће/страно лице*<br>Домаће лице 👻 | Име*      | Презиме* | ЈМБГ/ЕБС* | Пол* | • |
| 0                                    |           |          |           |      |   |
| Минималан је унос два члана Надзорн  | ог одбора |          |           |      |   |
| + Члан надзорног одбора              |           |          |           |      |   |
|                                      |           |          |           |      |   |

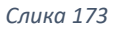

Уколико је физичко лице за које корисник уноси податке председник одбора, потребно је да корисник то означи штиклирањем опције "Председник одбора".

| ~ |      |
|---|------|
| • | Име* |
|   |      |
|   |      |
|   | •    |

Члан одбора може бити домаће или страно лице. Корисник може изабрати да се изабрати једно од две опције клином на дугме 💙 у пољу "Домаће/страно лице" које му отвара падајућу листи са опцијама.

| — Домаће/страно лице* ———— | ( |
|----------------------------|---|
| Домаће лице                | - |
|                            |   |
| Домаће лице                |   |
| Страно лице                |   |
|                            |   |
| 0 175                      |   |

Слика 175

У случају да корисник одабере вредност "Страно лице", добиће проширену форму са додатним пољима за попуњавање.

| <ul> <li>Председник одбора</li> <li>Врста члана*</li> <li>Физичко лице</li> </ul> |                      |           |           |        |  |
|-----------------------------------------------------------------------------------|----------------------|-----------|-----------|--------|--|
| Домаће/страно лице*<br>Страно лице                                                | Име*                 | Презиме*  | ЈМБГ/ЕБС* | Пол* • |  |
| Тип идентификационог документа<br>Страни пасош •                                  | Број страног пасоша* | Држава* 🗸 | ]         |        |  |
| 0                                                                                 |                      |           | -         |        |  |
| Минималан је унос два члана Надзорн                                               | ог одбора            |           |           |        |  |
| + Члан надзорног одбора                                                           |                      |           |           |        |  |

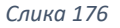

У случају уноса страног лица неопходно је унети ЕБС или број идентификационог документа(страни пасош или лична карта).

Видимо да је минималан унос барем 2 члана надзорног одбора. Корисник избором акције + члан надзорног одбора корисник додаје још једног члана надзорног одбора.

Брисање члана одбора, може се извршити избором акције 🧰.

Уколико корисник жели да дода члана извршног одбора, може учинити то избором акције

+ Члан извршног одбора на делу форме извршног одбора. Извршни одбор се може уписати само код ДОО која обављају делатност *осигурања или лизинга*.

| Извршни од | цбор 🚯            |   |  |
|------------|-------------------|---|--|
|            |                   | - |  |
| Број елем  | ената у листи : 0 |   |  |
| + Члан     | извршног одбора   |   |  |

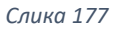

Током попуњавања форме, обавезан је унос председника и минимум два члана.

| Број елемената у листи : 1           |      |          |           |      |   |
|--------------------------------------|------|----------|-----------|------|---|
| Председник одбора                    |      |          |           |      |   |
| Врста члана*<br>Физичко лице 💌       |      |          |           |      |   |
| Домаће/страно лице*<br>Домаће лице 🗸 | Име* | Презиме* | JM6F/E6C* | Пол* | - |
| 0                                    |      |          |           |      |   |
| + Члан извршног одбора               |      |          |           |      |   |

Слика 178

Уколико је члан за које корисник уноси податке председник одбора, потребно је да корисник то означи штиклирањем опције "Председник одбора".

| 🗸 Председник одбора      |   |
|--------------------------|---|
| Врста члана*             |   |
| Физичко лице             | * |
| Домаће/страно лице* ———— |   |
| Домаће лице              | - |

| Слика    | 1 | 79 |
|----------|---|----|
| 0,,0,,,0 | _ |    |

Имамо 3 комбинације за врсту члана:

- Домаће физичко лице
- Страно физичко лице
- Привредно друштво

# У случају комбинације домаће физичко лице, форма ће узгледати овако:

| Председник одбора Врста члана* Физичко лице | Обавезна поља                  |
|---------------------------------------------|--------------------------------|
| Домаће/страно лице*<br>Домаће лице          | Име* Презиме* JMБГ/ЕБС* Пол* • |
| 0                                           |                                |
| + Члан извршног одбора                      |                                |

Слика 180

Корисник може изабрати да је члан страно лице клином на дугме 🎽 у пољу "Домаће/страно лице" које му отвара падајућу листи са опцијама.

| — Домаће/страно лице* — | ( |
|-------------------------|---|
| Домаће лице             | - |
| L                       |   |
| Домаће лице             |   |
| Страно лице             |   |
|                         | 1 |
| Слика 181               |   |

-----

У случају да корисник одабере вредност "Страно лице", добиће проширену форму са додатним пољима за попуњавање.

| Број елемената у листи : 1                       |           |           |        |
|--------------------------------------------------|-----------|-----------|--------|
| Председник одбора Врста члана* Председник одбора |           |           |        |
| Страно лице - Име*                               | Презиме*  | ЈМБГ/ЕБС* | □on* • |
| Тил идентификационог документа<br>Страни пасош   | Држава* 🔹 |           |        |
| 0                                                |           | ·         |        |
| + Члан извршног одбора                           |           |           |        |

Слика 182

У случају уноса страног лица неопходно је унети ЕБС или број идентификационог документа(страни пасош или лична карта).

Уколико корисник жели да региструје привредно друштво као члана одбора директора, може променити избор врсте члана у пољу "Врста члана" на дугме 🔨 које му отвара падајућу листи са опцијама.

| Физичко лице      | • |
|-------------------|---|
| Физичко лице      | _ |
| Привредно друштво |   |

Слика 183

## У том случају форма ће имати следећи изглед:

| Број елемената у листи : 1        |                   |        |  |  |
|-----------------------------------|-------------------|--------|--|--|
| Председник одбора                 |                   |        |  |  |
| Врста члана*<br>Привредно друштво |                   |        |  |  |
| Регистарски/матични број*         | 🛓 Преузми податке | Назив* |  |  |
| 0                                 | -                 |        |  |  |
| + Члан извршног одбора            |                   |        |  |  |

Слика 184

На форми са овом комбинацијом корисник у поље "Регистарски/матични број" мора унети матични број домаћег привредног друштва. Након тога систем ће му омогућити приступ акцији "Преузми податке".

| Регистарски/матични број* |                   |
|---------------------------|-------------------|
| 08137668                  | 🛓 Преузми податке |

Након што корисник изабере акцију "Преузми податке", систем проверава да ли постоји правно лице са датим бројем. Уколико постоји, систем га проналази и на форми приказује кориснику податке регистрованог привредног друштва.

| Број елемената у листи : 1                                                          |                   |                                         |
|-------------------------------------------------------------------------------------|-------------------|-----------------------------------------|
| Председник одбора Врста члана* Привредно друштво Регистарски/матични број* 08137668 | 🞜 ресетуј податке | – Назив*<br>ZANATSKA ZADRUGA ZANAT SUBO |
| + Члан извршног одбора                                                              |                   |                                         |
|                                                                                     | Слика 185         |                                         |

Уколико корисник жели да поништи унос изабраног правног лица, то може учинити

избором акције 🗧 ресетуј податке , након чега форма добија почетни изглед.

Уколико корисник жели да дода члана управног одбора, може учинити то избором акције + Члан управног одбора на делу форме извршног одбора. Управни одбор може се уписати само код ДОО која обављају делатности лизинга.

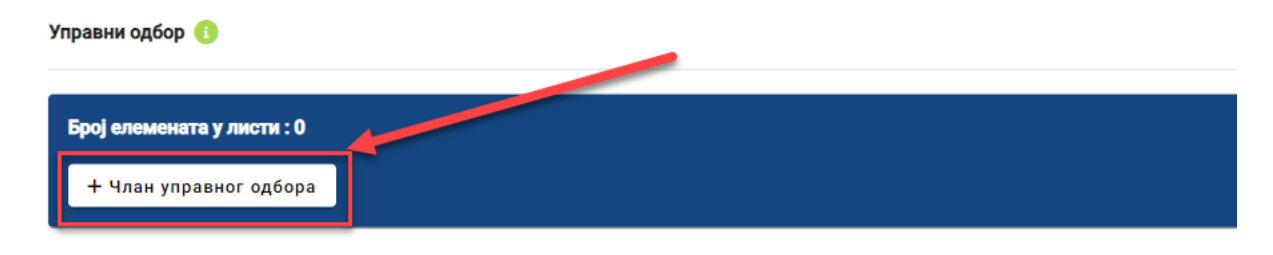

Слика 186

Систем ће кориснику отворити форму за унос члана(слика 190).

| Број елемената у листи : 1         |      |          |           |        |   |
|------------------------------------|------|----------|-----------|--------|---|
| Председник одбора                  |      |          |           |        |   |
| Врста члана*<br>Физичко лице ╺     |      |          |           |        |   |
| Домаће/страно лице*<br>Домаће лице | Име* | Презиме* | ЈМБГ/ЕБС* | Пол* • | ] |
| 0                                  |      |          |           |        |   |
| + Члан управног одбора             |      |          |           |        |   |

Слика 187

Уколико је физичко лице за које корисник уноси податке председник одбора, потребно је да корисник то означи штиклирањем опције "Председник одбора".

| Председник одбора                  | - |      |
|------------------------------------|---|------|
| Физичко лице                       | Ŧ |      |
| Домаће/страно лице*<br>Домаће лице | • | Име* |
| •                                  |   |      |
|                                    |   |      |

Слика 188

Члан одбора може бити домаће или страно лице. Корисник може изабрати да се изабрати једно од две опције клином на дугме 💙 у пољу "Домаће/страно лице" које му отвара падајућу листи са опцијама.

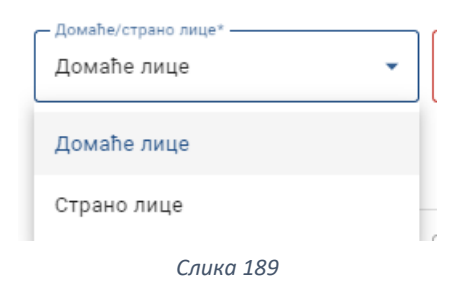

У случају да корисник одабере вредност "Страно лице", добиће проширену форму са додатним пољима за попуњавање.

| Број елемената у листи : 1                     |                      |           |           |      |   |
|------------------------------------------------|----------------------|-----------|-----------|------|---|
| Председник одбора                              |                      |           |           |      |   |
| Врста члана*<br>Физичко лице →                 |                      |           |           |      |   |
| Домаће/страно лице*<br>Страно лице -           | Име*                 | Презиме*  | ЈМБГ/ЕБС* | Пол* | • |
| Тип идентификационог документа<br>Страни пасош | Број страног пасоша* | Држава* • |           |      |   |
| 0                                              |                      |           |           |      |   |
| + Члан управног одбора                         |                      |           |           |      |   |
|                                                |                      |           |           |      |   |

| Слика 1 | 9 | 0 |
|---------|---|---|
|---------|---|---|

У случају уноса страног лица неопходно је унети ЕБС или број идентификационог документа(страни пасош или лична карта).

Притиском на дугме — на пољу "Држава" отвара се падајућа листа, која садржи списак држава, које корисник може да наведе као матичне.

| Држава*            | • |   |
|--------------------|---|---|
| ۹                  | × | 0 |
| Поништи избор      |   |   |
| Србија             |   |   |
| Црна Гора          |   |   |
| Србија и Црна Гора |   |   |
| Андора             |   | _ |

Слика 191

Опцијом "Обриши избор" може поништити одабрану државу и изабрати нову. Уколико жели да обрише члана одбора, може то учинити кликом на тастер 💼.

13. корак је унос огранака.

| 13 Огра | знак                      |
|---------|---------------------------|
| Огра    | знак 🚯                    |
| Бр      | оој елемената у листи : 0 |
|         | + Огранак                 |
|         | Course 102                |

Корисник може додати нови огранак избором акције + Огранак са форме

| 13 Огранак                              |  |  |
|-----------------------------------------|--|--|
| Огранак 🕕                               |  |  |
| Број елемената у листи : 0<br>+ Огранак |  |  |
| Број елемената у листи : 0<br>+ Огранак |  |  |

Слика 193

Након тога, систем му приказује форму за унос огранка, која се састоји из 5 делова.

Први део је пословно име огранка.

Назив огранка није обавезан елемент. Ако се ипак наводи, потребно је да се разликује од назива других регистрованих привредних друштава. Редослед елемената у пословном имену огранка мора бити исти као у оснивачком акту. Није дозвољено мешање ћирилчког и латиничког писма у пословном имену огранка.

| ословно име огранка 🕕                          |                               |
|------------------------------------------------|-------------------------------|
| Назив                                          |                               |
| Пословно име*<br>СТЕФАН СТУДИО Д.О.О. ВИТАНОВА | Ц OGRANAK                     |
| 💶 Конверзија имена у ћирилицу                  | 💵 Конверзија имена у латиницу |
|                                                | Сацка 194                     |

Постоји функционалност конверзије имена у латиницу и ћирилицу. Тренутно име је на ћирилици и уколико корисник одабере акцију Сонверзија имена у латиницу име ће бити конвертовано у ћирилицу.

| — Пословно име*<br>STEFAN STUDIO D.O.O. VITANOVAC OGRANAK |                               |  |  |  |
|-----------------------------------------------------------|-------------------------------|--|--|--|
| 💵 Конверзија имена у ћирилицу                             | 💶 Конверзија имена у латиницу |  |  |  |
| Слика 195                                                 |                               |  |  |  |

Избором Конверзија имена у ћирилицу може вратити назив у ћирилицу.

Други део форме је избор претежне делатности огранка.

Претежна делатност огранка

#### Претежна делатност огранка

| Претежна делатност* | • |
|---------------------|---|
| (                   |   |

Слика 196

Притиском на дугме – отвара се падајућа листа, која садржи списак делатности заједно са шифрама у складу са Уредбом о класификаицји делатности. Корисник бира једну делатност и наставља даље.

|   | Претежна делатност*                                           | • |
|---|---------------------------------------------------------------|---|
| C | ર                                                             | × |
|   | 0111 - Гајење жита (осим пиринча), легуминоза и уљарица       |   |
|   | 0112 - Гајење пиринча                                         |   |
|   | 0113 - Гајење поврћа, бостана, коренастих и кртоластих биљака |   |
|   | 0114 - Гајење шећерне трске                                   |   |
| L | 0115 - Гајење дувана                                          |   |

#### Слика 197

# Трећи део је "Адреса огранка".

Адреса огранка

| Општина* 🗸 | Насељено место* 🔹 | Улица* 👻     | Број и слово* 🔹 👻 | Спрат |
|------------|-------------------|--------------|-------------------|-------|
| Број стана | Број поште        | Додатни опис |                   |       |

Слика 198

"Општина", "Насељено место", "Улица" и "Број и слово" су обавезна поља, остала су опциона.

Притиском на дугме \_\_\_\_\_ отвариће се падајућа листа за свако обавезно поље, из које корисник бира одговарајућу понућену вредност.

### Четврти део форме су "Заступници огранка".

| Заступници огранка                       |
|------------------------------------------|
| Огранак ће заступати законски заступници |
| Број елемената у листи : 0               |
| + Заступници огранка / Физичко лице      |
| Број елемената у листи : 0               |
| + Заступници огранка / Привредно друштво |
| Обавезан је унос бар једног заступника   |

Слика 199

Корисник наводи да ли огранак заступају законски заступници. Ако то јесте случај, корисник не мора да уноси заступнике огранка већ се сматра да је заступник огранка исто лице које је и заступник целог друштва.

У случају да огранак не заступају законски заступници, корисник ће морати да унесе барем једног заступника.

| Заступници огранка                       |
|------------------------------------------|
| Огранак ће заступати законски заступници |
| Број елемената у листи : 0               |
| + Заступници огранка / Физичко лице      |
| Број елемената у листи : 0               |
| + Заступници огранка / Привредно друштво |
| Обавезан је унос бар једног заступника   |

Слика 200

Корисник може додати заступнике као физичко лице или привредно друштво избором акцијама приказаним на слици

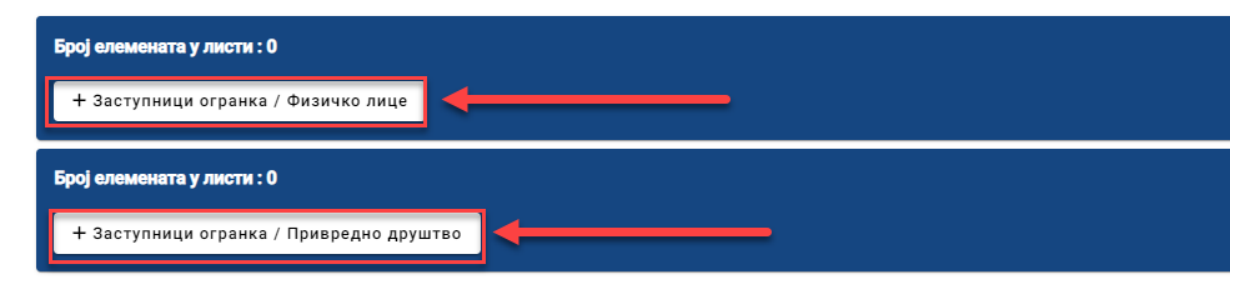

Уколико се одлучи за опцију физичком лица, добиће форму за унос која изгледа овако: Заступници огранка

| Огранак ће заступати законски з | аступници           |          |          |  |
|---------------------------------|---------------------|----------|----------|--|
|                                 |                     |          |          |  |
| Број елемената у листи : 1      |                     |          |          |  |
|                                 |                     |          |          |  |
|                                 | Домаће/страно лице* |          |          |  |
| Функција*                       | 🗕 Домаће лице       | ▼ Име*   | Презиме* |  |
|                                 |                     |          |          |  |
|                                 |                     | ]        |          |  |
| ЈМБГ/ЕБС*                       | Пол*                | <b>•</b> |          |  |
|                                 |                     |          |          |  |
|                                 |                     |          |          |  |
| 🔵 Самостално 📃 Огранич          | ење супотписом      |          |          |  |
| Эзіельники                      |                     |          |          |  |
|                                 |                     |          |          |  |
|                                 |                     |          |          |  |
|                                 |                     |          |          |  |
|                                 |                     |          |          |  |
| -                               |                     |          |          |  |
| + Заступници огранка / Физич    | колице              |          |          |  |
| г заступници огранка / физич    | Ko Ange             |          |          |  |
|                                 |                     |          |          |  |

Слика 202

Након тога корисник треба да попуни остала обавезна поља о заступнику огранка, на исти начин на који се то чини код избора законског заступника (погледати горњи део упуства).

Пети део форме "Огранак" су "Прокуристи". Корисник може додати појединачну прокуру и/или заједничку прокуру на огранку, на исти начин на који се ово може учинити и за цело друштво (погледати горњи део упуства).

| Прокуристи              |  |  |
|-------------------------|--|--|
|                         |  |  |
| Појединачна прокура (0) |  |  |
| Заједничка прокура (0)  |  |  |
| -                       |  |  |

Слика 203

14. Корак су контакт подаци. Контакт подаци нису обавезан предмет регистрације. Уколико се корисник одлучи да их региструје подаци бити јавно објављени на интернет страни Агенције за привредне регистре.

| 10 | Контакт подаци   |           |      |                 |
|----|------------------|-----------|------|-----------------|
|    | Контакт подаци 🚯 |           |      |                 |
|    | Телефон 1        | Телефон 2 | Факс | Интернет адреса |

Слика 204

15. Корак јесу преводи пословног имена.

Корисник може унети превод пословног имена или превод скраћеног пословног имена на језику националне мањине или страном језику. Превод мора садржати све елементе пословног имена, при чему се назив не преводи.

| рој елемената у листи : 1 |                                                                                        |
|---------------------------|----------------------------------------------------------------------------------------|
| Врста превода             | <ul> <li>Превод пословног имена - ј</li> <li>Превод пословног имена</li> </ul>         |
| Врста превода             | <ul> <li>Превод скраћеног имена - је</li> <li>Превод скраћеног пословног им</li> </ul> |
| 0                         |                                                                                        |

Поље "Врсте превода" има две опције, којима се може приступити у падајуће менију (Слика238). Поље "Превод пословног имена - језик" даје кориснику избор језика на коме ће бити превод пословног имена у падајућем менију (Слика 239).

| - Rocta превода         | Превод пословног имена - језик* ——— |
|-------------------------|-------------------------------------|
| -                       | Q ;                                 |
| Поништи избор           | Босански                            |
| Језик националне мањине | Бошњачки                            |
| Други страни језик      | Бугарски                            |
| Слика 206               | Буњевачки                           |
|                         | Слика 207                           |

Обавезно је унети барем једну врсту превода и превод на одговарајућем језику.

| ој елемената у листи : 1                |                                                                                             |
|-----------------------------------------|---------------------------------------------------------------------------------------------|
| – Врста превода —<br>Други страни језик | <ul> <li>Превод пословног имена - језик*</li> <li>Енглески</li> <li>PHOTO STUDIO</li> </ul> |
| Врста превода                           | ▼ Превод скраћеног имена - је ▼ Превод скраћеног пословног им                               |
| • Превод пословног имена                |                                                                                             |

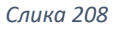

16. и последња ставка јесу "Приложена документа".

У случају подношења захтева за оснивање ДОО, Корисник мора приложити оснивачки акт. Корисник може приложити документа на два начина, на дугме

-🖥 Приложите документе

или превлачењем документа у означено поље(слика 241)

| 16 Приложена, | документа 🕕                                        |
|---------------|----------------------------------------------------|
| Приложена     | документа 🕦                                        |
| Обавезно п    | рилагање документа: Оснивачки акт<br>иле документе |
|               | 🚱<br>или их превуците у ово поље                   |

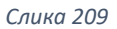

Уколико се корисник одлучи за прву опцију, приказаће му се прозор где може да да пронађе документа на свом рачунару и приложи их у апликацију АПР Портал.

| Open                                                  |                                |                   |                |                              |
|-------------------------------------------------------|--------------------------------|-------------------|----------------|------------------------------|
| $\rightarrow$ $\land$ $\uparrow$ $\models$ $\diamond$ | This PC > Desktop > popz > tre | eci dan » fajlovi | v 0 0          | Search fajlovi               |
| )rganize 🔻 🛛 New fol                                  | der                            |                   |                | III 🕶 🔟                      |
| 🔈 This PC                                             | Name                           | Date modified     | Туре           | Size                         |
| 🧊 3D Objects                                          | 👜 Пуномоћје.pdf                | 24.1.2023. 09:23  | Microsoft Edge | 35 KB                        |
| 📃 Desktop                                             | 👜 Оснивачки акт.pdf            | 25.1.2023. 15:43  | Microsoft Edge | 33 KB                        |
| Documents                                             |                                |                   |                |                              |
| 🖶 Downloads                                           |                                |                   |                |                              |
| Music                                                 |                                |                   |                |                              |
| 📰 Pictures 🔍 🗸                                        |                                |                   |                |                              |
| File                                                  | name: Осниванки акт pdf        |                   | × Ad           | obe Acrobat Document (*.pc \ |
|                                                       |                                |                   |                |                              |
|                                                       |                                |                   |                | Open Cancel                  |

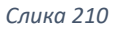

Након што одабере документ, потребно је да кликне дугме "Open", како би документ био приложен на апликацији (слика 243). Документа која се додају морају бити у ПДФ формату.
| C Open                                        |          |                              |                  |                |                  | ×           |
|-----------------------------------------------|----------|------------------------------|------------------|----------------|------------------|-------------|
| $\leftarrow \rightarrow \cdot \cdot \uparrow$ | > Thi    | s PC > Desktop > popz > tred | dan → fajlovi    | Q 5 V          | Search fajlovi   |             |
| Organize 🔻 New                                | folder   |                              |                  |                |                  |             |
| . This PC                                     | ^        | Name                         | Date modified    | Туре           | Size             |             |
| 🧊 3D Objects                                  |          | 🧰 Пуномоћје.pdf              | 24.1.2023. 09:23 | Microsoft Edge | 35 KB            |             |
| 📃 Desktop                                     |          | 🧰 Оснивачки акт.pdf          | 25.1.2023. 15:43 | Microsoft Edge | 33 KB            |             |
| Documents                                     |          |                              |                  |                |                  |             |
| 🕹 Downloads                                   |          |                              |                  |                |                  |             |
| 🕽 Music                                       |          |                              |                  |                |                  |             |
| 📧 Pictures                                    | ~        |                              |                  |                |                  |             |
| 1                                             | File nar | ne: Оснивачки акт.pdf        |                  | Ado            | be Acrobat Docum | ent (*.pc 🗸 |
|                                               |          |                              |                  |                | Open             | Cancel      |

Слика 211

Након додавања документа, корисник треба да одреди тип документа.

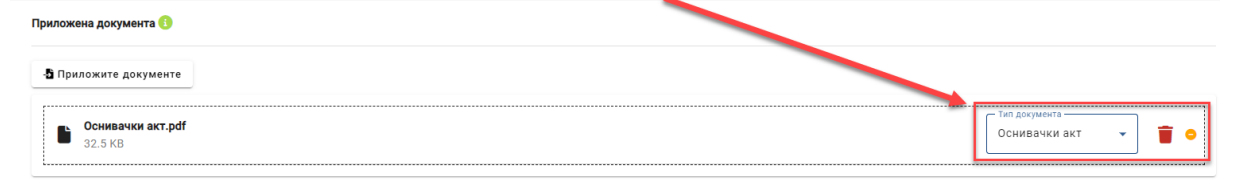

Слика 212

Притиском на дугме \_\_\_\_\_ у пољу "Тип документа" кориснику се приказује падајућа листа са типовима документа.

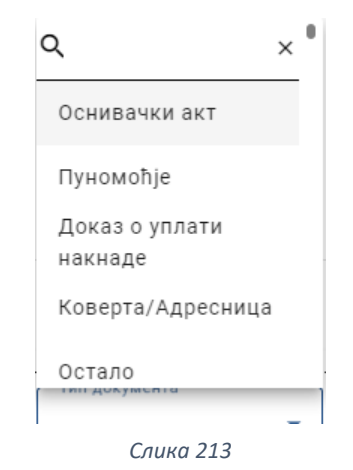

Након што су успешно унете све претходне ставке, корисник се враћа на почетни мени са акцијама.

|   |                                 |                                                                                              | і Информације 🕨          |
|---|---------------------------------|----------------------------------------------------------------------------------------------|--------------------------|
| 8 | Привредно друштво               | 🔒 Сачувај 🕐 Верификација е-маил адреса 🛹 Валидирај захтев 🍶 Израчунај цену 🍐 Плати 👼 Поднеси | ✓ Преглед потврда/решења |
| 2 | 💄 Оснивање привредног друштва 💄 |                                                                                              |                          |
| * | Промена привредног друштва      | 🚯 Подаци за пореску управу 🖾                                                                 |                          |
|   | Брисање привредног друштва      | мени са акцијама                                                                             |                          |
|   | Превођење привредног друштва    | 🖉 Законски заступници 🖬                                                                      |                          |
|   | Остали захтеви                  |                                                                                              |                          |
|   | よ Жалба                         | Остали заступнаци                                                                            |                          |
|   |                                 | () Прокуристи                                                                                |                          |
|   |                                 | 🔞 Одбори                                                                                     |                          |
|   |                                 | () Странак                                                                                   |                          |

Слика 214

Неопходно је да сачува претходно унете податке на дугме из Сачувај менија.

Уколико чување није било успешно, корисник ће добити негативну повратну поруку са информацијом због чега чување није успешно. Корисник ће морати да исправи грешку у подацима које је унео пре него што настави даље.

Уколико је чување било успешно корисник ће добити позитивну повратну поруку.

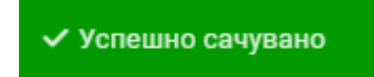

Како би портал био сигуран у идентитет подносиоца пријаве, неопходно је да корисник верификује е-маил адресу. То може учинити избором акције "Верификација е-маил адреса".

| 🖬 Сачувај      | 📌 Верификација е-маил адреса | 🗸 Валидирај захтев | 🍰 Израчунај цену | 🙆 Плати | 🚰 Поднеси |  |  |  |
|----------------|------------------------------|--------------------|------------------|---------|-----------|--|--|--|
| 🖽 Општи подаци |                              |                    |                  |         |           |  |  |  |
| Слика 215      |                              |                    |                  |         |           |  |  |  |

Кориснику ће се након тога приказати прозор адресом (или више њих), коју је унео током попуњавања пријаве. Избором опције Пошаљи.... кориснику на наведену е-адресу стиже порука са инструкцијама за верификацију е-маил адресе.

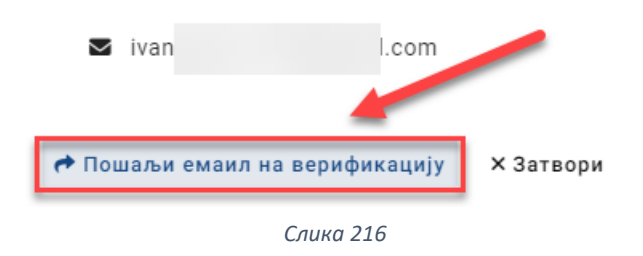

Након успешне верификације, корисник ће добити потврду у виду поруке на екрану и појавиће се до сада недоступно дугме "Валидирај захтев".

# Ваш Email је успешно верификован!

|  | 🖬 Сачувај 🛛 🥐 Верификација е-маил адреса | 🗸 Валидирај захтев | 🍰 Израчунај цену | 🗴 Плати | 🚰 Поднеси |
|--|------------------------------------------|--------------------|------------------|---------|-----------|
|--|------------------------------------------|--------------------|------------------|---------|-----------|

Слика 217

Корисник ће избором ове акције позвати систем да провери да ли су сви унети подаци захтева у складу са одређеним валидацијама.

Уколико су сви унети подаци исправни, корисник ће добити позитивну повратну поруку.

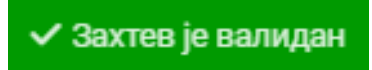

Уколико захтев није успешно валидиран, систем ће кориснику исписати поруку са грешкама које је потребно отклонити како би захтев успешно прошао валидацију.

Након успешне валидације захтева, корисник ће позвати систем да израчуна цену за подношење захтева, избором акције "Израчунај цену".

| 🖬 Сачувај 🕐 Верификација е-маил адреса 🗸 Валидирај захтев | 差 Израчунај цену | 💩 Плати 👼 Поднеси |
|-----------------------------------------------------------|------------------|-------------------|
| 🖪 Општи подаци                                            |                  |                   |

Систем ће на основу информација о захтеву израчунати цену и обавестити корисника кроз нови прозор(слика 250).

| 🗸 Цена: 5900rsd |           |
|-----------------|-----------|
|                 | × Затвори |
| Слика 218       |           |

Да би поднео захтев, корисник прво мора да плати израчунату суму за свој захтев. Корисник има могућност да плаћање изврши електронски, избором акције "Плати".

| 🔒 Сачувај   | Верификација е-маил адреса | ✓ Валидирај захтев | 差 Израчунај цену | 🗴 Плати | 唇 Поднеси |
|-------------|----------------------------|--------------------|------------------|---------|-----------|
| 🖽 Општи по, | даци                       |                    |                  |         |           |

Након избора акције "Плати", корисник ће бити преусмерен на страницу за плаћање где може одабрати начин електронског плаћања.

Након успешне верификације е-маил адресе, следећи корак јесте валидација захтева.

| Elektronsko plaćanje                                              |                                                  |  |  |  |  |  |  |  |
|-------------------------------------------------------------------|--------------------------------------------------|--|--|--|--|--|--|--|
| Verzija: TEST [data2]                                             |                                                  |  |  |  |  |  |  |  |
| Status naplate zahteva / Instrukcije za plaćanje                  |                                                  |  |  |  |  |  |  |  |
| Status naplate zahteva                                            |                                                  |  |  |  |  |  |  |  |
| Naziv registra<br>Broj zahteva<br>Broj predmeta                   | REPSIS<br>8124                                   |  |  |  |  |  |  |  |
| Iznos propisane naknade<br>Dugovanje po zahtevu<br>Status naplate | 5900.00 din<br>5900.00 din<br>Nije placen zahtev |  |  |  |  |  |  |  |
| Datum kreiranja<br>Datum prijema<br>Datum konačnog statusa        | 5/12/2023 4:05:56 PM                             |  |  |  |  |  |  |  |

Слика 219

Након успешно извршених претходних корака, корисник ће добити могућност подношења захтева, избором акције "Поднеси захтев".

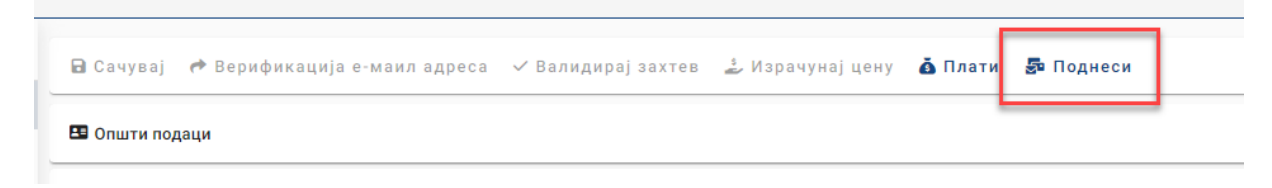

#### Слика 220

Корисник ће затим бити преусмерен на електронско потписивање документа, које може извршити уколико има одговарајући електронски сертификат издат у Републци Србији.

| Proces potpisivanja dokumenta                                        |        |        | $\times$ |
|----------------------------------------------------------------------|--------|--------|----------|
| Metod pristupa tokenu                                                |        |        |          |
| Pročitaj karticu koristeći klijentsku aplikaciju izdavača sertifikat | a      |        |          |
| Lista Sertifikacionih tela Srbije:<br>Sertifikaciono telo MUP R      |        |        |          |
| Metode pristupa tokenu:                                              |        |        |          |
| Direktan pristup smart kartici (PKCS #11)                            |        |        |          |
| Setal                                                                | jna Po | dešava | nja      |
| Mikrosoft skladište ključeva                                         |        |        |          |
|                                                                      |        |        |          |
|                                                                      |        |        |          |
|                                                                      |        |        |          |
|                                                                      |        | Nas    | tavi     |

Слика 221

Притиском на дугме Nastavi корисник иде корак даље и систем му тражи четвороцифрени ПИН смарт картице.

| 🔳 Pas                                 | sword/PIN Input | ×      |  |  |  |  |  |  |
|---------------------------------------|-----------------|--------|--|--|--|--|--|--|
| Smartcard Token password input dialog |                 |        |  |  |  |  |  |  |
| PIN:                                  | ••••            |        |  |  |  |  |  |  |
|                                       | ОК              | Cancel |  |  |  |  |  |  |
|                                       | Слика 222       |        |  |  |  |  |  |  |

Корисник уноси ПИН и наставља избором акције <u>ок</u>. Систем проверава смарт картицу, и ако је исправна омогућиће кориснику избор сертификата за потпис. Корисник бира сертификат и наставља.

| 📴 Proces potpisivanja do                  | okumenta | _ |   | ×      |
|-------------------------------------------|----------|---|---|--------|
| Odabir sertifikata za                     | potpis   |   |   |        |
| Odaberite validni sert                    | ifikat   |   |   |        |
| 😣 ИВАН                                    | Auth     |   |   |        |
| 🥝 ИВАН                                    | Sign     |   |   |        |
|                                           |          |   |   |        |
| Validnost: Validan<br>Detalji sertifikata |          |   |   |        |
|                                           |          |   | 4 |        |
| Nazad                                     |          |   | N | astavi |

Слика 223

Систем прима поднет захтев, подноси га и у случају да је систем успешно поднет корисник ће

Захтев успешно прослеђен

бити обавештен позитивном повратном поруком

Корисник ће сада бити у могућности да свој поднет захтев пронађе у листи захтева за оснивање привредних друштава.

| 8   | Пр | ривредно друштво                                         | • | Q, Претрага                      |                   |                |                     |                              |                              |                        | ~               |
|-----|----|----------------------------------------------------------|---|----------------------------------|-------------------|----------------|---------------------|------------------------------|------------------------------|------------------------|-----------------|
| -   | 1  | Оснивање привредног друштва                              |   | + Креирај нови захтев 🔹 📝 Измена | пријаве 🕑 Промена | типа пријаве 🕶 | 🛛 Допуна пријаве    | 🛇 Одустанак од пријаве       | 🛊 Захтев по праву приоритета | 🗑 Брисање захтева      | ]               |
| *** | i  | Промена привредног друштва<br>Брисање привредног друштва |   |                                  |                   |                |                     |                              |                              |                        | 🕄 Освежи статус |
|     | :  | Превођење привредног друштва                             | ł | Идентификациони број на порталу  | Пословно име      | Правна форма   | Датум и време подно | иења Број пријаве (АПР број) | АПР број основног заутева    | Статус 🕹 — Екстерни ст | anyc            |
|     | :  | Остали захтеви                                           |   | 2987                             | D.O.O. BANJA      | DOO            |                     | БД 200                       |                              | Поднет                 | ~               |
|     | *  | Жалба                                                    | Ļ |                                  |                   |                |                     |                              |                              |                        |                 |
|     |    |                                                          |   |                                  |                   |                |                     |                              |                              |                        |                 |
|     |    |                                                          |   |                                  |                   |                |                     |                              |                              |                        |                 |

Избором свог захтева, штиклирањем дугмета  $\Box$  кориснику се омогућују следеће опције над поднетим захтевом:

- Преглед захтева
- Допуна пријаве
- Одустанак од пријаве

| <b>Q</b> Претр | ara                              |                 |                  |                         |                         |                              |          |                 |       |
|----------------|----------------------------------|-----------------|------------------|-------------------------|-------------------------|------------------------------|----------|-----------------|-------|
| + Креи         | рај нови захтев 🕶 🛛 🗿 Преглед за | ахтева 🗹 Промен | а типа пријаве 🔻 | 🛿 Допуна пријаве 🛛 🛇 (  | Одустанак од пријаве    | 🛊 Захтев по праву приоритета | 🔋 Бриса  | ање захтева     |       |
|                |                                  |                 |                  |                         |                         |                              |          | £               | 3 Oci |
|                | Идентификациони број на порталу  | Пословно име    | Правна форма     | Датум и време подношења | Број пријаве (АПР број) | АПР број основног захтева    | Статус 🕹 | Екстерни статус | 0     |
|                | 2987                             |                 | DOO              |                         | БД 20                   |                              | Поднет   |                 |       |
|                |                                  |                 |                  |                         |                         |                              |          |                 |       |

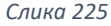

Избором акције <sup>О Преглед захтева</sup> систем отвара форму сличну форми за креирање новог захтева, где корисник може проверити податке које је унео током креирања захтева.

| <ul> <li>Привредно друштво</li> </ul> |                                                                                 | nona - d Ranununai zavran - 2 | Hannungi yang Albantu Billio  |          |                          |
|---------------------------------------|---------------------------------------------------------------------------------|-------------------------------|-------------------------------|----------|--------------------------|
| 🛓 🚨 Оснивање привредног друштва       | Control to rebuduradula e morra                                                 | дреса • ралидирајзактев 🚜     | napatynej Leny Mannara Serio, | Длеси    | • преглед потврда/решены |
| 🛓 Промена привредног друштва          | Општи подаци                                                                    |                               |                               |          |                          |
| 💄 Брисање привредног друштва          | Подаци о подносноцу пријаве                                                     |                               |                               |          |                          |
| Превођење привредног друштва          |                                                                                 |                               |                               |          |                          |
| Остали захтеви                        | тип подносноць*                                                                 | Домаће/страно пице*           | Nue+                          | Презиме* | JMET/EEC*                |
| 🛓 Жалба                               | Оснивач - физичко лице 👻                                                        | домале лице                   | ×                             |          |                          |
|                                       |                                                                                 | Телефон                       | # · noezta*                   |          |                          |
|                                       | Мушки 👻                                                                         |                               |                               |          |                          |
|                                       | Облик управљања 🌖<br>Облик управљања                                            |                               |                               |          |                          |
|                                       | <ul> <li>Адресе</li> <li>Пословно име</li> <li>Време трајења друштва</li> </ul> |                               |                               |          |                          |

Слика 226

Форме су закључане и корисник не може мењати податке у њима.

Уколико жели да промени неке податке или да допуни непостојеће, корисник то може учинити избором акције • Допуна пријаве

Кориснику се отвара форма са откључаним пољима, што значи да може правити измене.

| Подаци о подносиоцу пријаве                        |                                      |                                                      |                                                                        |                                              |               |   |
|----------------------------------------------------|--------------------------------------|------------------------------------------------------|------------------------------------------------------------------------|----------------------------------------------|---------------|---|
| Тип подносиоца*<br>Оснивач - физичко лице ▼        | Домаће/страно лице*<br>Страно лице 👻 | Use*                                                 | — Презиме* —                                                           | JM6F/E6C*                                    | Пол*          | ] |
| Тип идентификационог документа —<br>Страни пасош • | Број страног пасоша*                 | Држава"<br>Црна Гора т                               | - Телефон<br>+S                                                        | e - nowta*                                   |               |   |
| Облик управљања 🚯                                  |                                      |                                                      |                                                                        |                                              |               |   |
| Облик управљања —                                  |                                      |                                                      |                                                                        |                                              |               |   |
| 1 Адресе 🗹                                         |                                      |                                                      |                                                                        |                                              |               |   |
| Седиште 🚺                                          |                                      |                                                      |                                                                        |                                              |               |   |
| Општина* —                                         | ► БАЊА                               | <ul> <li>Улица*</li> <li>СЛОБОДАНА МИНИЋА</li> </ul> | <ul> <li>Број и слово*</li> <li>Не постоји вредност у листи</li> </ul> | <ul> <li>Број и слово*</li> <li>4</li> </ul> | Спрат —<br>43 |   |
| — Број стана —<br>423                              | Број поште<br>11090                  | Назив поште                                          | Додатни опис — d.o.                                                    | <i>h</i>                                     |               |   |
|                                                    |                                      |                                                      |                                                                        |                                              |               |   |

#### Слика 227

Када заврши са изменом података, корисник мора понови све кораке пре подношења захтева, као и током креирања самог захтева.

Корисник поново мора да:

- Верификује е-маил адресу
- Валидира захтев
- Израчуна цену
- Плати
- Поднесе захтев

Након успешног подношења, корисник може пронаћи свој захтев и проверити да ли је

допуњен. Уколико на крају реда информација о предмету стоји дугме 🥍, то значи да предмет има допуну.

| 3032                                       |             | DOO             | БД 2(        | Поднет         |        | ✓ |
|--------------------------------------------|-------------|-----------------|--------------|----------------|--------|---|
|                                            |             | Слика 228       |              |                |        |   |
| Притиском на дугме 💙<br>акција<br>над њом. | добијамо ин | формације о дог | іуни као и м | огућност одре  | еђених |   |
| 3032                                       |             | DOO             | БД 20        | Поднет         |        | ^ |
| Идентификациони број на порталу            | Креирано    | (АПР број)      | Статус       | Тип захтева    | Акције |   |
| 3034                                       |             | БД 200:         | Поднет       | Допуна пријаве | 0      |   |

Слика 229

Акција • представља преглед допуне где корисник може прегледати нове податке које је додао или изменио.

Акција представља брисање допуне и могућа је само ако постоји више допуна на захтеву.

Уколико корисник жели да одустане од пријаве, корисник то може чинити избором акције

Одустанак од пријаве из менија.

|      |          |                            |                                                                               | иоцу пријаве       | одаци о подносиоцу при                                       |
|------|----------|----------------------------|-------------------------------------------------------------------------------|--------------------|--------------------------------------------------------------|
| 07   | Презиме* | ч Изан<br>Иван<br>Ivan com | <ul> <li>Дзямве/страно лице*</li> <li>Домаве лице</li> <li>Телефон</li> </ul> | 18° •              | Тип подносиоца*<br>Поа* ———————————————————————————————————— |
|      |          |                            |                                                                               |                    |                                                              |
|      |          |                            |                                                                               | мента<br>документе | риложена документа<br>•В Приложите докумен                   |
| <br> |          | •                          |                                                                               |                    |                                                              |
|      | поље     | или их превуците у о       |                                                                               |                    |                                                              |
| <br> | о поље   | 🙆<br>или их превуците у о  |                                                                               | документе          | Приложите докумен                                            |

Слика 230

Потребно је да попуни податке о подносиоцу. Подносилац може бити оснивач лично или пуномоћник.

| Тип подносиоца*         | • |
|-------------------------|---|
| Оснивач - физичко лице  |   |
| Пуномоћник предузетника |   |

Слика 231

У случају да пријаву попуњава пуномоћник, неопходно је да приложи документ пуномоћја.

| Приложена документа                     |
|-----------------------------------------|
| Обавезно прилагање документа: Пуномоћје |
| 🚯 Приложите документе                   |
|                                         |
| или их превуците у ово поље             |
|                                         |
|                                         |

Слика 232

Када заврши са уносом података, корисник мора понови све кораке пре подношења захтева за одустанак, као и током креирања самог захтева. Корисник поново мора да:

- Верификује е-маил адресу
- Валидира захтев
- Израчуна цену
- Плати
- Поднесе захтев

Након подношења захтева, корисник може на Порталу пратити статус свог захтева. Након доношења одлуке по поднетом захтеву, примерак решења регистратора у електронској форми биће достављен у електронско сандуче подносиоца, а корисник може преузети примерак решења и преко Портала избором опције као на слици:

| 🖬 Сачувај 🏕 Верификација е-маил адреса 🗸 Валидирај захтев 🝰 Израчунај цену 🎄 Плати 🐉 Поднеси | ✓ Преглед потврда/решења |
|----------------------------------------------------------------------------------------------|--------------------------|
| 🖸 Општи подаци                                                                               | 🛓 Преглед захтева        |
|                                                                                              | 🛓 Потврда                |
| Подаци о подносиоцу пријаве                                                                  | 🛓 Решење                 |
|                                                                                              |                          |

# Ортачко друштво - ОД

Уколико корисник одабере креирање новог захтева за тип друштва ОД, имаће следеће елементе на форми:

- Подаци о подносиоцу пријаве
- Адресе
- Пословно име
- Време трајања друштва
- Обавеза овере измене оснивачког акта
- Претежна делатност
- Чланови/Удели
- Основни (регистровани) капитал
- Подаци за пореску управу
- Законски заступници
- Остали заступници
- Прокуристи
- Огранак
- Контакт подаци привредног друштва
- Преводи пословног имена
- Приложена документа

Форма је иста као и за ДОО, једина разлика јесте то што не постоји дводомни облик управљања, па самим тим ни одбори.

За пун приказ ДОО форме посетити - ЛИНК

Уколико корисник одабере креирање новог захтева за тип друштва КД, имаће следеће елементе на форми:

- Подаци о подносиоцу пријаве
- Адресе
- Пословно име
- Време трајања друштва
- Обавеза овере измене оснивачког акта
- Претежна делатност
- Чланови/Удели
- Основни (регистровани) капитал
- Подаци за пореску управу
- Законски заступници
- Остали заступници
- Прокуристи
- Огранак
- Контакт подаци привредног друштва
- Преводи пословног имена
- Приложена документа

Форма је иста као и за ДОО, једина разлика јесте то што не постоји дводомни облик управљања, па самим тим ни одбори.

За пун приказ ДОО форме посетити - ЛИНК

# Акционарско друштво - АД

Уколико корисник одабере креирање новог захтева за тип друштва ОД, имаће следеће елементе на форми:

- Подаци о подносиоцу пријаве
- Адресе
- Пословно име
- Време трајања друштва
- Претежна делатност
- Основни (регистровани) капитал
- Подаци за пореску управу
- Законски заступници
- Остали заступници
- Прокуристи
- Огранак
- Контакт подаци привредног друштва
- Преводи пословног имена
- Приложена документа

Форма је слична као и за ДОО, али не садржи део за чланове и обавеза овере измене оснивачког акта.

Задруга - ЗД

Уколико корисник одабере креирање новог захтева за тип друштва ЗД, имаће следеће

- елементе на форми:
- Подаци о подносиоцу пријаве
- Врста задруге и извор средстава за пословање
- Адресе
- Пословно име
- Време трајања друштва
- Обавеза овере измене оснивачког акта
- Претежна делатност
- Задругари
- Подаци за пореску управу
- Законски заступници
- Остали заступници
- Прокуристи
- Одбори
- Огранак
- Контакт подаци привредног друштва
- Преводи пословног имена
- Приложена документа

Разлика у односу на ДОО јесте у томе што задруга има и додатни део форме за Задругаре и Врста задруге и извор средстава за пословање.

За пун приказ ДОО форме посетити - ЛИНК

1. корак јесте "Врста задруге и извор средстава за пословање".

| • | Врста задруге и извор средстава за пословање 🗹 |
|---|------------------------------------------------|
|   | Врста задруге и извор средстава за пословање 🚯 |
|   | Врста задруге*<br>Занатска –                   |
|   | 🚫 Улози задругара 💿 Чланарине                  |
|   | Слика 233                                      |

Притиском на дугме \_\_\_\_\_ у пољу "Врста задруге" кориснику се приказује падајућа листа за избор врсте задруге.

| ſ | — Врста задруге* — |   |
|---|--------------------|---|
|   | Занатска 🔹         | - |
| l |                    | - |
|   | Земљорадничка      | I |
|   | Пољопривредна      | H |
|   | Стамбена           | ų |
|   | Потрошачка         |   |
|   | Занатска           |   |
| l | Ралничка           |   |
|   | Слика 234          |   |

Што се тиче избора средстава за пословање, корисник бира једну од две понуђене опције.

| 0 | Улози задругара | ۲   | Чланарине |
|---|-----------------|-----|-----------|
|   | Слика           | 235 |           |

Ако изабере опцију "Чланарине", на форми за унос задругара неће бити опције за унос улога задругара.

## 7. корак су задругари.

| Задругари €<br>Број елемената у листи : 1<br>Верста «лана*<br>ФИЗИЧКО ЛИЦЕ ▼ Статус члана*<br>Домаће/страно лице*   |        |
|----------------------------------------------------------------------------------------------------|--------|
| Број елемената у листи : 1<br>Задругар<br>Воста «лана» -<br>ФИ зичко лице + Статус члана* -<br>Ломаћи/страно лице - |        |
| Задругар<br>Врста члана*<br>Физичко лице  Статус члана* Статус члана*                                               |        |
| Задругар<br>— Врстя чляна* — Статус члана* — Статус члана* — — — — — — — — — — — — — — — — — — —                    |        |
| Веста члана*<br>Физичко лице  Статус члана* Статус члана*                                                           |        |
|                                                                                                    |        |
|                                                                                                    |        |
| Домаће лице • Име* Презиме* ЈМБГ/ЕБС* Пол*                                                                          | Пол* • |

Слика 236

Корисник може додати задругара као Страно лице, клином на дугме 👗 у пољу "Домаће/страно лице" које му отвара падајућу листи са опцијама.

| — Домаће/страно лице* |   |
|-----------------------|---|
| Домаће лице           | , |
|                       |   |
| Домаће лице           |   |
| Страно лице           |   |
|                       | 1 |
| Слика 237             |   |

Уколико корисник изабере комбинацију страног физичког лица, форма ће изгледати овако:

| Врста члана*<br>Физичко лице 🔹                   | Статус члана* 🔹      |           |           |        |
|--------------------------------------------------|----------------------|-----------|-----------|--------|
| Домаће/страно лице*<br>Страно лице               | Име*                 | Презиме*  | JM6F/E6C* | Пол* • |
| Тип идентификационог документа<br>Страни пасош * | Број страног пасоша* | Држава* 👻 |           |        |

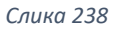

Примећујемо да су додата нова обавезна поља "Број страног пасоша" и "Држава", како би Портал верификовао идентитет страног лица. У случају да страно лице унесе свој ЕБС, није неопходно да прилаже податке о осталим страним документима.

Уколико корисник жели да региструје правно лице као члана, корисник може променити избор

врсте члана у пољу "Врста члана" на дугме 👗 које му отвара падајућу листи са опцијама. Важно је имати у виду да се правно лице као оснивач задруге може унети само ако је реч о

| Врста члана*<br>Физичко лице | • |
|------------------------------|---|
| Физичко лице                 |   |
| Правно лице                  |   |

Слика 239

*ученичкој задрузи* - када је оснивач школа и код *сложене задруге* када су оснивачи друге задруге.

На слици 272 приказана је комбинација домаћег правног лица.

| — Врста члана*<br>Правно лице —       | Статус члана* 🗸           |                   |        |                 |
|---------------------------------------|---------------------------|-------------------|--------|-----------------|
| — Домаће/страно лице<br>Домаће лице 🔹 | Регистарски/матични број* | 🛓 Преузми податке | Назив* | Насељено место* |
| Улица*                                | Број и слово*             |                   |        |                 |

На форми са овом комбинацијом корисник у поље "Регистарски/матични број" може унети регистарски или матични број правног лица. Након тога систем ће му омогућити приступ акцији "Преузми податке".

| Регистарски/матични број*<br>08137668 | 🛓 Преузми податке |
|---------------------------------------|-------------------|
|                                       | Слика 241         |

Након што корисник изабере акцију "Преузми податке", систем проверава да ли постоји правно лице са датим бројем. Уколико постоји, систем га проналази и на форми приказује кориснику податке регистрованог правног лица.

| Правно лице                         | • | Заједнички пуномоћник 👻               |                   |                            |                 |                    |
|-------------------------------------|---|---------------------------------------|-------------------|----------------------------|-----------------|--------------------|
| — Домаће/страно лице<br>Домаће лице | • | Регистарски/матични број*<br>08137668 | 🕄 ресетуј податке | Hasher<br>ZANATSKA ZADRUGA | Насељено место* | Улица* –<br>Јосипа |
| Број и слово*<br>10                 |   |                                       |                   |                            |                 |                    |

Слика 242

Уколико корисник жели да поништи унос изабраног правног лица, то може учинити

избором акције 🗧 ресетуј податке , након чега форма добија почетни изглед.

| – Врста члана" —<br>Правно лице —     | Статус члана*<br>Заједнички пуномоћник 👻 |                   |        |                 |        |
|---------------------------------------|------------------------------------------|-------------------|--------|-----------------|--------|
| — Домаће/страно лице<br>Домаће лице 🔹 | Регистарски/матични број*                | 🛓 Преузми податке | Назив* | Насељено место* | Улица* |
| Број и слово*                         |                                          |                   |        |                 |        |

Слика 243

Портал нема могућност да на основу регистарског броја кориснику врати податке о правном лицу које није регистровано у Агенцији, али је корисник и даље у обавези да унесе тражене податке о пословном имену и адреси.

## Јавно предузеће - ЈП

Уколико корисник одабере креирање новог захтева за тип друштва ЈП, имаће следеће елементе на форми:

- Подаци о подносиоцу пријаве
- Адресе
- Пословно име
- Време трајања друштва
- Претежна делатност
- Чланови/Удели
- Основни (регистровани) капитал
- Подаци за пореску управу
- Законски заступници

- Остали заступници
- Прокуристи
- Одбори
- Огранак
- Контакт подаци привредног друштва
- Преводи пословног имена
- Приложена документа

Једина разлика у односу на ДОО форму јесте изостанак дела "Обавеза овере измене оснивачког акта".

За пун приказ ДОО форме посетити - ЛИНК

Представништво страног привредног друштва - ПСПД

Уколико корисник одабере креирање новог захтева за тип друштва ПСПД, имаће следеће елементе на форми:

- Подаци о подносиоцу пријаве
- Адресе
- Пословно име
- Претежна делатност
- Чланови/Удели
- Подаци о заступнику оснивача
- Подаци за пореску управу
- Законски заступници
- Контакт подаци привредног друштва
- Преводи пословног имена
- Приложена документа

Додатак у односу на ДОО форму јесу "Подаци о заступнику оснивача", а нема форми "Остали заступници", "Прокуристи", "Одбори", "Огранак".

За пун приказ ДОО форме посетити - ЛИНК

Уколико се одлучи за ПСПД корисник ће морати да унесе податке о заступнику оснивача.

| подаци о заступнику осни       |         |          |
|--------------------------------|---------|----------|
| — Физичко лице или привредно д | руштво  |          |
| Физичко лице                   | ·       |          |
| — Домаће/страно лице* ———      |         |          |
| Домаће лице                    | ▼ Име*  | Презиме* |
|                                |         |          |
|                                | N/ even |          |

| Слика | 244 |
|-------|-----|
|       |     |

Имамо 3 комбинације за врсту члана:

- Домаће физичко лице
- Страно физичко лице
- Привредно друштво

Корисник може изабрати да је заступник страно лице клином на дугме 🗡 у пољу "Домаће/страно лице" које му отвара падајућу листи са опцијама.

| — Домаће/страно лице* — |   |
|-------------------------|---|
| Домаће лице             | • |
| Домаће лице             |   |
| Страно лице             |   |
| Слика 245               |   |

У случају да корисник одабере вредност "Страно лице", добиће проширену форму са додатним пољима за попуњавање.

| Подаци о заступнику оснивача 🚺                     |                                                |                      |                            |
|----------------------------------------------------|------------------------------------------------|----------------------|----------------------------|
| Физичко лице или привредно друштво<br>Физичко лице |                                                |                      |                            |
| Домаће/страно лице*<br>Страно лице                 | Име*                                           | Презиме*             | JM66/E6C*                  |
| Пол* -                                             | Тип идентификационог документа<br>Страни пасош | Број страног пасоша* | Држава издавања документ 🝷 |

Слика 246

У случају уноса страног лица неопходно је унети ЕБС или број идентификационог документа(страни пасош или лична карта).

# Огранак страног привредног друштва - ОСПД

Уколико корисник одабере креирање новог захтева за тип друштва ОСПД, имаће следеће елементе на форми:

- Подаци о подносиоцу пријаве
- Адресе
- Пословно име
- Претежна делатност
- Чланови/Удели
- Подаци о заступнику оснивача
- Подаци о регистрованом капиталу оснивача
- Подаци за пореску управу
- Законски заступници
- Контакт подаци привредног друштва
- Преводи пословног имена
- Приложена документа

Додатак у односу на ДОО форму јесу "Подаци о заступнику оснивача" и "Подаци о регистрованом капиталу оснивача", а нема форми "Остали заступници", "Прокуристи", "Одбори", и "Огранак".

За пун приказ ДОО форме посетити - ЛИНК

Подаци о регистрованом капиталу оснивача дају кориснику могућност да пријави капитал оснивача. Уколико је уписан износ неопходно је из падајућег менија изабрати и валуту.

| 6 Подаци о регистрованов | и капиталу оснивача 🗹 |  |
|--------------------------|-----------------------|--|
| Подаци о регистровано    | м капиталу оснивача 🕕 |  |
| Износ — 120000           | — Валута —<br>EUR     |  |
|                          |                       |  |

Слика 247

## Задружни савез - ЗС

Уколико корисник одабере креирање новог захтева за тип друштва ДОО, имаће следеће елементе на форми:

- Подаци о подносиоцу пријаве
- Адресе
- Пословно име
- Претежна делатност
- Подаци за пореску управу
- Чланови/Удели
- Законски заступници
- Огранак

- Контакт подаци привредног друштва
- Преводи пословног имена
- Приложена документа

Промене у односу на ДОО форму су изостанак следећих форми:

- Време трајања друштва
- Обавеза овере измене оснивачког акта
- Остали заступници
- Основни (регистровани) капитал
- Прокуристи

За пун приказ ДОО форме посетити - ЛИНК